## **Red Hat Enterprise Linux 3**

## x86, Itanium<sup>™</sup>, AMD64

© 2003 Red Hat, Inc.

가

ISBN: N/A

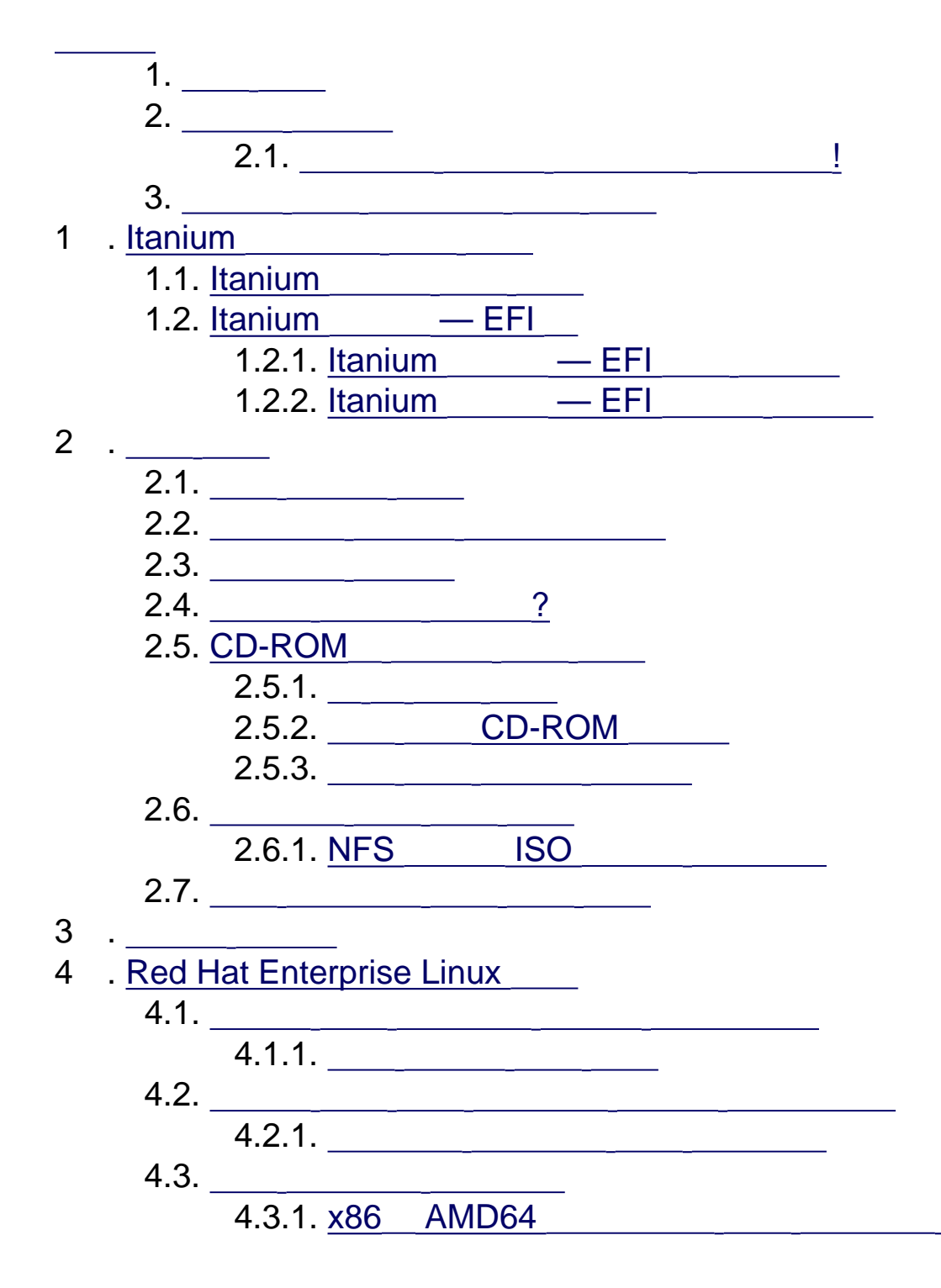

http://squidward.mit.edu/rhel-doc/RH-DOCS/rhel-ig-x8664-multi-ko-3/index.html (1 of 4)2005-03-02 11:53:43

| 4.3.2. Itanium                                 |   |
|------------------------------------------------|---|
| 4.3.3. 가                                       |   |
| 4.4                                            |   |
| 4.5. CD-ROM                                    |   |
| 4.5.1. IDE CD-ROM                              | ? |
| 4.6.                                           |   |
| 4.7.                                           |   |
| 4.8. NFS                                       |   |
| 4.9. FTP                                       |   |
| 4.10. HTTP                                     |   |
| 4.11. Red Hat Enterprise Linux                 | ! |
| 4.12.                                          |   |
| 4.13                                           |   |
| 4.14.                                          |   |
| 4.15.                                          |   |
| 4.16                                           |   |
| 4.17.                                          |   |
| 4.17.1.                                        | _ |
| 4.17.2. Disk Druid                             |   |
| 4.17.3.                                        |   |
| 4.17.4.                                        |   |
| 4.17.5 가                                       |   |
| 4.17.6.                                        |   |
| 4.17.7                                         |   |
| 4.18. x86 AMD64                                |   |
| 4.18.1.                                        |   |
| 4.18.2                                         |   |
| 4.18.3.                                        |   |
| 4.18.4. <u>SMP</u> , <u>GRUB</u> , <u>LILO</u> |   |
| 4.19                                           |   |
| 4.20                                           |   |
| 4.21                                           |   |
| 4.22                                           |   |
| 4.23                                           |   |
| 4.24                                           |   |
| 4.25                                           |   |
| 4.26                                           |   |
| 4.27                                           |   |
| 4.28. <u>X</u> —                               |   |
| 4.28.1.                                        |   |

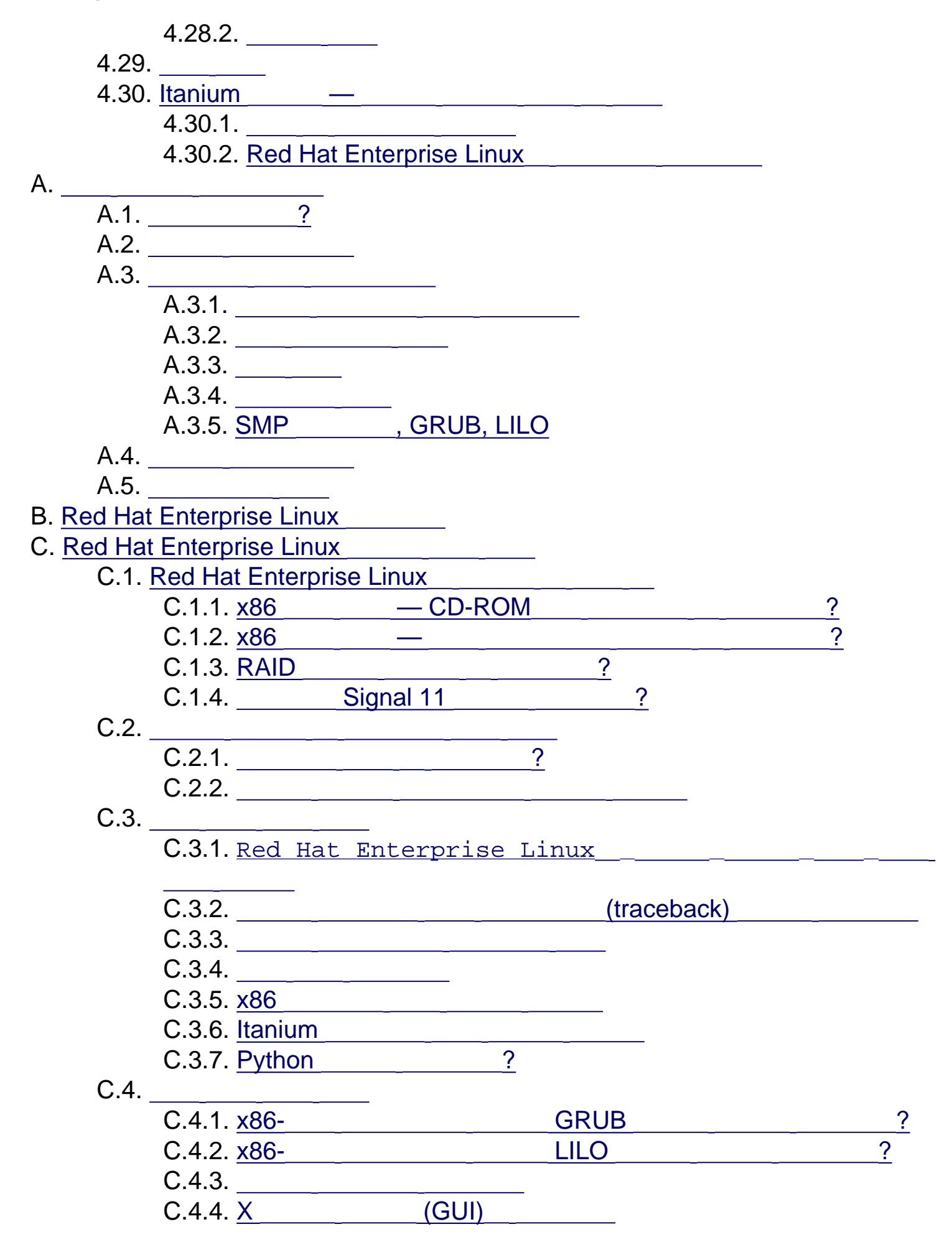

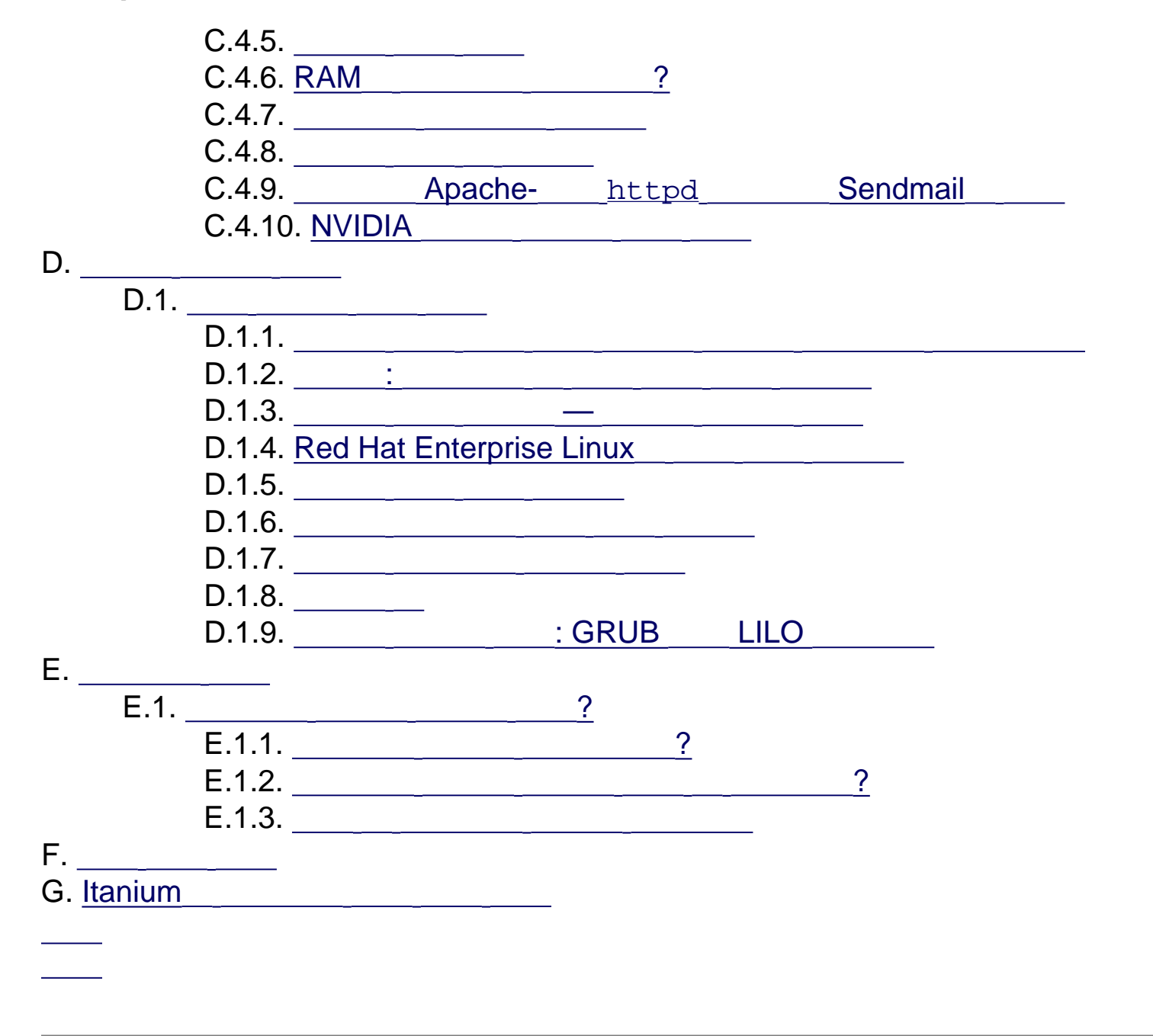

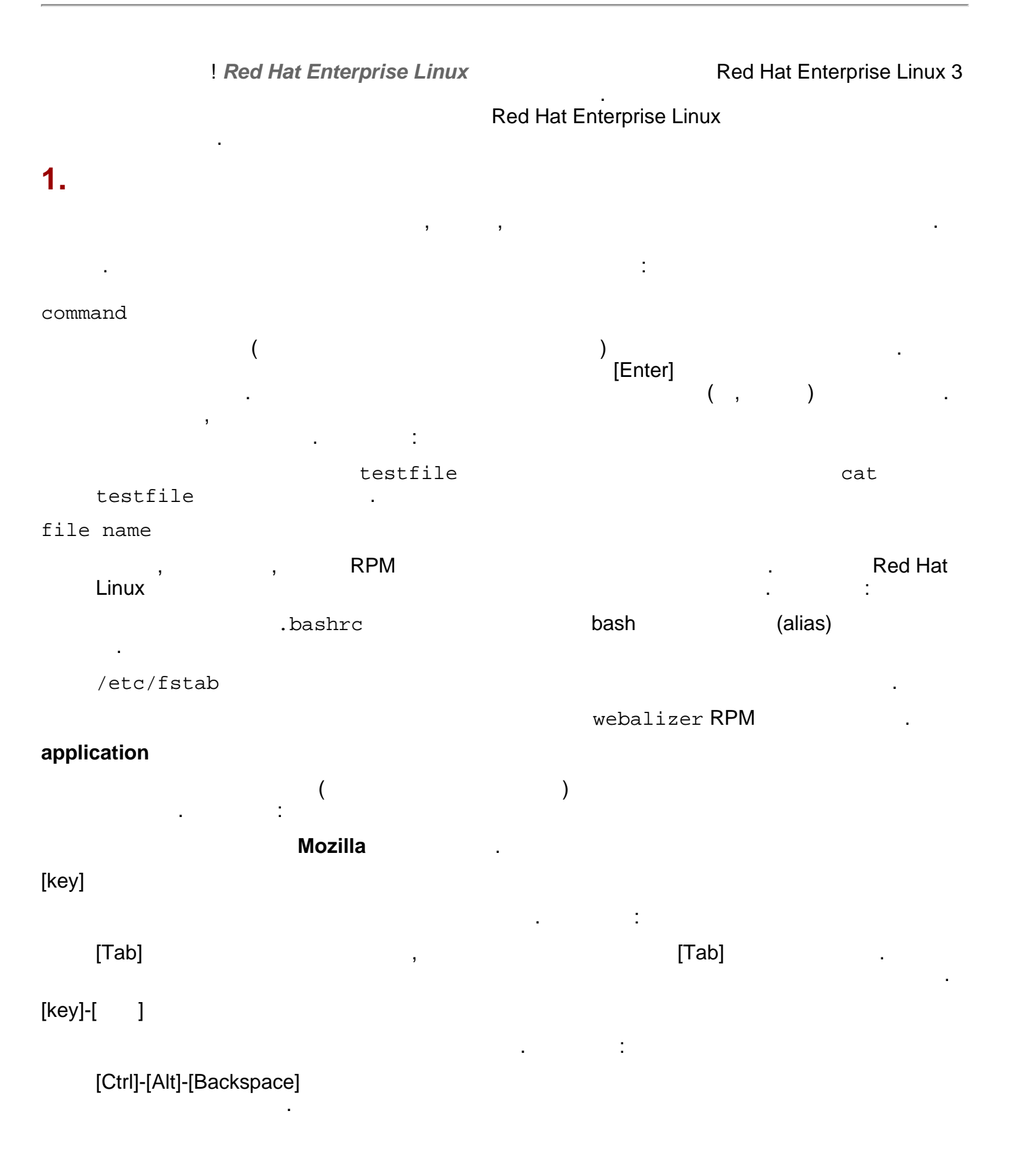

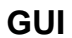

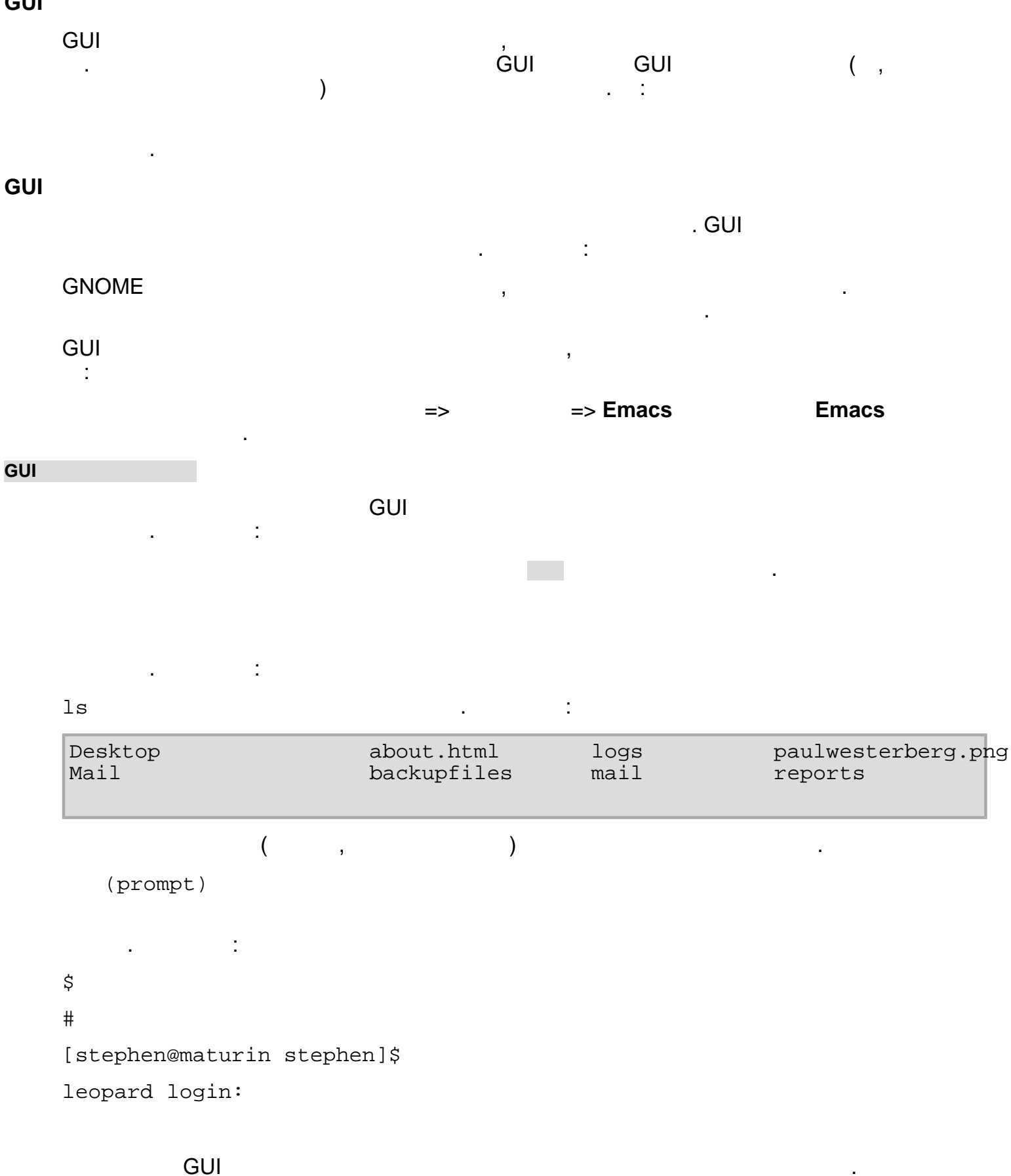

,boot:

text

text

.

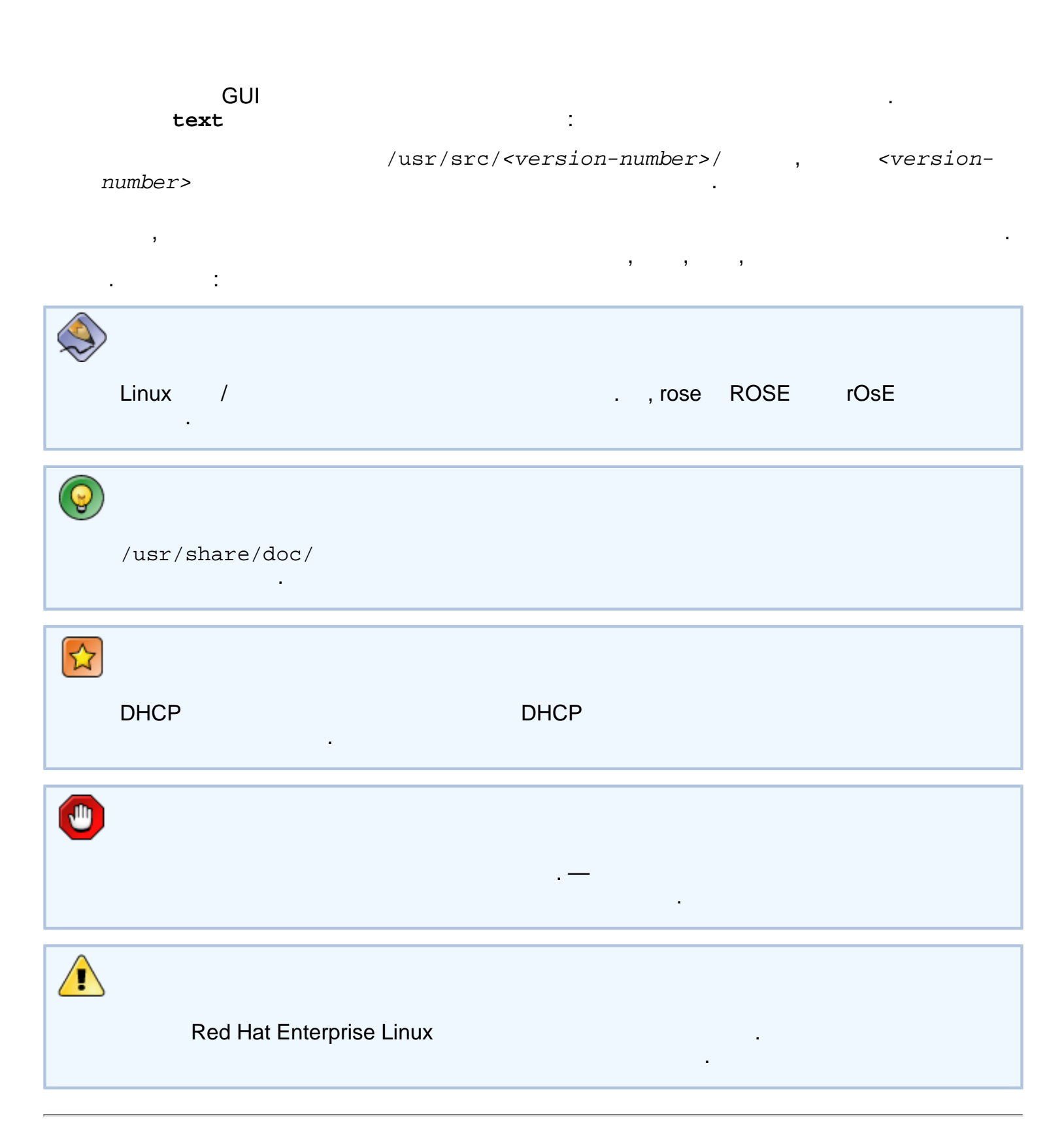

#### Red Hat Enterprise Linux 3

,

™, **AMD6**4

2. **CD-ROM** 가 ) **Red Hat Enterprise Linux** , Red Hat Enterprise Linux 2.1 ( x86 ) 가가 . , **Red Hat Enterprise Linux** 가 x86 **Red Hat Enterprise Linux** , Red Hat Enterprise Linux , 2 linux upgrade , 2\_\_\_\_ 4 Α 가 4 , 가 2.1. **Red Hat Enterprise Linux** 가 , rhel-ig-x8664-multi http://bugzilla.redhat.com/bugzilla/

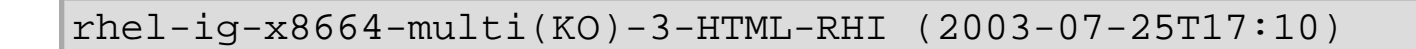

:

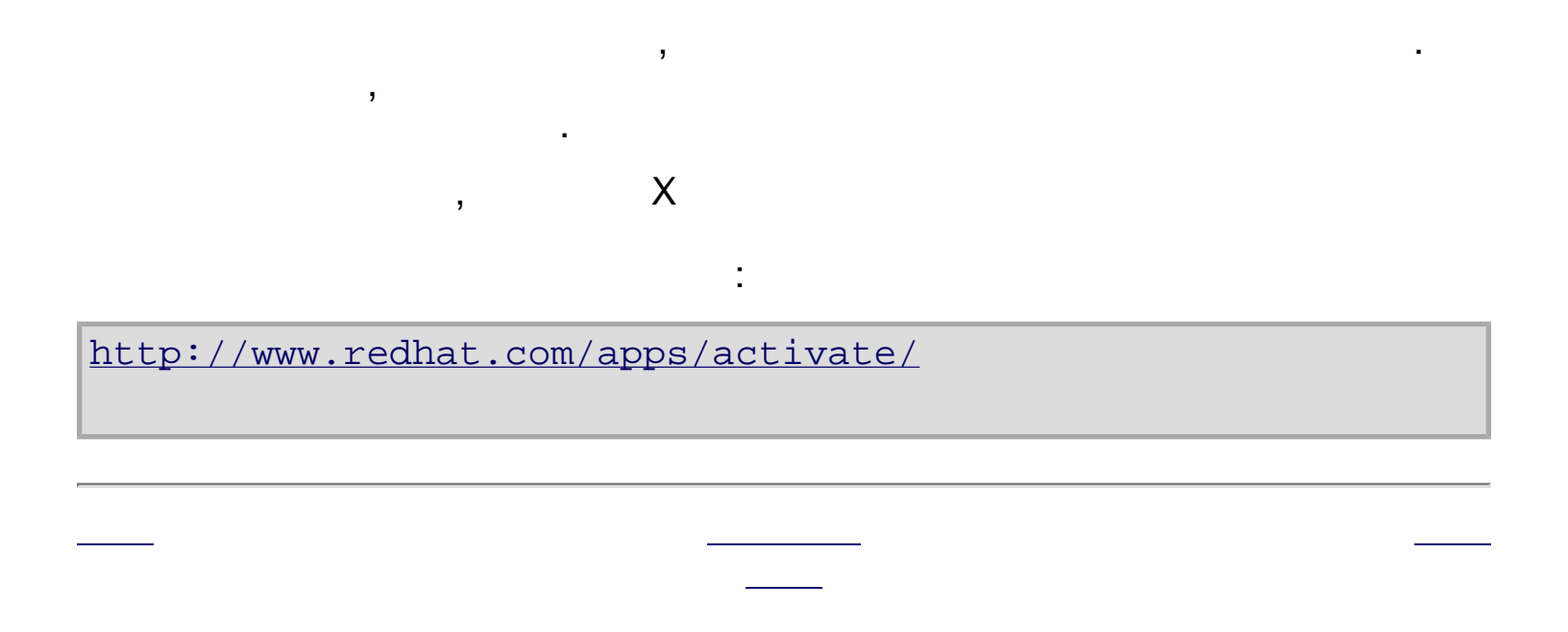

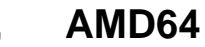

가

Χ

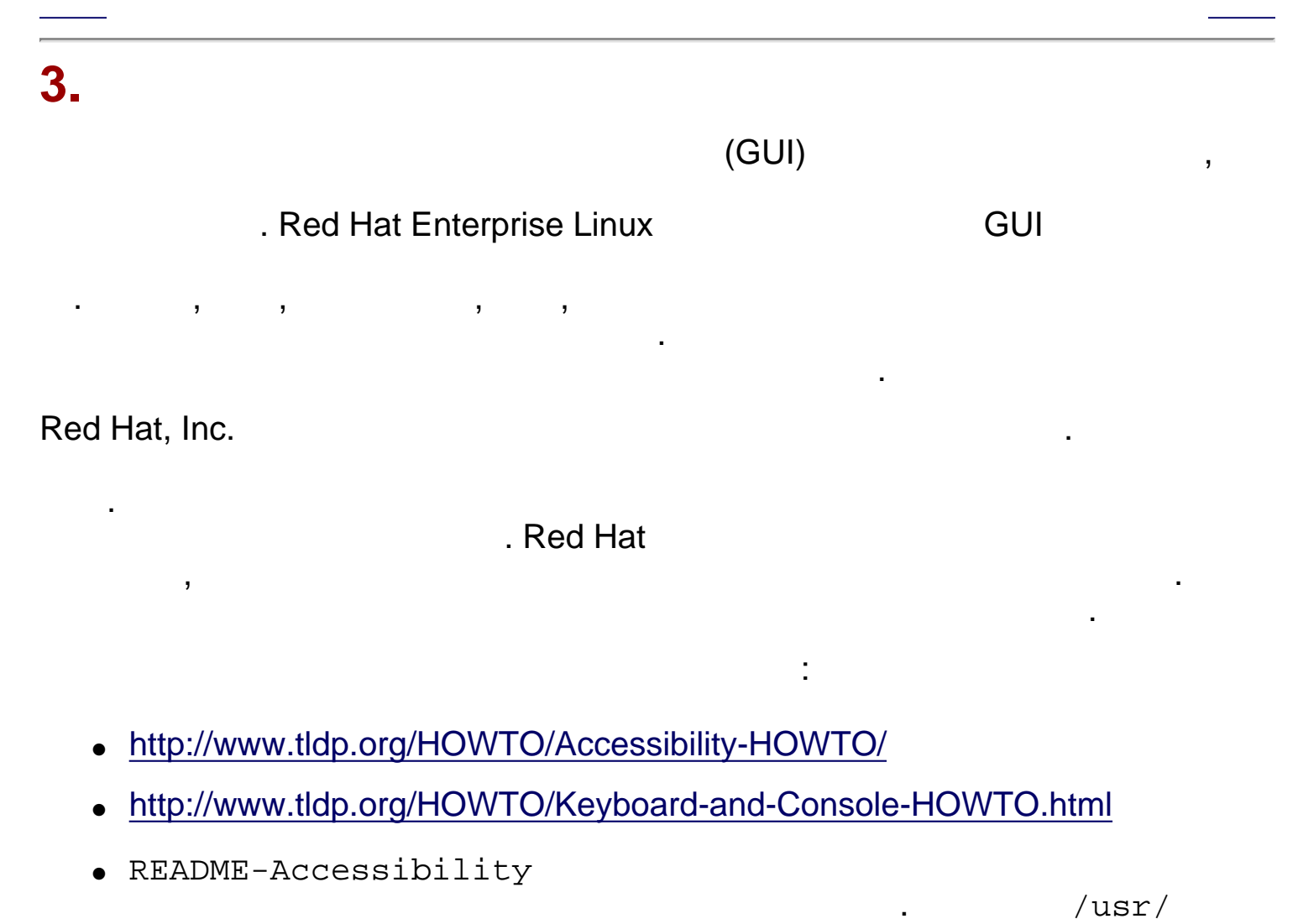

share/doc/redhat-release-X/

Itanium

#### Red Hat Enterprise Linux 3: x86, Itanium<sup>™</sup>, AMD64

| 1 . Itanium<br>1.1. Itanium     |                            |            |                |         |
|---------------------------------|----------------------------|------------|----------------|---------|
| Itanium R<br>Red Hat Enterprise | ed Hat Enterprise<br>Linux | Linux      | x86            |         |
| 1. EFI (Extensib                | le Firmware Interf         | face)      |                |         |
| 2. CD-ROM                       | LS-120                     | Red Hat En | terprise Linux |         |
| 3. EFI ELIL<br>Enterprise Lir   | _O<br>nux                  |            |                | Red Hat |
| <br>가                           |                            |            | Itanium        | — EFI   |

| I                       | Red Hat Enterprise Linux<br>1 | <b>x 3: x86, Itanium™,</b><br>. Itanium | AMD64     | 가     |   |
|-------------------------|-------------------------------|-----------------------------------------|-----------|-------|---|
| 1.2. Ita                | nium — E                      | FI                                      |           |       |   |
| Itanium<br>가            | Red Hat Enterprise            | e Linux<br>기· .                         | EFI       |       |   |
| EFI                     | (,Red Hat                     | Enterprise Linux                        | )         | , EFI | S |
| F                       | AT16 (VFAT)                   | 가 .                                     |           | . 50  | 0 |
| EFI<br>edit,typ<br>help | EFI<br>e,cp,rm,mkdir가         |                                         |           | ĒFI   |   |
| EFI E<br>:              | LILO                          | . EFI                                   | 가         | URL   |   |
| http://d                | developer.intel.com/          | /technology/efi/                        | index.htm |       |   |

| 1.2.                 | 1. Itaniu                    | m        | — EFI                   |   |              |                 |           |     |
|----------------------|------------------------------|----------|-------------------------|---|--------------|-----------------|-----------|-----|
| map                  | EFIZ                         | 가 가      |                         |   |              |                 | . Itanium | EFI |
| 1.<br>2.<br>3.<br>4. | LS-120<br>IDE<br>IED<br>SCSI | (        | 가<br>IDE<br>IDE<br>SCSI | ) |              |                 |           |     |
| 5.<br>6.             | IDE<br>SCSI                  | CI       | D-ROM<br>CD-ROM         |   |              |                 |           |     |
|                      |                              |          | EFI                     |   |              |                 | :         |     |
| map                  |                              |          |                         |   |              |                 |           |     |
| sċsi                 | CD-ROM<br>map                | IDE<br>가 | , SCSI                  |   | , IDE C<br>: | FAT16<br>CD-ROM |           |     |

http://squidward.mit.edu/rhel-doc/RH-DOCS/rhel-ig-x8664-multi-ko-3/s1-ia64-intro-efi-shell.html (1 of 2)2005-03-02 11:58:01

| 5                               |                                                                              |         |        |           |            |                              |                     |
|---------------------------------|------------------------------------------------------------------------------|---------|--------|-----------|------------|------------------------------|---------------------|
| Device                          | mapp                                                                         | ing ta  | ble    |           |            |                              |                     |
| fs0                             | : Ver                                                                        | ıHw(Un  | lknown | Device:0  | 0)/HD(Part | 1,Sig0000000)                |                     |
| fs1                             | <pre>fs1 : VenHw(Unknown Device:80)/HD(Part1,Sig0000000)</pre>               |         |        |           |            |                              |                     |
| fs2                             | <pre>s2 : VenHw(Unknown Device:FF)/CDROM(Entry1)/HD(Part1,Sig00000000)</pre> |         |        |           |            |                              |                     |
| blk0 : VenHw(Unknown Device:00) |                                                                              |         |        |           |            |                              |                     |
| blk1                            | : Ver                                                                        | ıHw(Un  | lknown | Device:0  | 0)/HD(Part | 1,Sig00000000)               |                     |
| blk2                            | blk2 : VenHw(Unknown Device:80)                                              |         |        |           |            |                              |                     |
| blk3                            | : Ver                                                                        | ıHw(Un  | lknown | Device:8  | 0)/HD(Part | 1,Sig00000000)               |                     |
| blk4                            | : Ver                                                                        | ıHw(Un  | lknown | Device:8  | 0)/HD(Part | 2,Sig00000000)               |                     |
| blk5                            | <pre>blk5 : VenHw(Unknown Device:80)/HD(Part3,Sig0000000)</pre>              |         |        |           |            |                              |                     |
| blk6                            | : Ver                                                                        | ıHw(Un  | lknown | Device:8  | 0)/HD(Part | 3,Sig00000000)/H             | D(Part1,Sig725F7772 |
| blk7                            | : Ver                                                                        | ıHw (Un | known  | Device:F  | F)         |                              |                     |
| blk8                            | : Ver                                                                        | ıHw (Un | known  | Device:F  | F)/CDROM(E | Intryl)                      |                     |
| blk9                            | : Ver                                                                        | ıHw(Un  | lknown | Device:F  | F)/CDROM(E | <pre>Intry1)/HD(Part1,</pre> | Sig00000000)        |
|                                 |                                                                              |         |        |           |            |                              |                     |
|                                 | 19-                                                                          | 120     |        | LS-120    |            |                              |                     |
|                                 | L0-                                                                          | 120     |        | L0-120    |            |                              |                     |
| •                               |                                                                              |         |        |           |            | FAITO                        | . DIK               |
|                                 |                                                                              |         |        | 1 8 4 2 0 | •          | 6 - 1                        |                     |
|                                 |                                                                              | •       | ISU    | LS-120    |            | ,ISI                         |                     |
| ISZ C                           | D-ROIM                                                                       |         |        | •         |            |                              |                     |
| 1.2.2.                          | Itaniu                                                                       | m       | _      | – EFI     |            |                              |                     |
|                                 |                                                                              |         |        |           |            | FAT16 (VFAT)                 | /                   |
| boot./ef                        | =i/                                                                          |         |        |           |            |                              | ,                   |
| FIIIO                           | /                                                                            | (elil   | o conf | =)        | elilo      | conf                         |                     |
|                                 |                                                                              | (CTTT   |        | - /       | . CIIIO.   | 00111                        |                     |
|                                 |                                                                              |         | -      |           |            |                              |                     |
|                                 |                                                                              |         |        |           |            |                              |                     |
|                                 |                                                                              |         |        |           |            |                              |                     |

Itanium

| 2. |                                                               |                 |   |
|----|---------------------------------------------------------------|-----------------|---|
|    |                                                               |                 |   |
|    | 가<br><b>Red Hat Enterprise Linux</b><br>Red Hat Enterprise Li | ,<br>inux CD #1 | 가 |
|    | http://www.redhat.com/docs/                                   |                 |   |

## 2.1.

| Red Hat Enterpr             | ise Linux                | ,<br>, |
|-----------------------------|--------------------------|--------|
| Red Hat Enterprise Linux    | Red Hat Enterprise Linux | CD     |
|                             |                          |        |
| HTML. PDF RPM               |                          | 가      |
| :                           | ,                        | ·      |
|                             |                          |        |
| http://www.redhat.com/docs/ |                          |        |
|                             |                          |        |
|                             |                          |        |

Itanium — EFI

| Red Hat E | nterprise Linux | <b>3: x86, Itanium™,</b><br>2 . | AMD64           | 가        |
|-----------|-----------------|---------------------------------|-----------------|----------|
| 2.2.      |                 |                                 |                 |          |
| Hat<br>:  | 7               | Red Hat Networ                  | k               | Red<br>가 |
| http://w  | www.redhat.cc   | om/apps/activate                | L               |          |
|           |                 |                                 |                 |          |
| Re        | d Hat Network   |                                 | Red Hat Network |          |
|           |                 |                                 |                 |          |

\_\_\_\_

\_\_\_\_\_

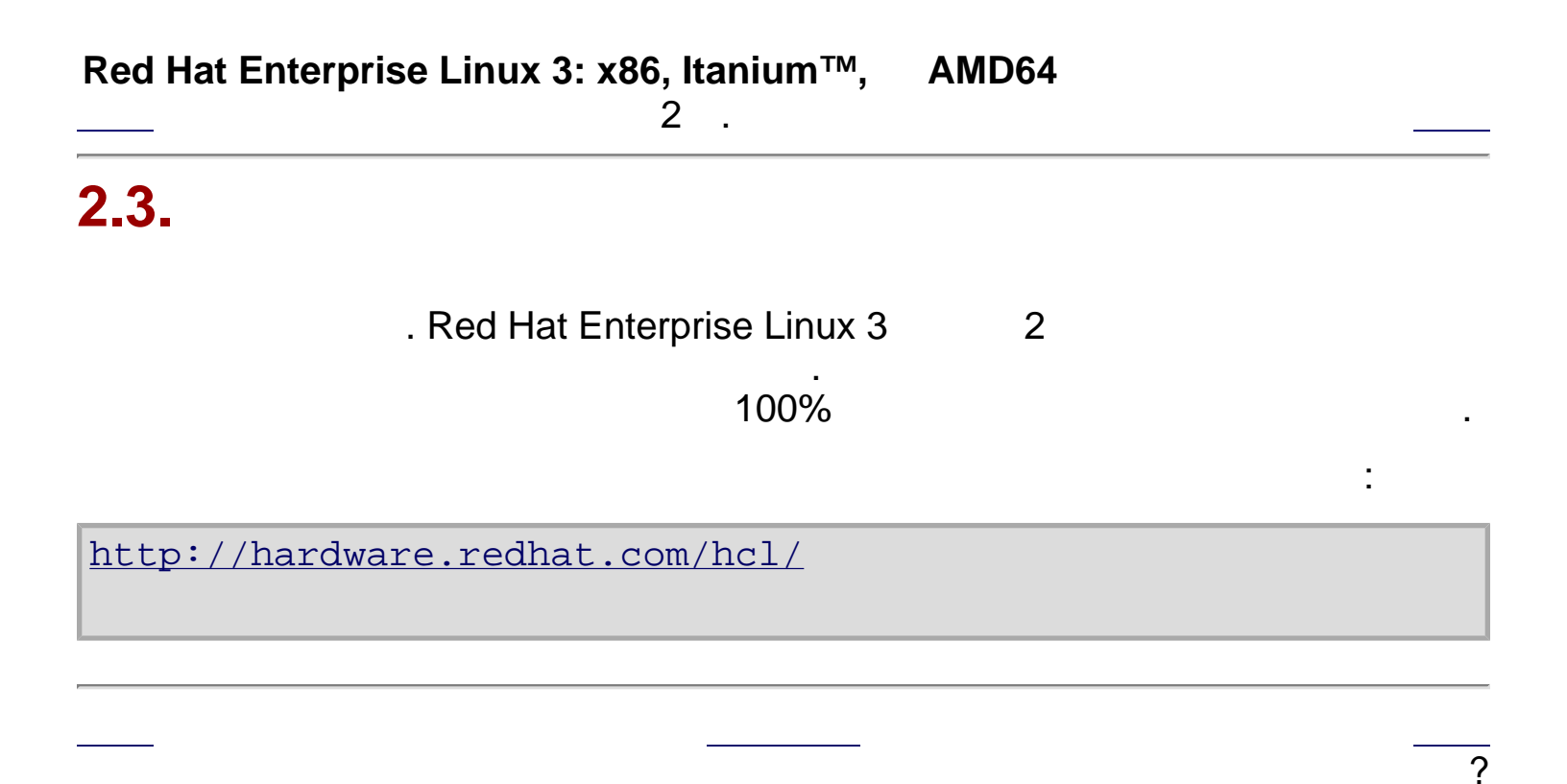

| 2.4.                                                              |                                                | ?                                            |                                     |
|-------------------------------------------------------------------|------------------------------------------------|----------------------------------------------|-------------------------------------|
| Enterprise Linux                                                  | (OS)<br>. R                                    | ed Hat Enterprise Linu                       | ,Red Hat<br>x   ,                   |
|                                                                   |                                                | , <u> </u>                                   |                                     |
| Red Hat Enterprise<br>, , Winc<br>. Itanium<br>Red Hat Enterprise | Linux<br>lows, OS/2,<br>(/ swap)<br>,<br>Linux | x86<br>Red Hat Enterprise L<br>3 (/, /]<br>가 | AMD64<br>inux<br>boot/efi,swap<br>: |
| <ul> <li>Red Hat Enter</li> </ul>                                 | erprise Linux                                  |                                              | <u>[1]</u>                          |
| •                                                                 | •                                              | , Red Hat Enterpri                           | se Linux                            |
|                                                                   |                                                | 4.17.4                                       |                                     |
|                                                                   |                                                | , Red Hat Enterprise Li<br>,D                | nux                                 |
|                                                                   |                                                |                                              | 가                                   |

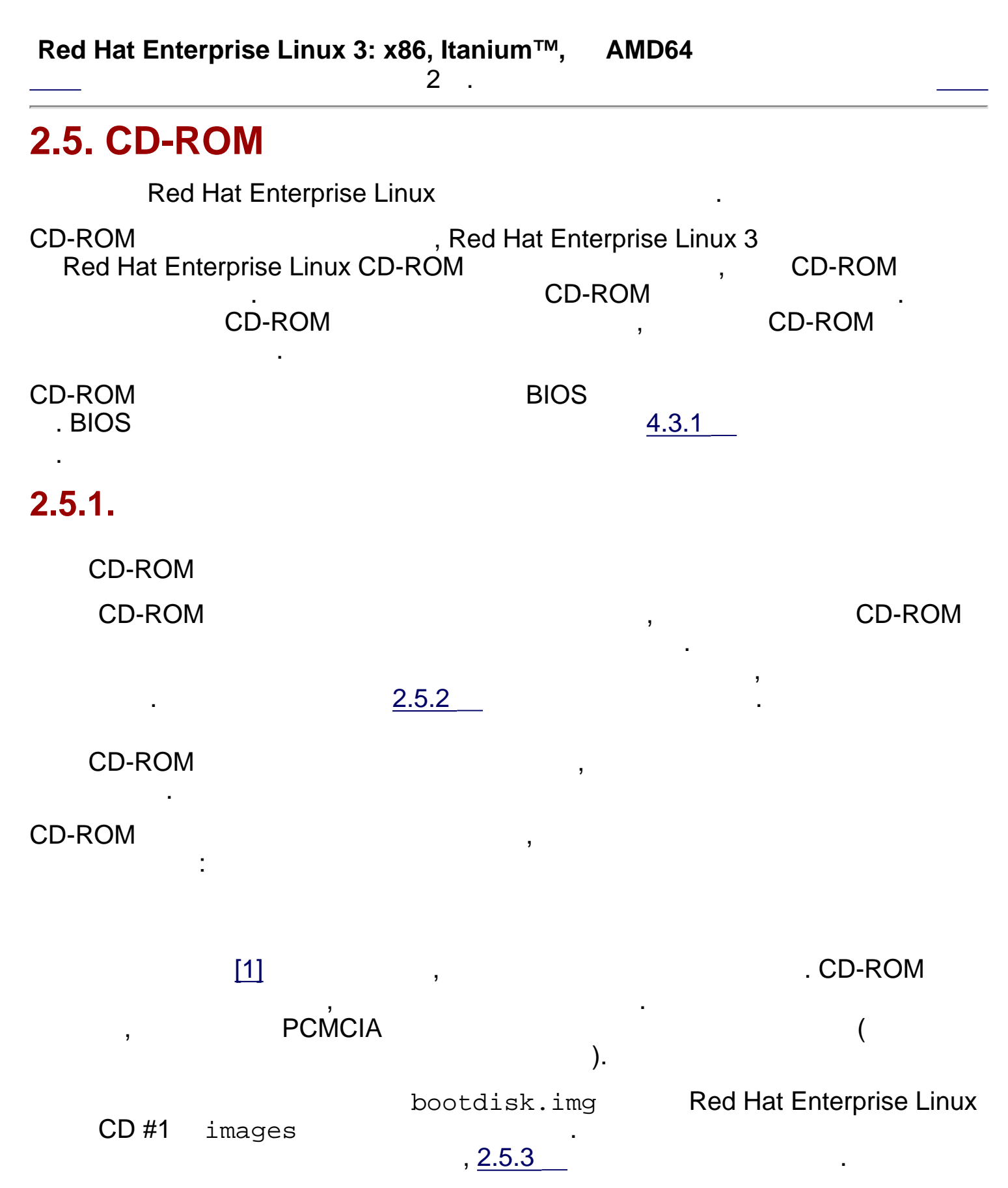

,

IDE CD-ROM

,

Red Hat Enterprise Linux

| Entorpring Linux (      | Enternaise Linux CD #1 |              | · · · · · · · · · / |               | drvnet.img |   | lat |
|-------------------------|------------------------|--------------|---------------------|---------------|------------|---|-----|
|                         | ויי על                 | Images/      |                     | , 4           | 2.5.3      | · | E   |
|                         |                        |              |                     |               |            |   |     |
| ( ,SC                   | SI CD-                 | ROM          | )                   |               | ,          |   |     |
| drvblock.img            | Red H                  | lat Enterpri | se Linux CD #       | # <b>1</b> in | mages/     |   |     |
| , <u>2.5.3</u>          | E                      |              |                     |               |            |   |     |
| PCMCIA                  |                        |              |                     |               |            |   |     |
| PCMCIA<br><i>PCMCIA</i> |                        | Red Hat E    | Enterprise Lin      | ux            |            | , |     |

,

Ε

PCMCIA

- CD-ROM Red Hat Enterprise Linux , CD-ROM 기 PCMCIA .
- PCMCIA

.

| PCMCIA                 |         | pcmciadd.img | Red Hat |
|------------------------|---------|--------------|---------|
| Enterprise Linux CD #1 | images/ |              |         |

| 2.5.3 | <br>E |
|-------|-------|
|       |       |

2

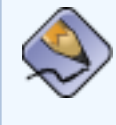

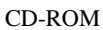

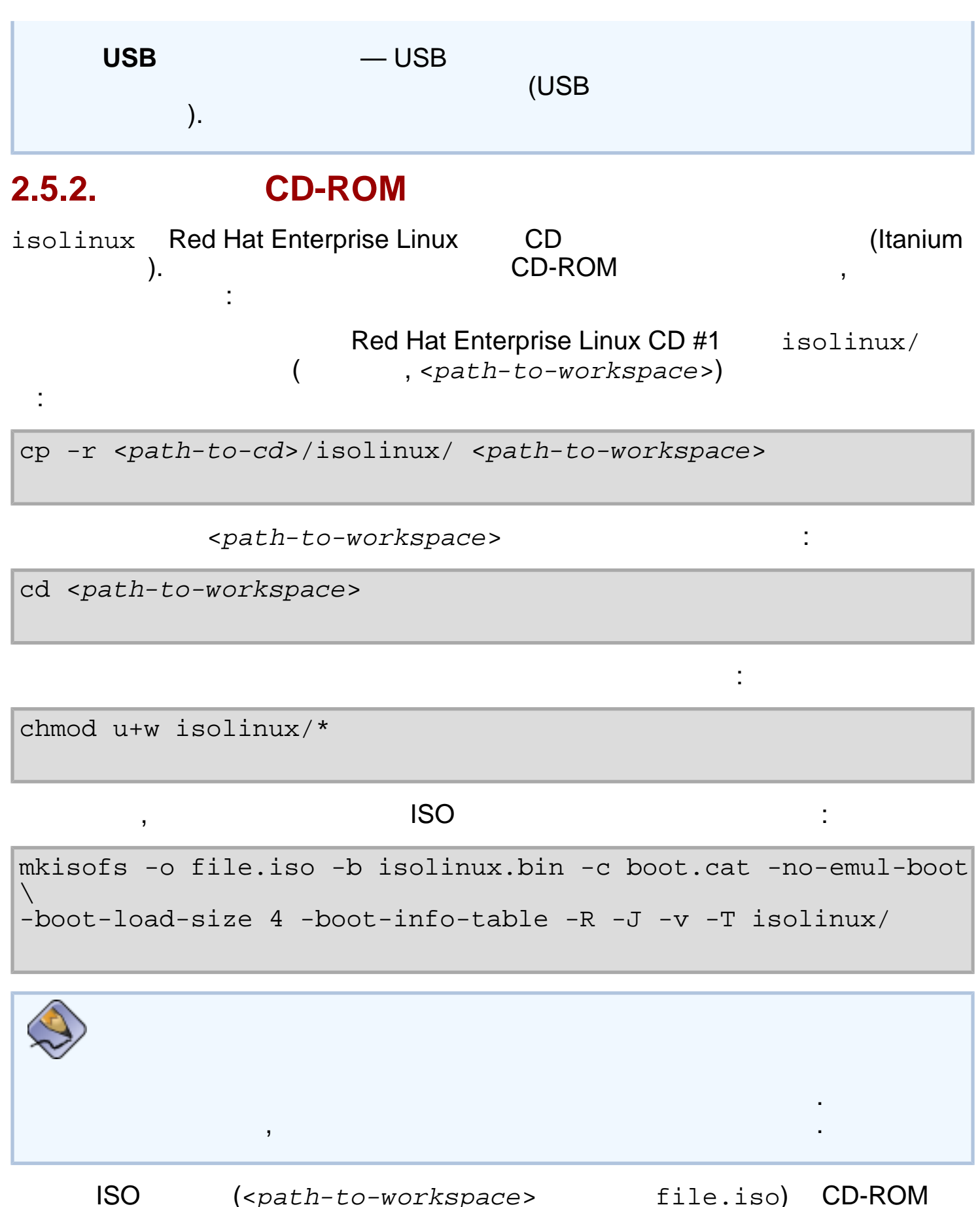

| isolinux  | Red Hat Enterprise Linux      | CD |   | (Itanium |
|-----------|-------------------------------|----|---|----------|
| )         | . Red Hat Enterprise Linux CI | )  | 가 | ,images/ |
| bootdisk. | Lmg                           |    |   |          |

:

#### ; Red Hat Enterprise Linux

•

;

| http://www.redhat.com/apps/support/errata/                                                                                                    |                                                                           |                    |          |     |   |  |
|----------------------------------------------------------------------------------------------------|---------------------------------------------------------------------------|--------------------|----------|-----|---|--|
|                                                                                                    |                                                                           |                    |          |     |   |  |
|                                                                                                    |                                                                           | (<br>フト            | 가)       |     |   |  |
| x86 AMD64<br>3.5                                                                                                    | 가                                                                         | :<br>가             | (1.44MB) | 3.5 |   |  |
| Itanium                                                                                                    |                                                                           | : LS-120           | LS-120   |     | 가 |  |
| MS-DOS                                                                                                    |                                                                           | Linux .            |          | dd  |   |  |
| Red Hat Enterprise                                                                                                    | Linux CD #1<br>(bootd:                                                    | images<br>isk.img) | / ,      | 가   | 가 |  |
| 2.5.3.1. rawrite                                                                                                    |                                                                           |                    |          |     |   |  |
| MS-DOS<br>dosutils/<br>3.5                                                                                                    | MS-DOS , Red Hat Enterprise Linux CD #1<br>dosutils/ rawrite .<br>3.5 ( , |                    |          |     |   |  |
| ) (                                                                                                    | CD-ROM                                                                    | D:                 | 가        | ):  |   |  |
| C:\> d:<br>D:\> cd \dosutils<br>D:\dosutils> rawrite<br>Enter disk image source file name:\images\bootdisk.img<br>Enter target diskette drive: a:<br>Please insert a formatted diskette into drive A: and<br>pressENTER : [Enter]<br>D:\dosutils> |                                                                           |                    |          |     |   |  |

rawrite

CD-ROM

```
( , .. \images \bootdisk.img)
```

;a:

```
rawrite
[Enter]
```

,rawrite

rawrite

| $\overline{\checkmark}$ |                   |                 |                  |  |
|-------------------------|-------------------|-----------------|------------------|--|
|                         | rawrite           | filename.img[2] | 8.3              |  |
|                         | . http://www.redh | nat.com/        | update-anaconda- |  |
|                         | 03292002.img      | 가               |                  |  |
|                         | ,rawrite          |                 | updates.img      |  |
|                         |                   |                 |                  |  |

,

2.5.3.2. dd

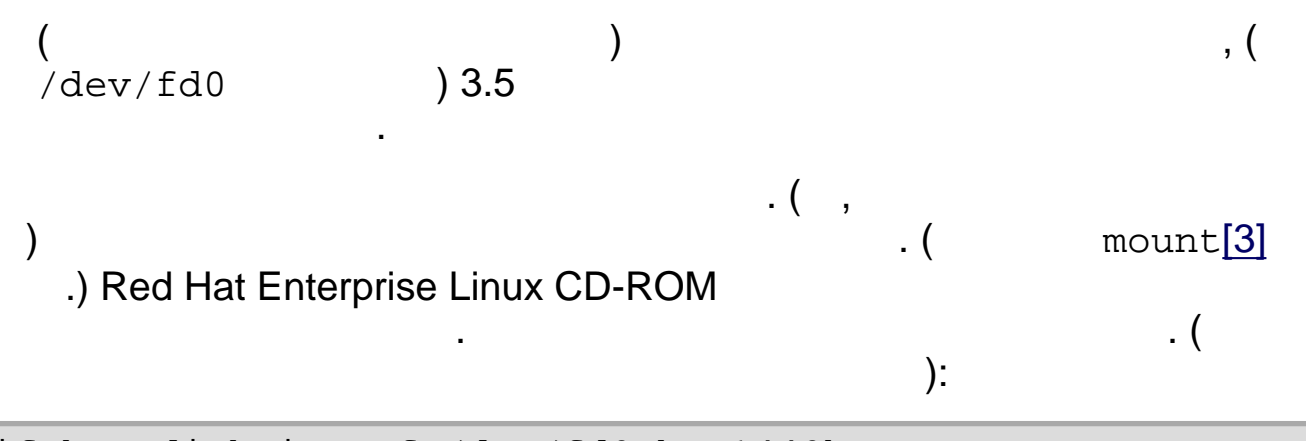

(

)

dd if=bootdisk.img of=/dev/fd0 bs=1440k

,

dd

,

[1]

가

CD-ROM

| [2] | 8.3 | 8      | (.)      |   | 3 |   |
|-----|-----|--------|----------|---|---|---|
|     | 1   | 8      | •        | ? | _ | 가 |
| [3] |     | CD-ROM | <b>9</b> | 가 |   |   |
|     |     | ?      |          |   |   |   |

가

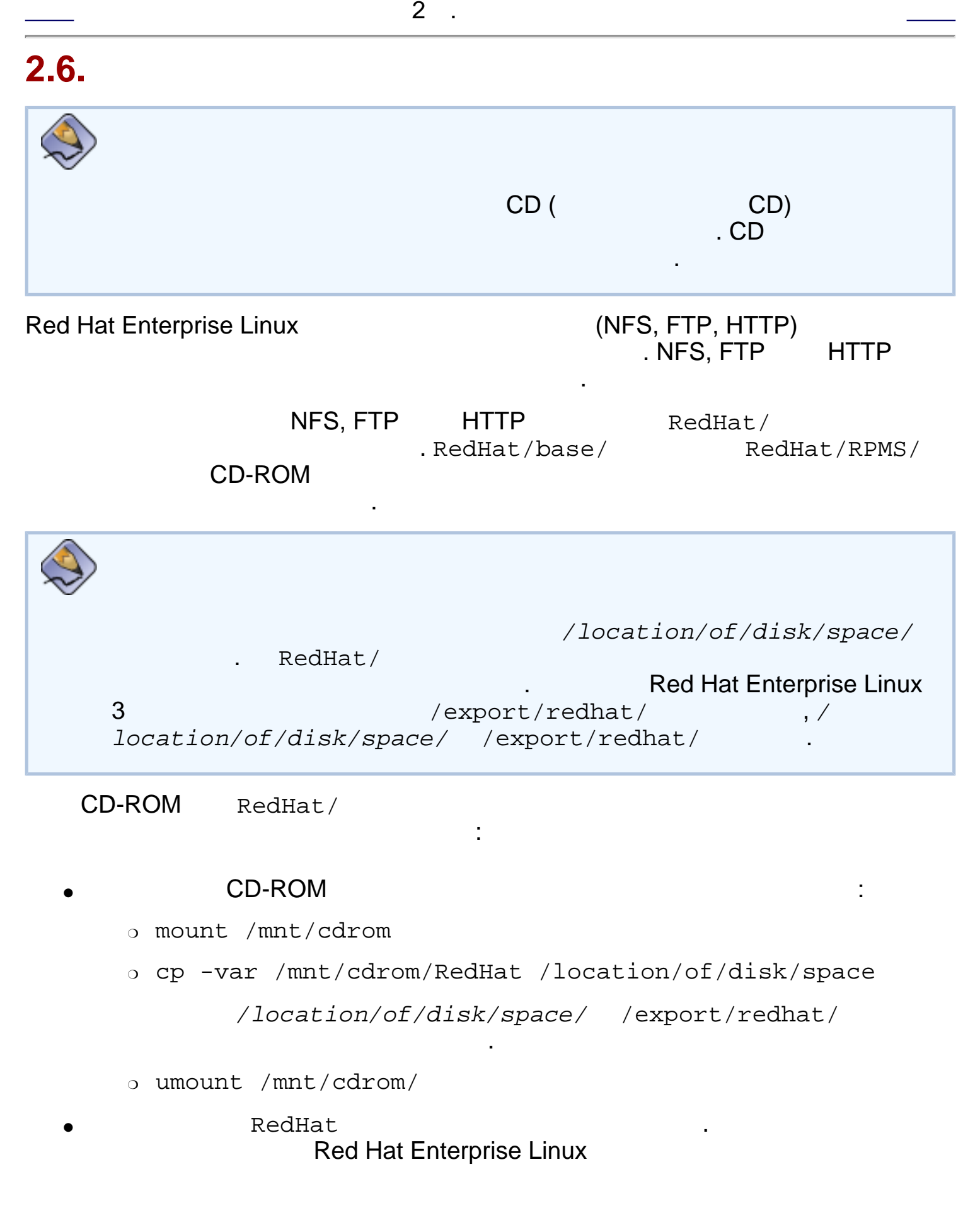

2

.

| • | NFS                        | , FTP                   | HTTP               | /                 | location/             | of/disk             | /space       | e/              |
|---|----------------------------|-------------------------|--------------------|-------------------|-----------------------|---------------------|--------------|-----------------|
| • | NFS<br>export              | 가                       | export<br>:        | /eto              | c/exports             |                     |              |                 |
|   | /location/                 | of/disk,                | space cl           | ient.             | ip.addres             | s(ro,no_            | _root_       | _squash)        |
|   |                            | export                  |                    |                   | 가):                   | (                   | I            | NFS             |
|   | /location/                 | of/disk,                | 'space *(:         | ro,no             | _root_squ             | ash)                |              |                 |
|   | Red Hat Enter<br>NFS       | prise Linu<br>Red Hat B | k<br>Enterprise Li | /sbi<br>NF<br>nux | n/service<br>S7<br>/u | e nfs st<br>sr/bin/ | art<br>servi | се              |
|   | Red Hat Enter<br>NFS       | rprise Lin              | ux                 | 가                 |                       |                     |              |                 |
|   | RedHat/                    | 가 NF<br>export          | -S                 |                   |                       |                     |              | 가               |
| • | FTP HTTP<br>HTTP<br>CD-ROM | ISO                     |                    |                   | CD-ROM<br>):          | ISO<br>(            | CD-F         | ROM<br>FTP<br>X |
|   | /location/                 | of/disk,                | /space/di          | scX/              |                       |                     |              |                 |
|   | :<br>mount -o l            | oop CD1                 | .iso /loca         | ation             | /of/disk/             | space/d:            | isc1/        |                 |

| 2.6.1. NFS IS |           |            |                   |                        |                                |   |
|---------------|-----------|------------|-------------------|------------------------|--------------------------------|---|
| NFS           |           | ISO<br>NFS | (                 | ISO (C<br>Red Hat Ente | D-ROM)<br>rprise Linux CD-ROM) |   |
|               |           | ISO        | 가                 |                        | NF                             | S |
| ISO<br>ISO    | 가<br>가    | 가          | m<br>md5sum<br>フト | d5sum                  | (<br>).md5sum                  |   |
|               |           |            |                   |                        |                                |   |
|               | ISO       | md5su      | m                 | . I                    | SO                             |   |
|               | (Itanium  |            | elilo             | C                      | ):                             |   |
|               | linux me  | ediacheck  |                   |                        |                                |   |
| 가             |           |            | u                 | pdates.img             |                                |   |
| insta         | ll-method | s.txt      | F                 | Red Hat Enterp         | orise Linux                    |   |
|               |           |            |                   | ISO                    | Red Hat Enterprise Linu        | x |
|               |           |            |                   |                        |                                |   |

CD-ROM

| Red Hat Enterprise Linux | 54 가<br>               |               |
|--------------------------|------------------------|---------------|
| 2.7.                     |                        |               |
|                          | ISO (CD-ROM)           |               |
| ext2                     | ext3                   |               |
| • CD-ROM —               | CD-ROM CD-ROM          | ISO           |
| : CD-RO<br>:             | IVI                    |               |
| dd if=/dev/cd            | lrom of=/tmp/file-name | .iso          |
| • ISO —                  |                        |               |
|                          | ISO 가                  | 180           |
| 가                        | md5sum                 |               |
| ISO /r                   | md5sum<br>가            | ).md5sum<br>가 |
|                          |                        |               |

| Red Hat Enterprise Linux 3: x86, Itanium™, | AMD64 |
|--------------------------------------------|-------|
|--------------------------------------------|-------|

3

http://hardware.redhat.com/hcl/

.

#### . Red Hat Enterprise Linux

| : ,<br>, ; :IDE <sup>,</sup><br>hda=40 GB                      |  |
|----------------------------------------------------------------|--|
| :<br>dev/hda1=/home,/<br>dev/hda2=/(                           |  |
| )                                                              |  |
| :<br>RAM ; :128<br>MB, 512 MB                                  |  |
| <i>CD-ROM</i> :<br>; : SCSI, IDE<br>(ATAPI)                    |  |
| SCS/ :<br>7<br>; : BusLogic<br>SCSI Adapter,<br>Adaptec 2940UW |  |
| :<br>フト<br>;<br>:<br>、<br>Tulip, 3COM 3C590                    |  |
|                                                                |  |

| ;<br>;<br>generic 3 PS/2<br>, MouseMan 2                        |  |
|-----------------------------------------------------------------|--|
| : , ; ;<br>Optiquest Q53,<br>ViewSonic G773                     |  |
| : ,<br>VRAM ;<br>: Creative Labs<br>Graphics Blaster 3D,<br>8MB |  |
| : , ;<br>; :<br>S3 SonicVibes,<br>Sound Blaster 32/64<br>AWE    |  |
| <i>IP, DHCP</i> BOOTP<br>:<br>4 ; :<br>10.0.2.15                |  |
| :<br>4 ; :<br>255.255.248.0                                     |  |
| <i>IP</i> :<br>4<br>; :<br>10.0.2.245                           |  |
| IP<br>(DNS):                                                    |  |
| 4 ; :<br>10.0.2.1                                               |  |
| ; ;<br>; ;<br>example.com                                       |  |
|                                                                 |  |

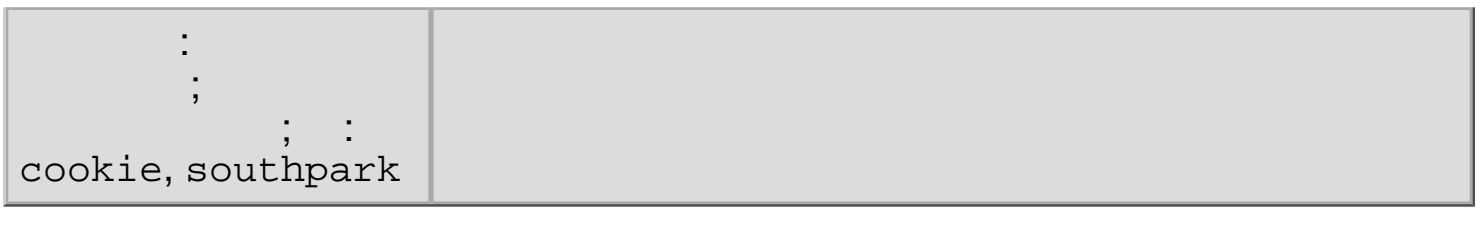

.

3-1.

Red Hat Enterprise Linux

,

#### Red Hat Enterprise Linux 3: x86, Itanium<sup>™</sup>, AMD64

# . Red Hat Enterprise Linux 4 **Red Hat Enterprise Linux**

( ) , , ,

## 4.1.

|   |   |       | (GUI)   |
|---|---|-------|---------|
| , |   | [Tab] | [[ntor] |
|   | - | [Tab] | [⊨nter] |

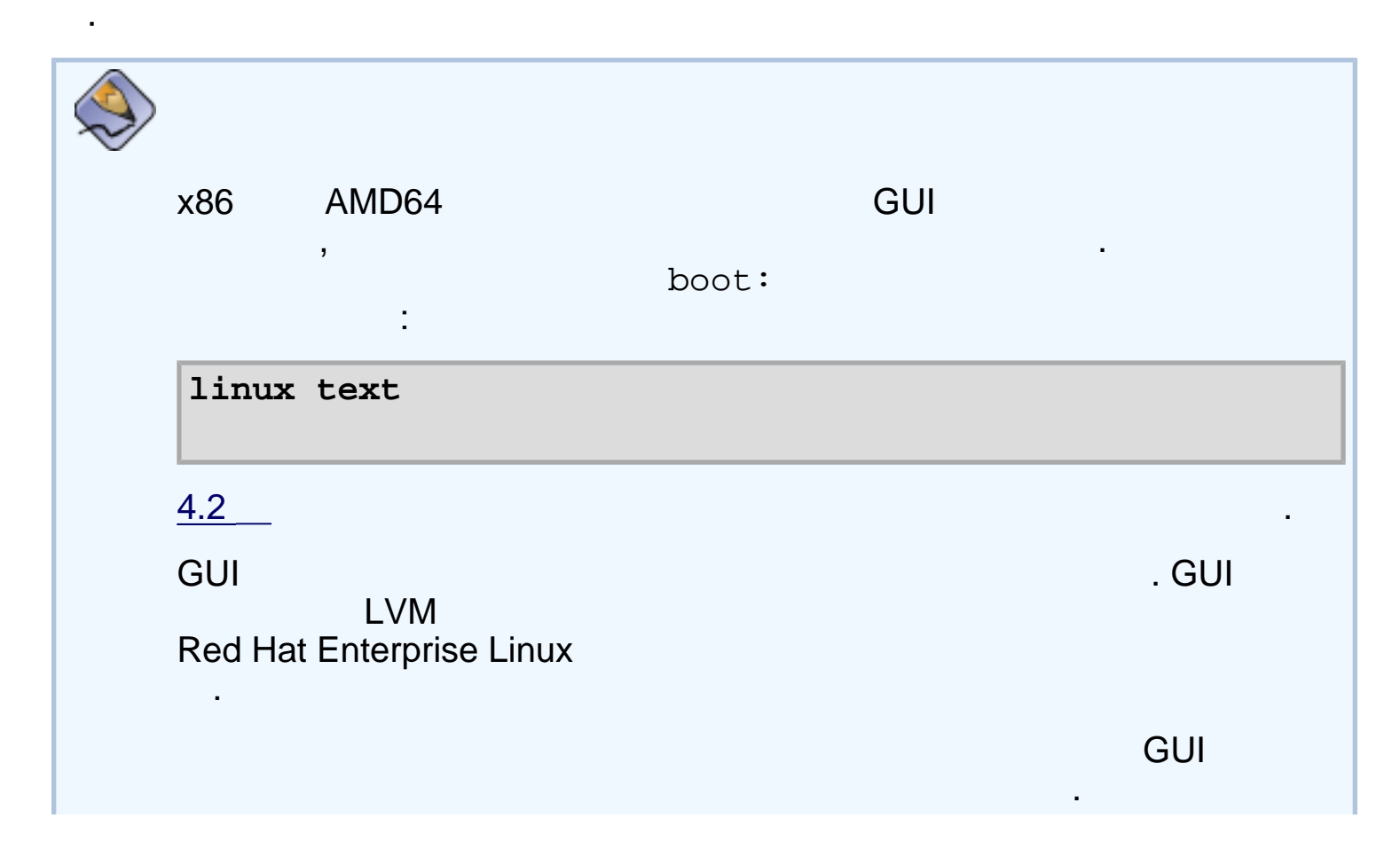

**CD-ROM** 

,

| Itanium     |       | GUI | , |
|-------------|-------|-----|---|
| :           | , EFI | 가   |   |
| elilo linux | text  |     |   |

## 4.1.1. 가

| Red Hat Enterprise Linux |     |                          |                   |        |   | 가 |         |    |
|--------------------------|-----|--------------------------|-------------------|--------|---|---|---------|----|
| 5                        | 가   | 가                        | ,                 |        |   |   | 5       | 가  |
| 가                        |     |                          |                   | 가      |   |   | 7       | ŀ  |
| 가                        |     | Red Hat Enterprise Linux |                   |        |   |   | 가       |    |
|                          |     |                          |                   |        | 가 |   | ,<br>가, | 71 |
| 가                        | #7) |                          | 가                 | 가<br>· |   |   | (       |    |
|                          |     |                          |                   |        |   |   |         |    |
| 1                        |     | [Ctrl]-[Alt]-[F          |                   |        |   |   |         |    |
| 2                        |     | [Ctrl]-[Alt]-[F2]        |                   |        |   |   |         |    |
| 3                        |     | [Ctrl]-[Alt]-[F3]        |                   |        | ( |   |         |    |
| 4                        |     |                          | [Ctrl]-[Alt]-[F4] |        |   | - |         |    |
| 5                        |     |                          | [Ctrl]-[Alt]-[F5] |        |   |   |         |    |
| 7                        |     |                          | [Ctrl]-[Alt]-[F   | 7]     | X |   |         |    |

http://squidward.mit.edu/rhel-doc/RH-DOCS/rhel-ig-x8664-multi-ko-3/ch-guimode.html (2 of 3)2005-03-02 3:22:10

Red Hat Enterprise Linux

\_

,

\_

\_

### 4.2.

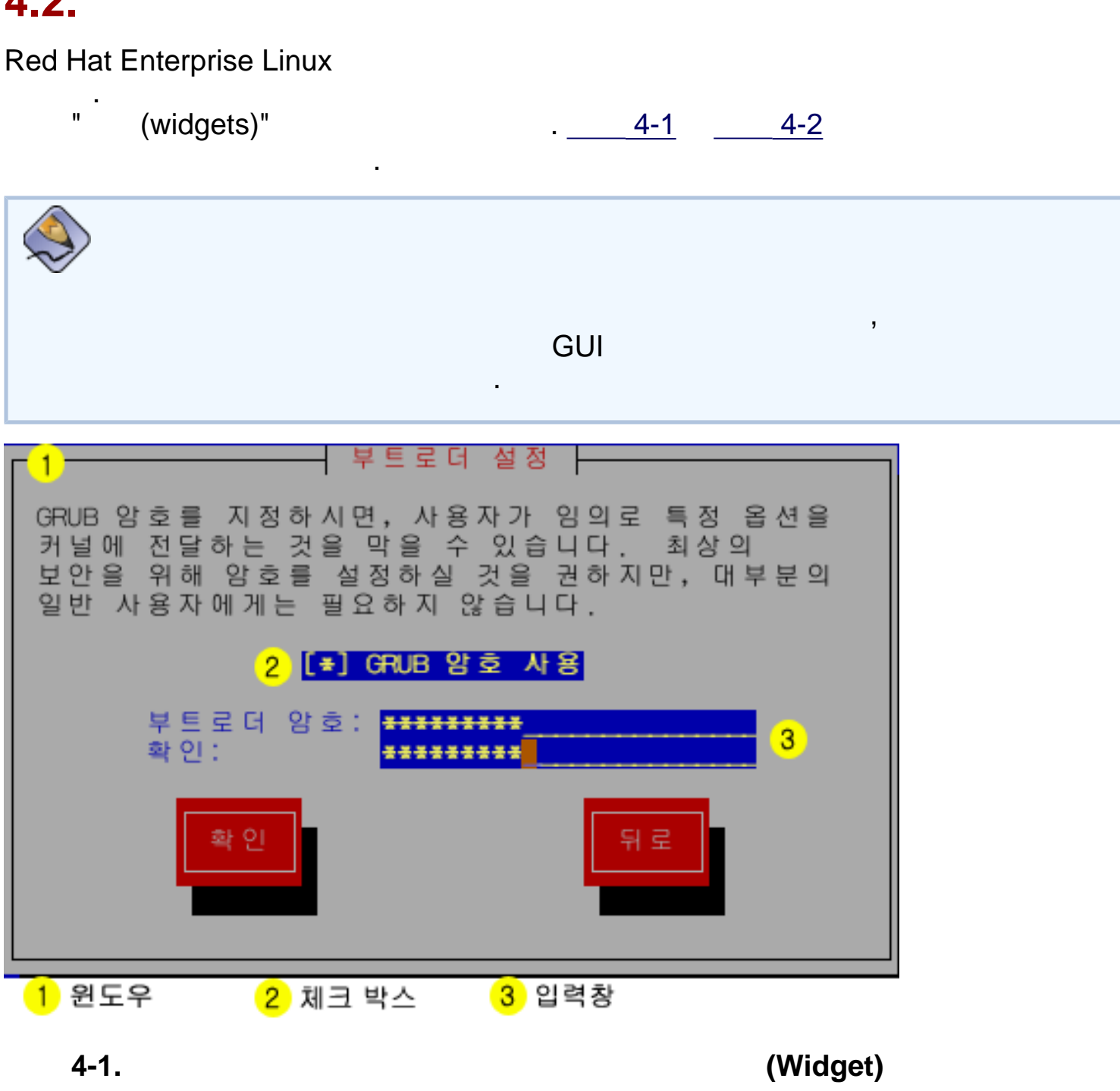

가

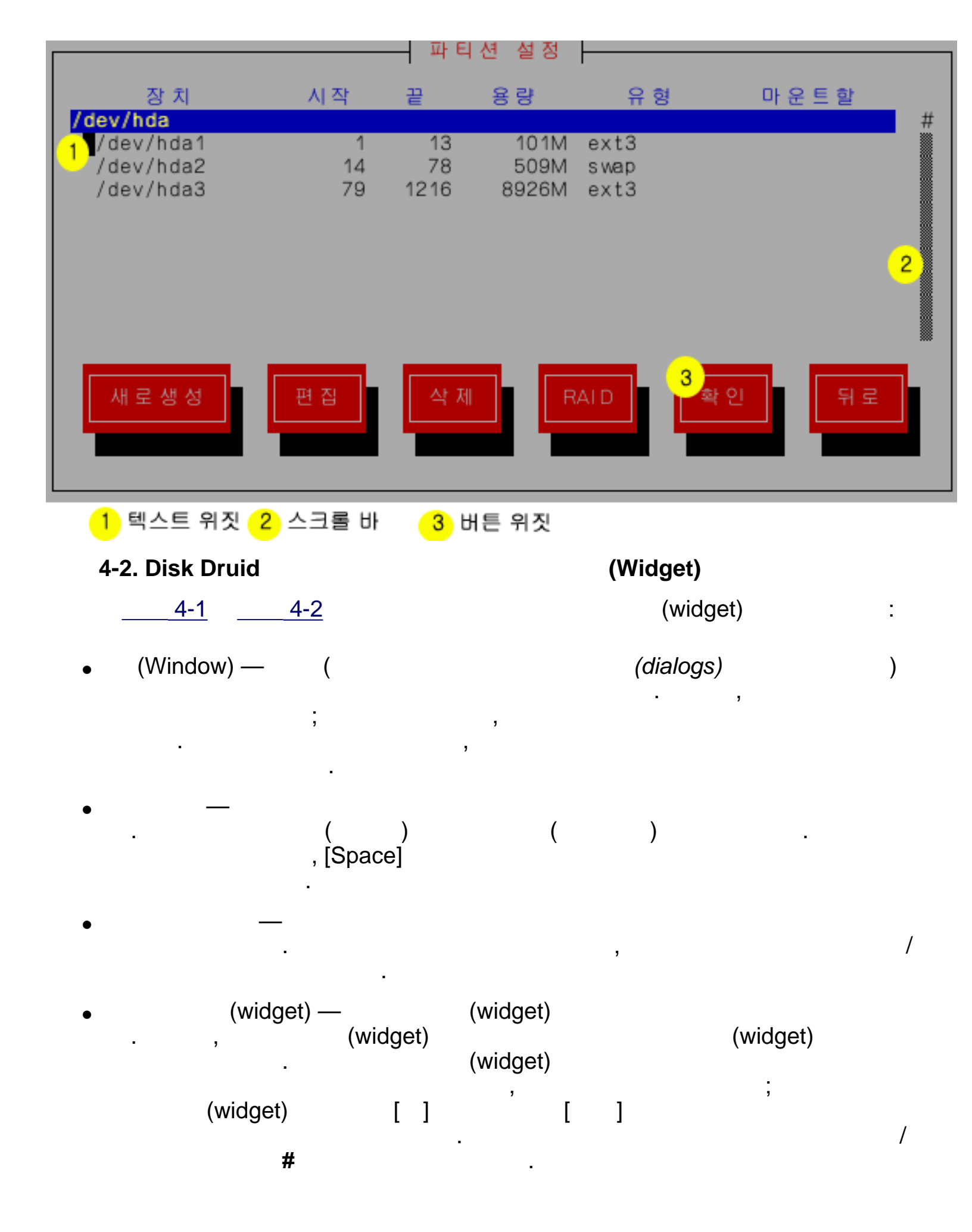

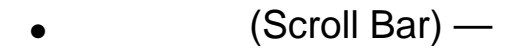

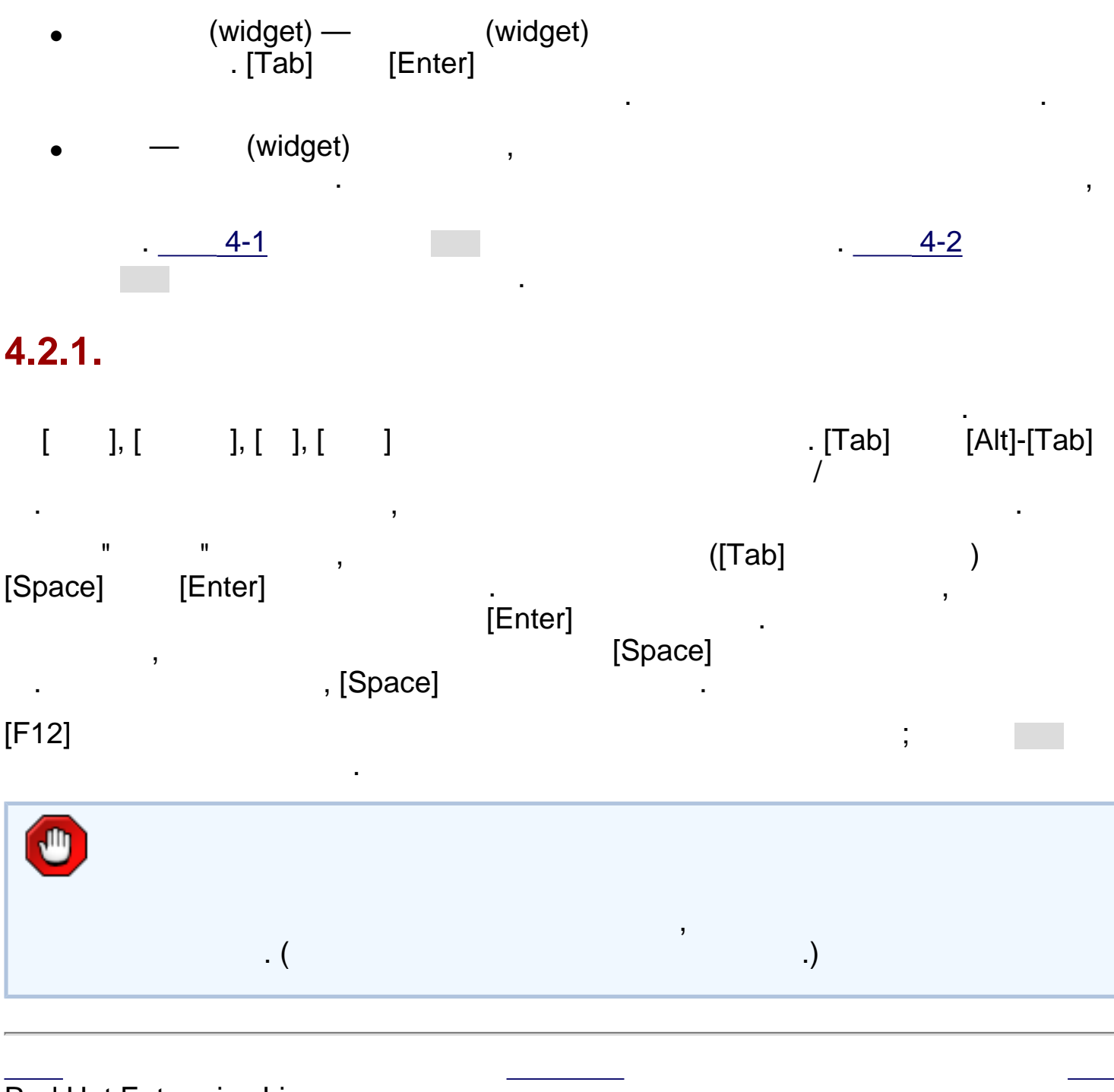

Red Hat Enterprise Linux
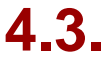

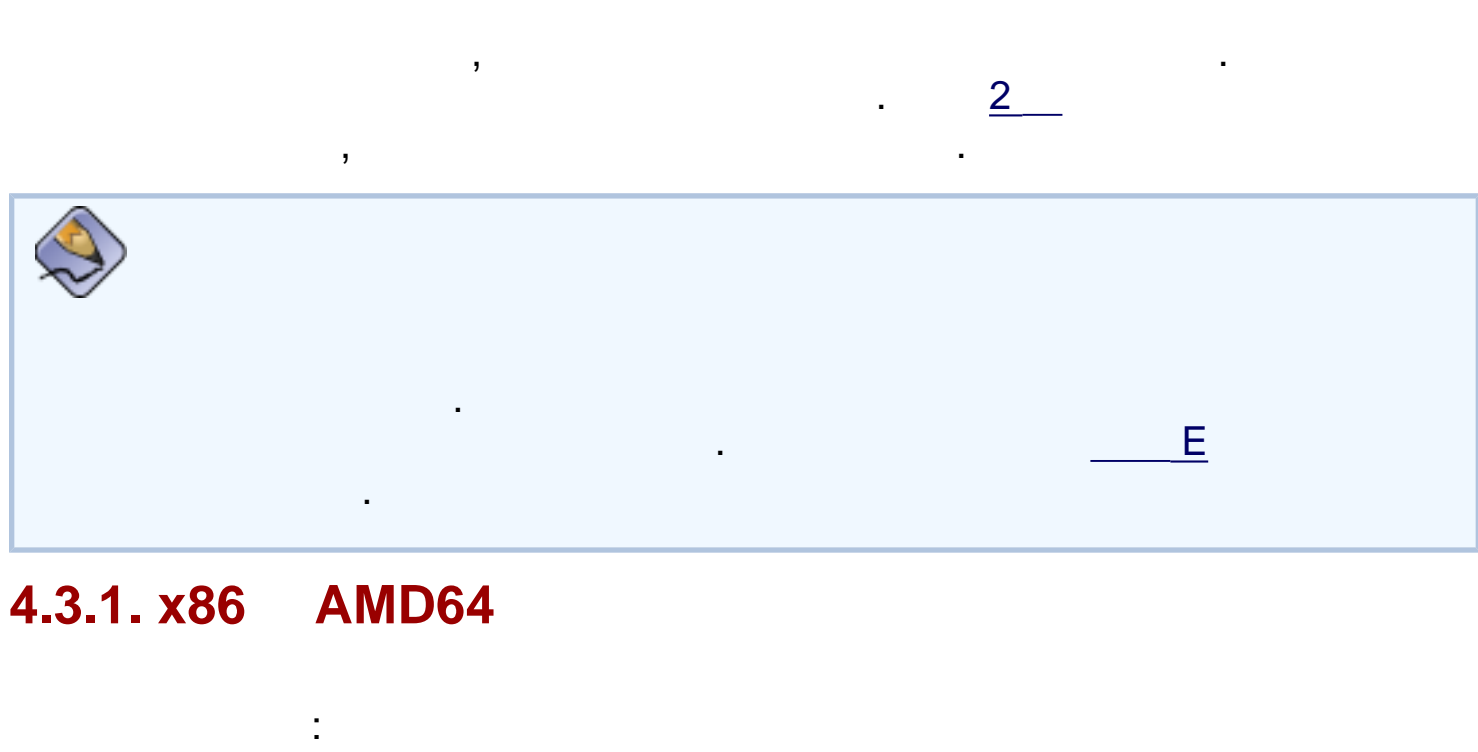

- Red Hat Enterprise Linux CD-ROM CD-ROM Red Hat Enterprise Linux CD-ROM 기
- CD-ROM— CD-ROM

.

• — CD-ROM CD-ROM, [1]

CD-ROM

, <u>2.5.2</u>

, CD-ROM

BIOS

,

, <u>2.5.3</u>

ROM CD-ROM . (CD-

,

,

가

.)

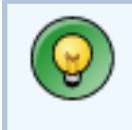

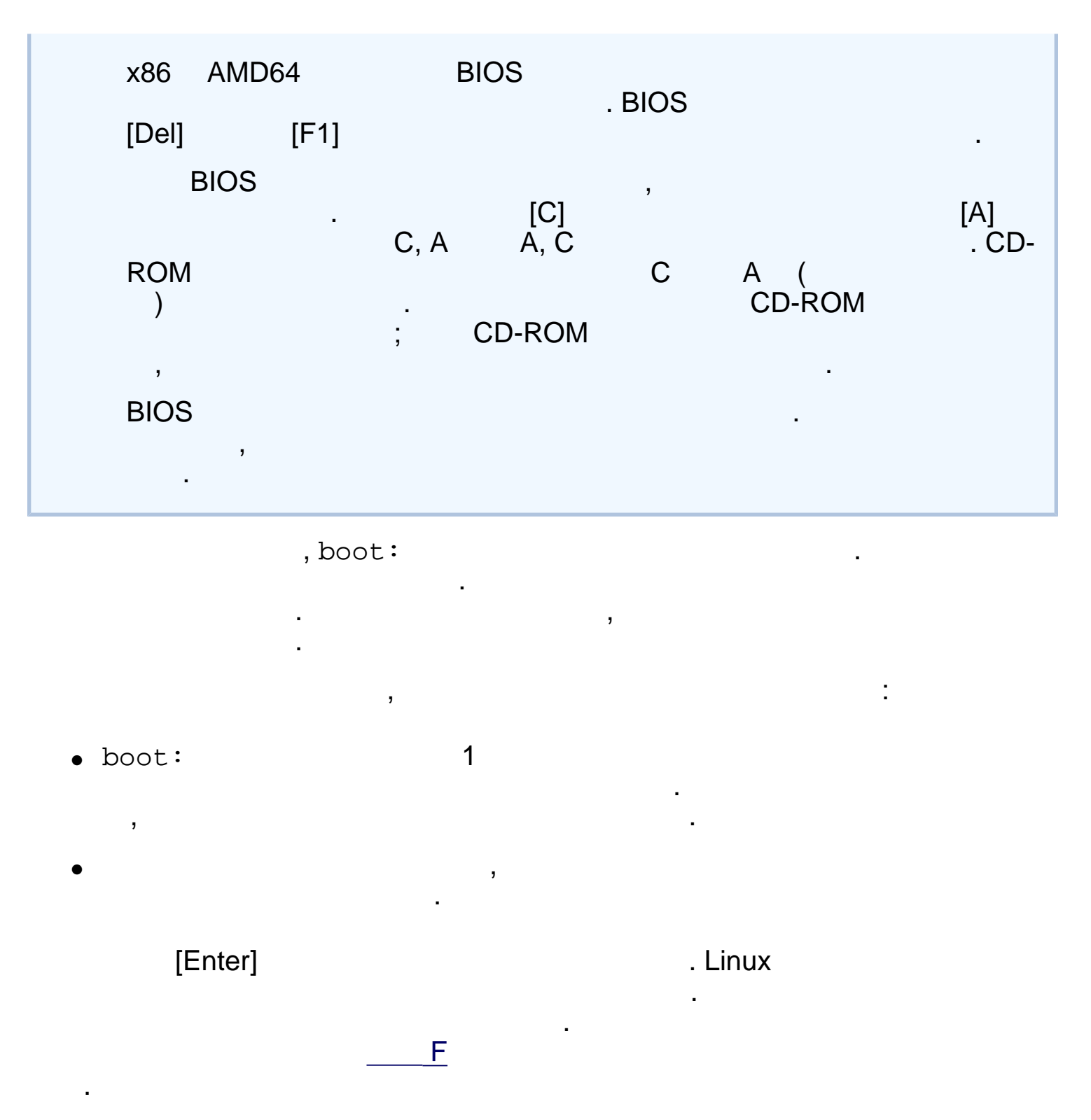

# 4.3.2. Itanium

| Itanium<br>Linux | Red H | Hat Enterprise Linux C | Red Hat Enterprise<br>CD-ROM |            |      |
|------------------|-------|------------------------|------------------------------|------------|------|
|                  | )     | (                      | :                            | , NFS, FTP | HTTP |
|                  | )     | 4.3.2.2                |                              | ·<br>·     |      |

# 4.3.2.1. CD-ROM

Red Hat Enterprise Linux CD #1

2

1. Red Hat Enterprise Linux CD #1

| 2. |                |     | EFI Shell |            |       |      |     |
|----|----------------|-----|-----------|------------|-------|------|-----|
| 3. | Shell><br>.fs1 | map | CD-RC     | DM<br>CD-F | ROM   | fs1: | fsl |
| 4. |                |     |           | elilo      | linux |      |     |
| 5. |                |     | 4         | 가          |       |      |     |

## 4.3.2.2. LS-120

| Itanium<br>120 | Red Hat Enterprise Linux C<br>LS-120 | D #1<br>, NFS, FTP | HTTP           | LS- |
|----------------|--------------------------------------|--------------------|----------------|-----|
| CD #1          | images/boot.img                      | LS                 | -120<br>LS-120 |     |

.

dd if=boot.img of=/dev/hda bs=180k

|                  | /dev/hda                                    |
|------------------|---------------------------------------------|
| 가                |                                             |
| <u>4</u>         |                                             |
|                  | :                                           |
| LS-120<br>LS-120 | Red Hat<br>, NFS, FTP<br>2ŀ                 |
|                  | 가<br><u>4</u><br>LS-120<br>LS-120<br>CD-ROM |

| 2.     |                        | EFI Shell |       |       |     |      |            |
|--------|------------------------|-----------|-------|-------|-----|------|------------|
| 3.     | Shell>                 | LS-120    | map   |       |     | fs0: |            |
| 4.     |                        |           | elilo | linux |     |      |            |
| 5.     |                        | 4         | 가     |       |     |      |            |
| 4.3.:  | 3. 가                   |           |       |       |     |      |            |
| CD-R   | OM                     |           |       |       |     | 가    | <b>-</b> - |
| Hat E  | , 가<br>nterprise Linux | < 가       | 가     | 가     |     |      | Red        |
| Itaniu | m                      | :         |       |       |     |      |            |
| Itaniu | m<br>:                 |           |       |       | EFI |      |            |
| eli]   | lo linux <i>op</i>     | tion      |       |       |     |      |            |
| x86    | AMD64                  | :         |       |       |     |      |            |
| x86    | AMD64                  |           |       |       |     |      |            |
|        | >                      |           |       |       |     |      |            |
|        |                        |           | 가     |       |     |      | F          |
|        |                        |           |       |       |     |      |            |
| •      | :                      |           | 3     |       |     |      |            |
|        | linux text             | :         |       |       |     |      |            |
| •      | ISO                    | md5sum    |       |       | ISO |      | :          |
|        | linux medi             | .acheck   |       |       |     |      |            |

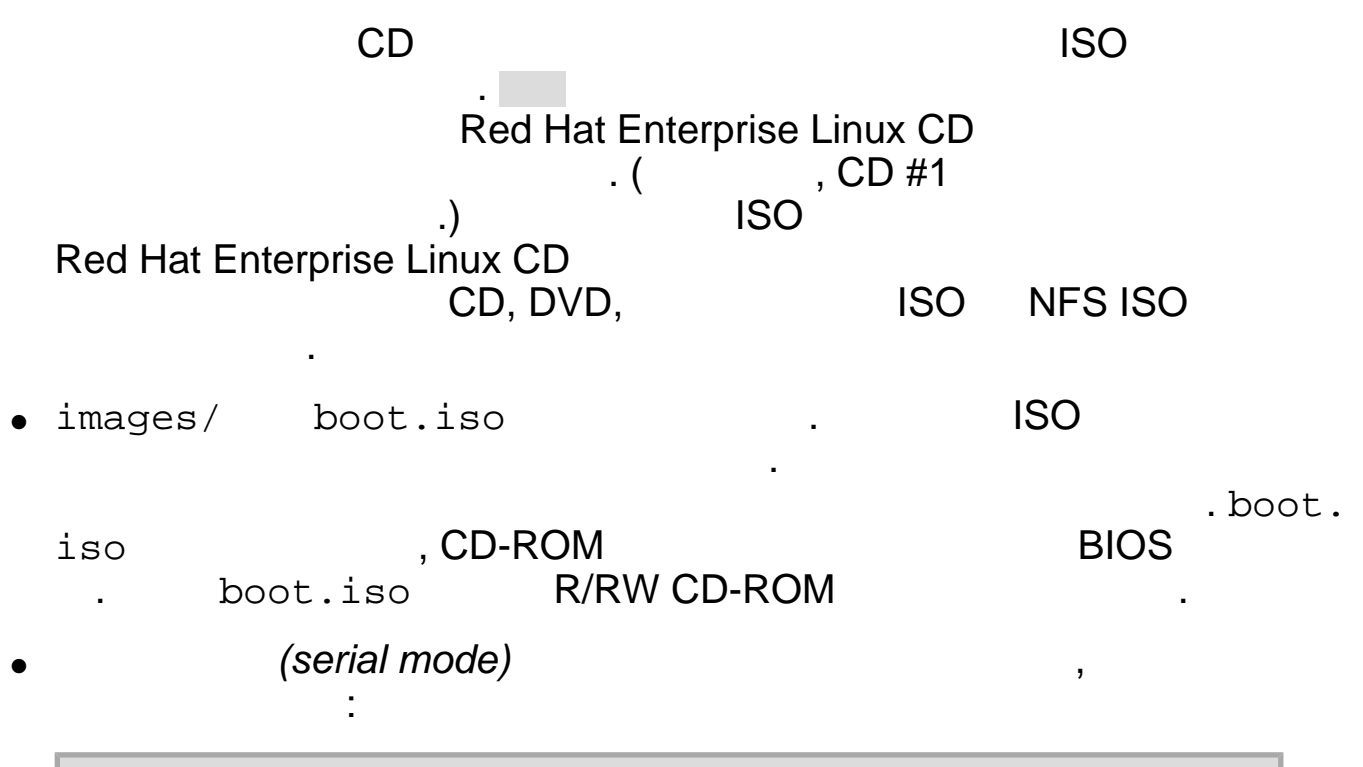

linux console=<device>

**linux text console=**<device> (, ttyS0 <device> ttyS1) ,linux text console=ttyS0 UTF-8 가 . UNIX , Kermit UTF-8 . UTF-8 Kermit '95가 . Windows 가 utf8 • linux console=ttyS0 utf8

## 4.3.3.1.

, 128 MB RAM 가

2

RAM

2 , linux text mem=128M [Enter] , , . ( 4.18 ) 4.3.3.2. x86 **CD-ROM** Red Hat Enterprise Linux CD-ROM 가 가 가 CD-ROM , x86 MS-DOS가 , **CD-ROM** , (CD-ROM . 가d: 가 ) C: > d:D: <> cd \dosutils D:\dosutils> autoboot.bat DOS — autoboot.bat DOS , Windows . CD-ROM ( DOSautoboot.bat ), [1] (Itanium 가) Red Hat Enterprise Linux isolinux . CD 가 CD ,images/ bootdisk.img 2.5.3

http://squidward.mit.edu/rhel-doc/RH-DOCS/rhel-ig-x8664-multi-ko-3/s1-x86-starting.html (7 of 7)2005-03-02 3:23:29

\_

| Red  | Hat Enterprise Linux 3: x86, Itanium™, AMD64<br>4 . Red Hat Enterprise Linux                   | 가<br>               |
|------|------------------------------------------------------------------------------------------------|---------------------|
| 4.4  | -<br>? 가                                                                                       |                     |
| CD-F | ROM                                                                                            |                     |
|      | CD-ROM Red Hat Enterprise Linux CD-ROM 가<br>Red H<br>Enterprise Linux CD #1 PCMCIA<br>. CD-ROM | lat<br>, <u>4.5</u> |
|      | Red Hat Enterprise Linux ISO<br>,                                                              | OM<br>CMCIA         |
| NFS  | Red Hat Enterprise Linux ISO (mirror)<br>NFS , (linux askmeth<br>).<br>, <u>4.8</u> . NFS GUI  | PCMCIA              |
| FTP  | FTP ,<br>CD-ROM (linux askmethod<br>. PCMCIA<br>. FTP <u>4</u> .                               | ).<br><u>9</u>      |
| НТТІ | P<br>HTTP(),<br>CD-ROM (linux askmethod<br>). PCMCIA                                           | N                   |

| <u>4.10</u> | . HTTP |        |  |
|-------------|--------|--------|--|
|             |        | CD-ROM |  |

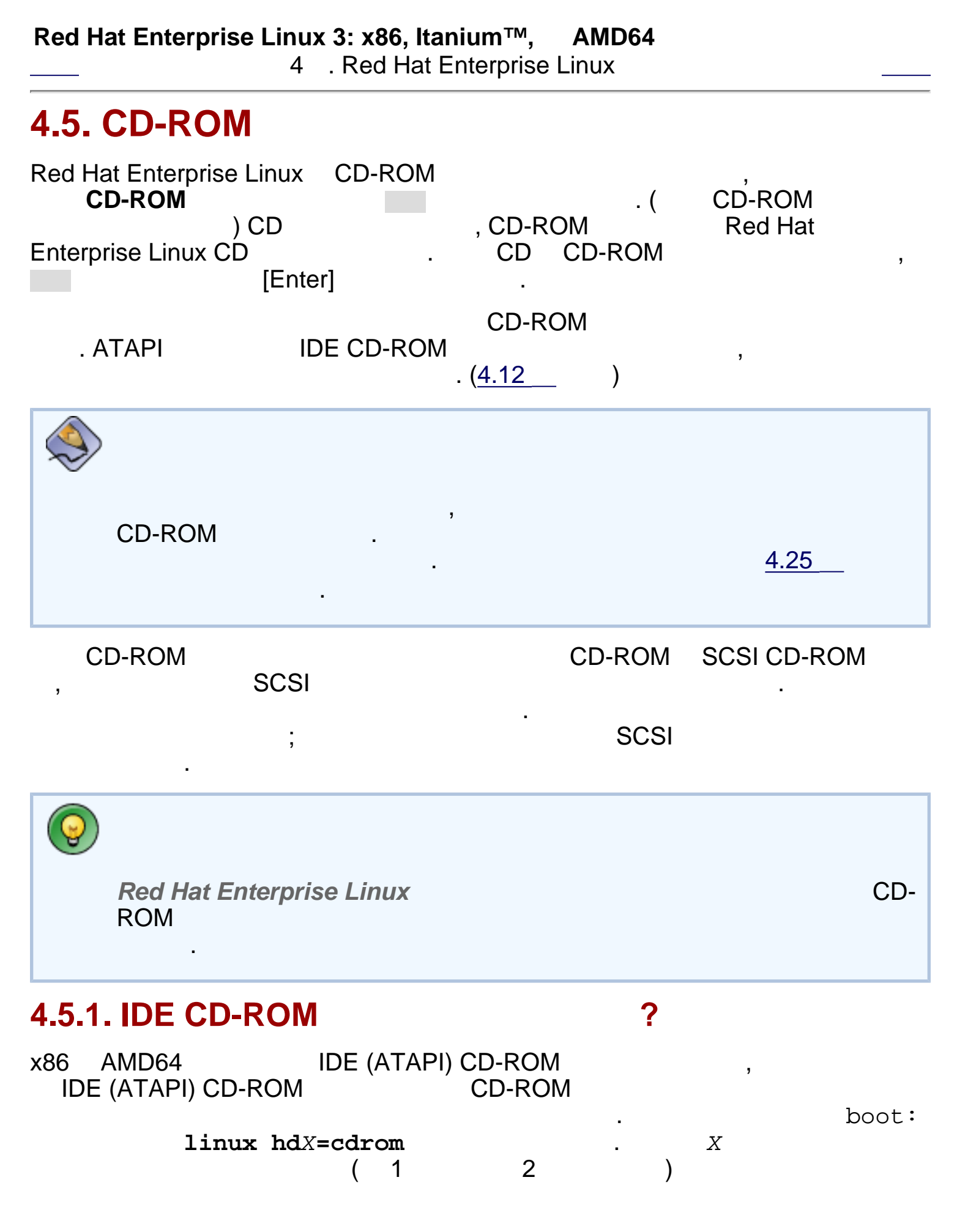

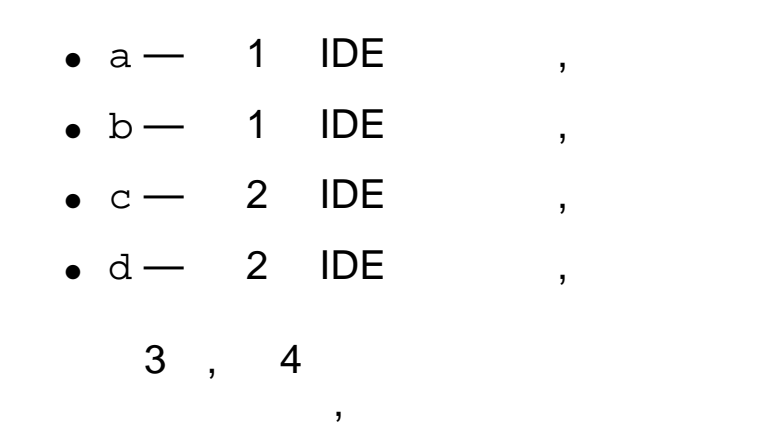

:

,

•

| 4.6.                                                 |                       |                                                            |         |                                                 |
|------------------------------------------------------|-----------------------|------------------------------------------------------------|---------|-------------------------------------------------|
| (《)<br>·<br>가                                        | e><br>,               | <t2, ext3,<="" th=""><th>FAT</th><th>, reiserfs</th></t2,> | FAT     | , reiserfs                                      |
| CD-ROM<br>Enterprise Linux<br>ISO 7<br>Linux CD-ROM) | ISO (CD-R<br>:<br>가 . | (OM)<br>가<br>ISO<br>,                                      | (       | . ISO<br>. Red Hat<br>, 기<br>Red Hat Enterprise |
| ISO 가<br>ISO                                         | ISO 7<br>가 ma<br>가    | ל<br>md5sum<br>ל5sum<br>זל                                 |         | (<br>).md5sum                                   |
|                                                      | D md5sun<br>,         | N                                                          |         | . ISO                                           |
| linux                                                | mediacheck            |                                                            |         |                                                 |
| Itanium                                              | elilo lir             | ux mediac                                                  | heck    |                                                 |
|                                                      | Red                   | lHat/base/                                                 | updates | s.img                                           |
| ,<br>RPM                                             | install-metho         | ods.txt                                                    | Re      | . anaconda<br>d Hat Enterprise Linux            |

.

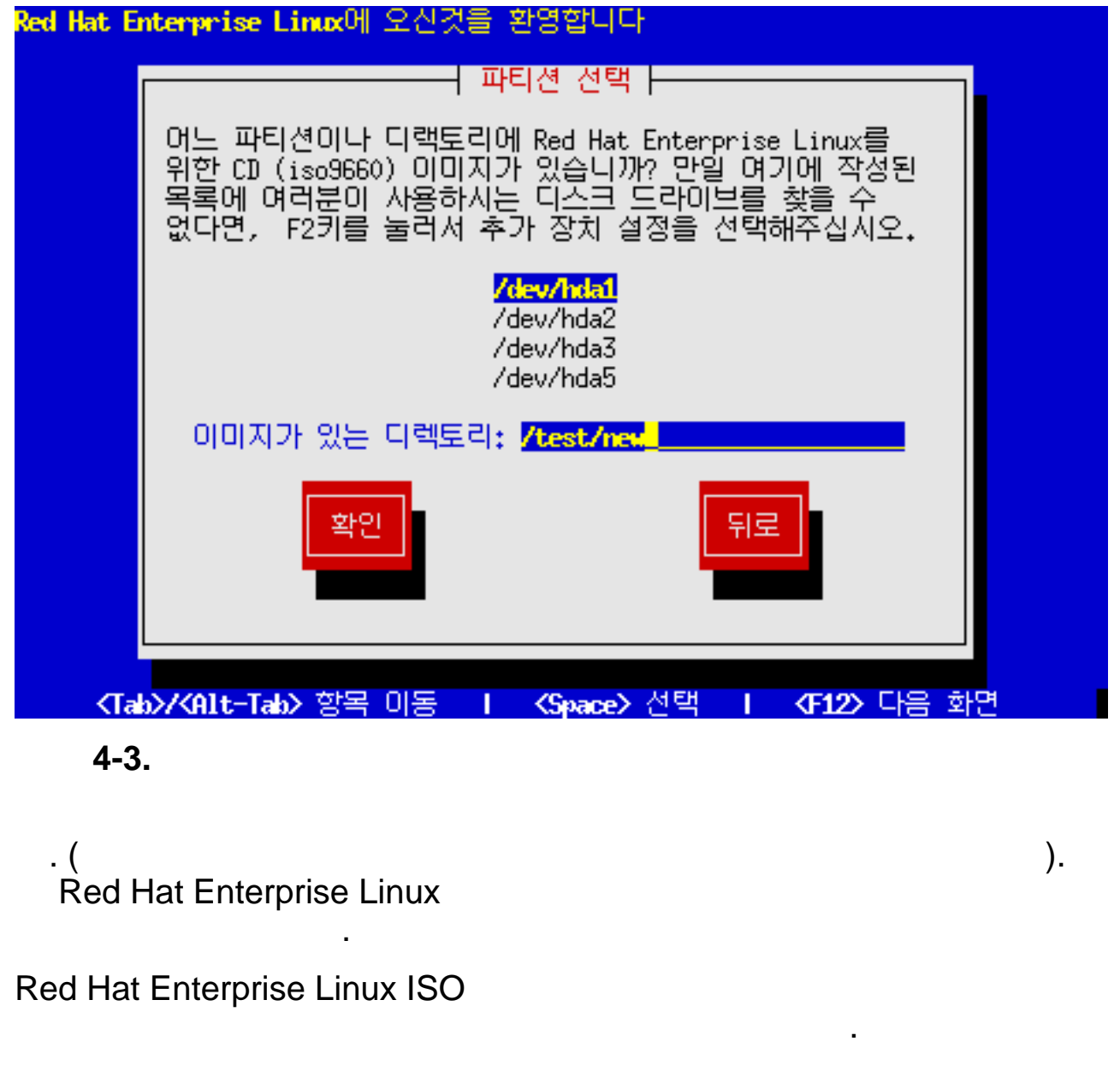

| Red Hat Enterprise Linux<br>가 | K ISO    | 가              |                             |        |
|-------------------------------|----------|----------------|-----------------------------|--------|
| ISO 가<br>ISO /home/<br>new    | ).       | (フト<br>.(<br>, | )<br>, ISO 가<br>가/home/new/ | ,<br>, |
| ISO 가<br>,/test/new           | . (<br>N | ()<br>ISO      | , ISO<br>가 /test/new/<br>). |        |
|                               |          | 가<br>          |                             |        |

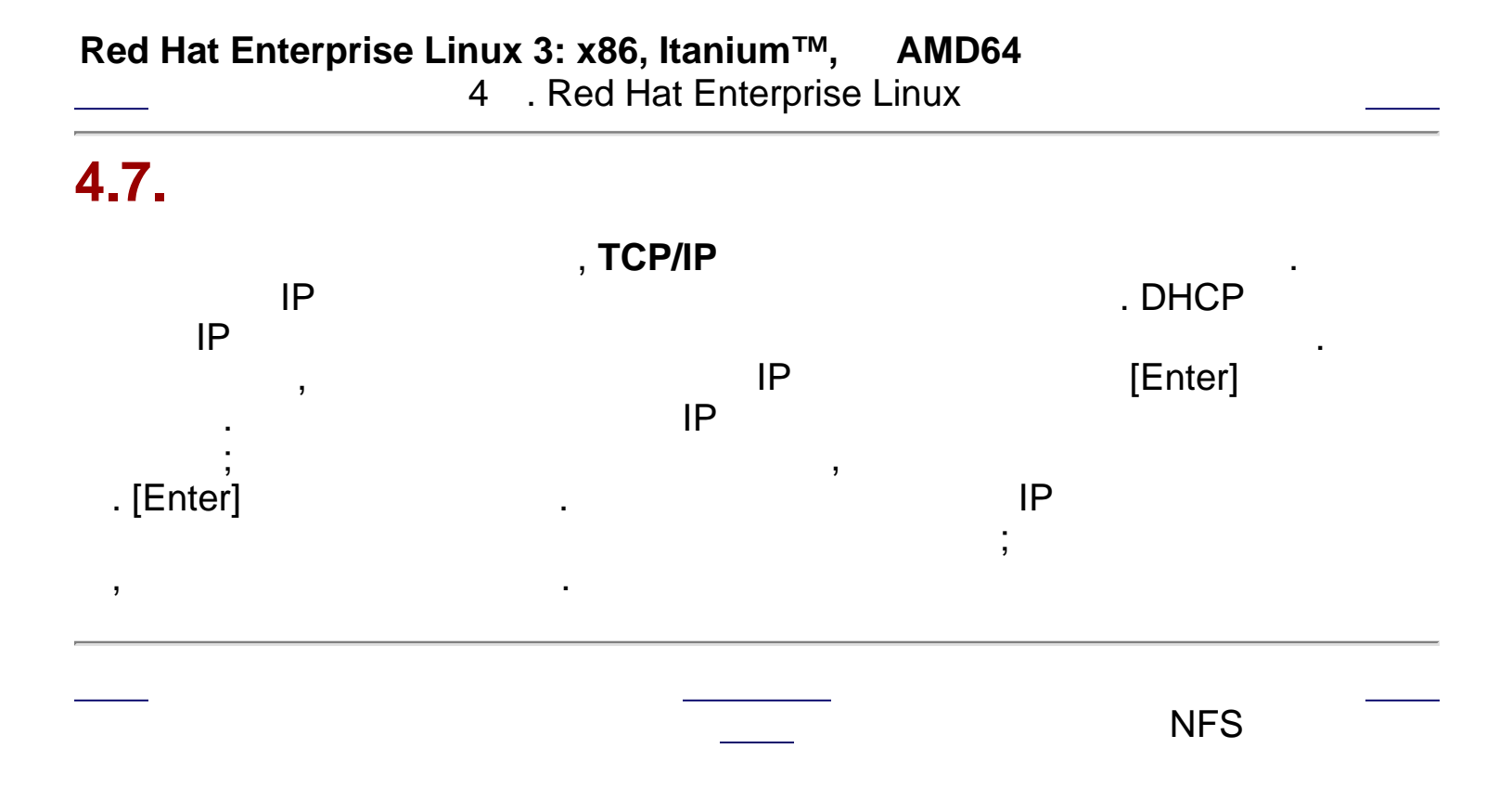

#### NFS

| Red Hat Enterprise Linux 3: x86, Itaniu4. Red Hat Ent                                                                                     | <b>ım™, AMD64</b><br>erprise Linux            | 가                                    |
|----------------------------------------------------------------------------------------------------|-----------------------------------------------|--------------------------------------|
| 4.8. NFS                                                                                                    |                                               |                                      |
| NFS NFS<br>PCMCIA<br><b>NFS</b>                                                                                                    | x86<br>).                                     | . (<br>가                             |
| NFS                                                                                                    | . example.c                                   | com                                  |
| eastcoast<br>eastcoast.example.com                                                                                                    | , NFS                                         |                                      |
| RedHat/                                                                                                    | . <u>2.6</u><br>/location/of/di               | sk/space/                            |
| NFS 가 Red Hat Enterprise Linu<br>, RedHat/                                                                                                | xı<br>. (                                     | NES                                  |
| ,<br>7 / mirrors/redhat/arch/RedHat/<br>redhat/arch/ (<br>ppc s390 ).<br>Enterprise Linux                                                 | ., , , , , , , , , , , , , , , , , , ,        | mirrors/<br>i386, ia64,<br>, Red Hat |
| Red Hat Enterprise Linux에 오신것을 환영합니다                                                                                                    |                                               |                                      |
| NFS 설정 는<br>다음의 사항을 입력해 주십시오:<br>o 웹 NFS서버의 이름 또는 IP 주소<br>o 여러분 시스템에 맞는 Red Hat Er<br>서버가 있는 디렉토리<br>NFS 서버 명:<br>Red Hat 디렉토리: Acted of | nterprise Linux를 포함한<br>in.com<br>rednat/i386 |                                      |
| [확인]<br>(Tab)//01t-Tab) 한모 이동 - L - /Suppose                                                                                              |                                               |                                      |

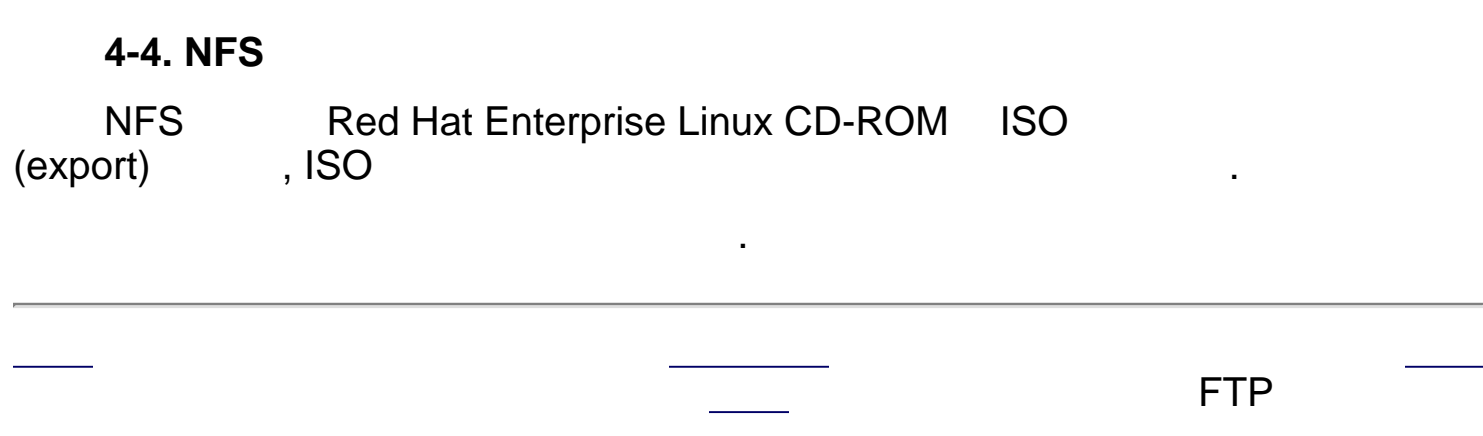

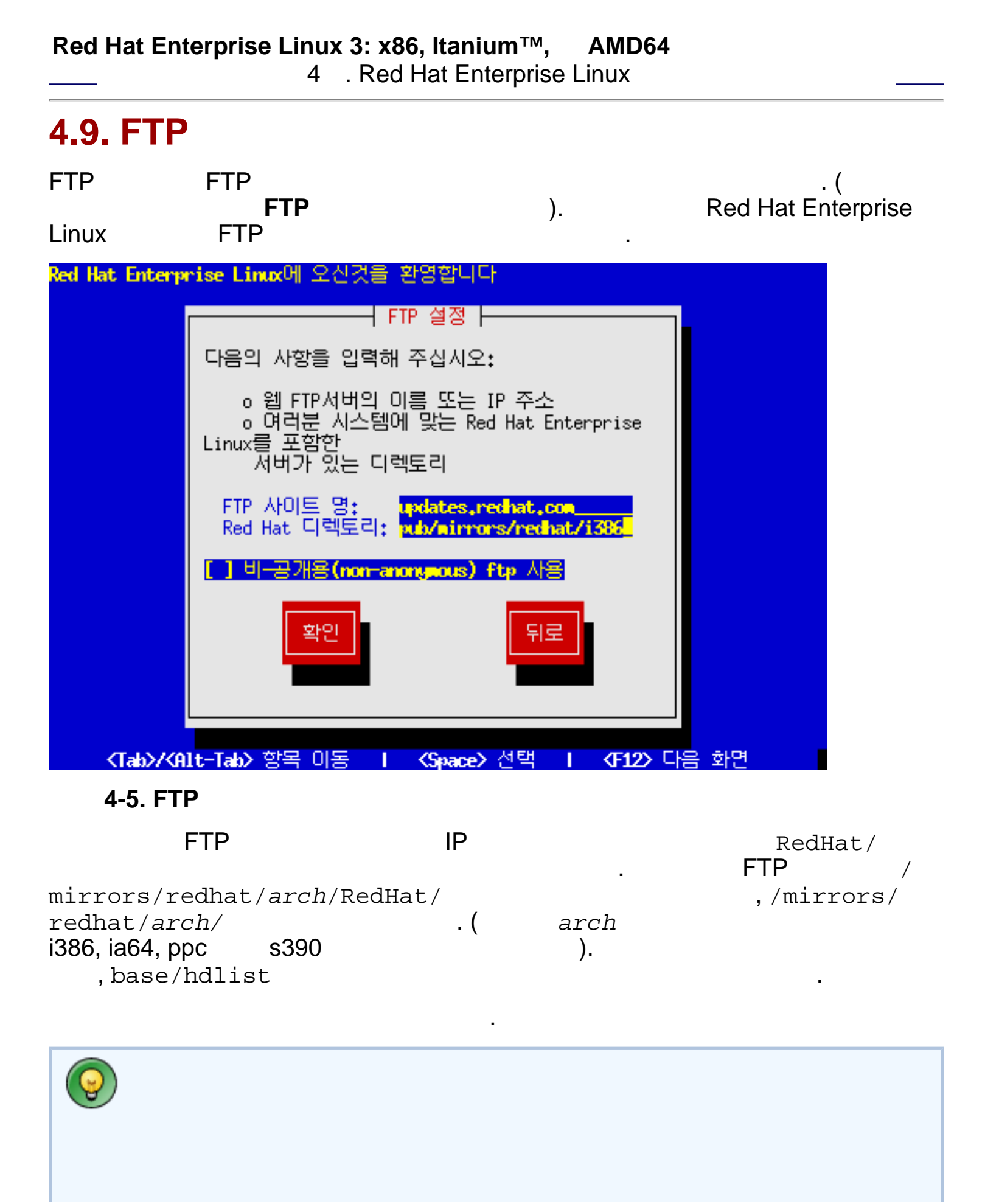

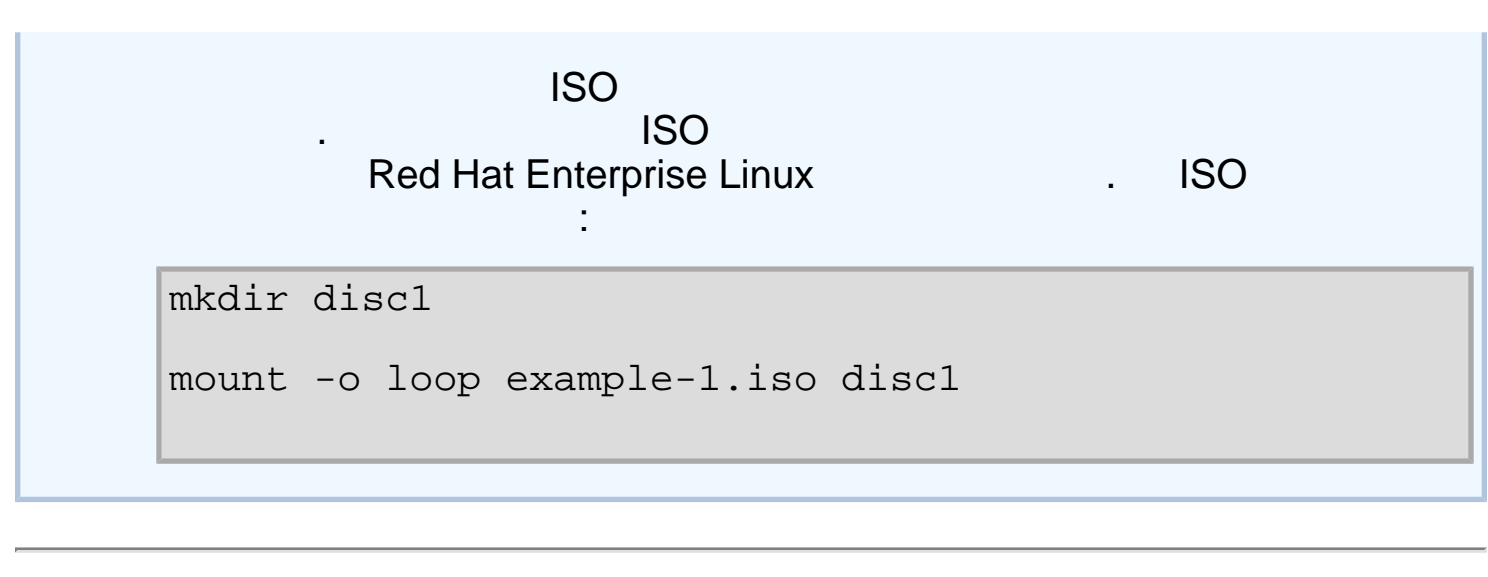

NFS

HTTP

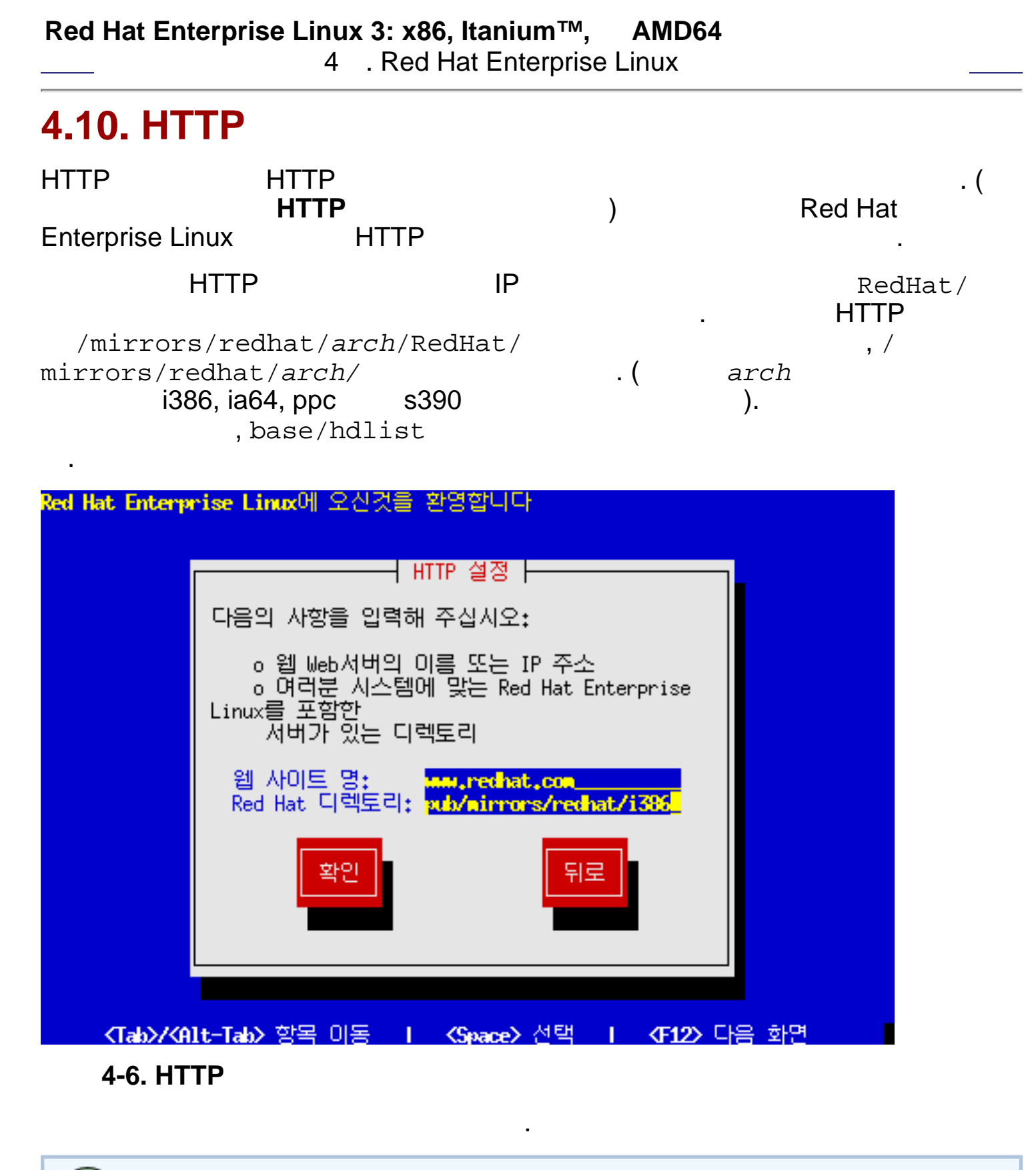

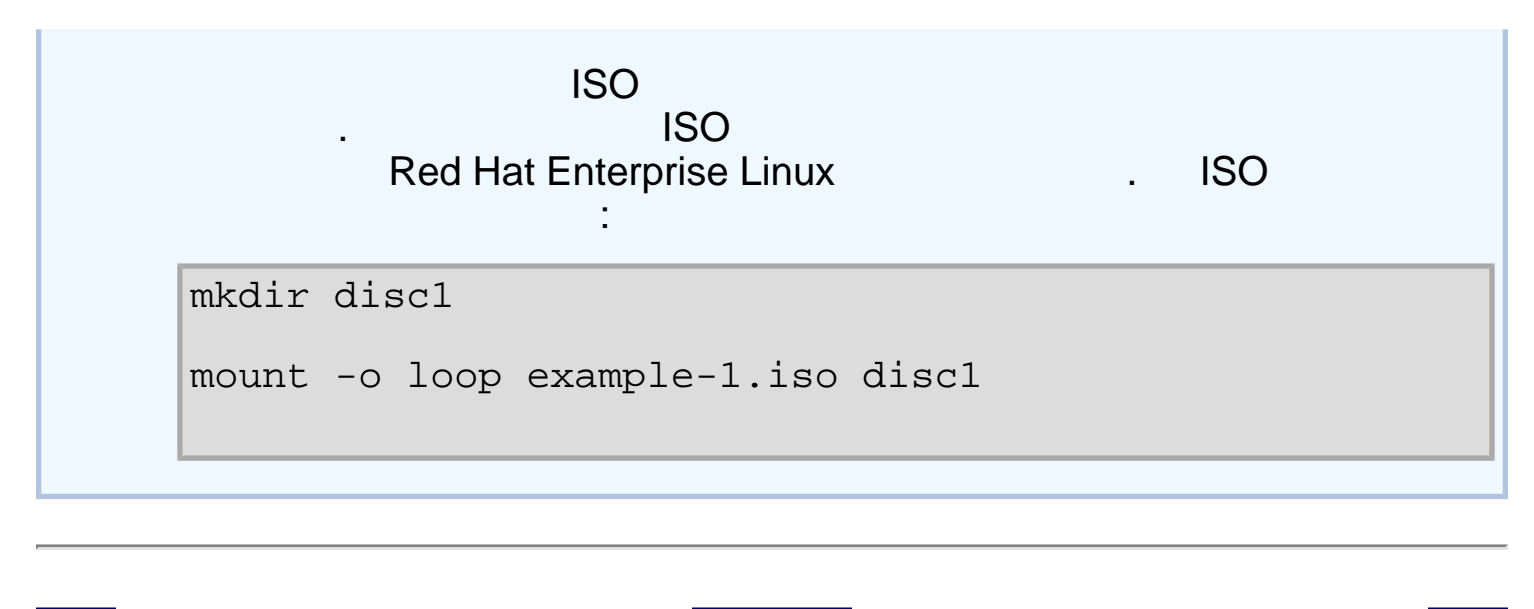

FTP

Red Hat Enterprise Linux

!

# Red Hat Enterprise Linux 3: x86, Itanium™,AMD644. Red Hat Enterprise Linux

!

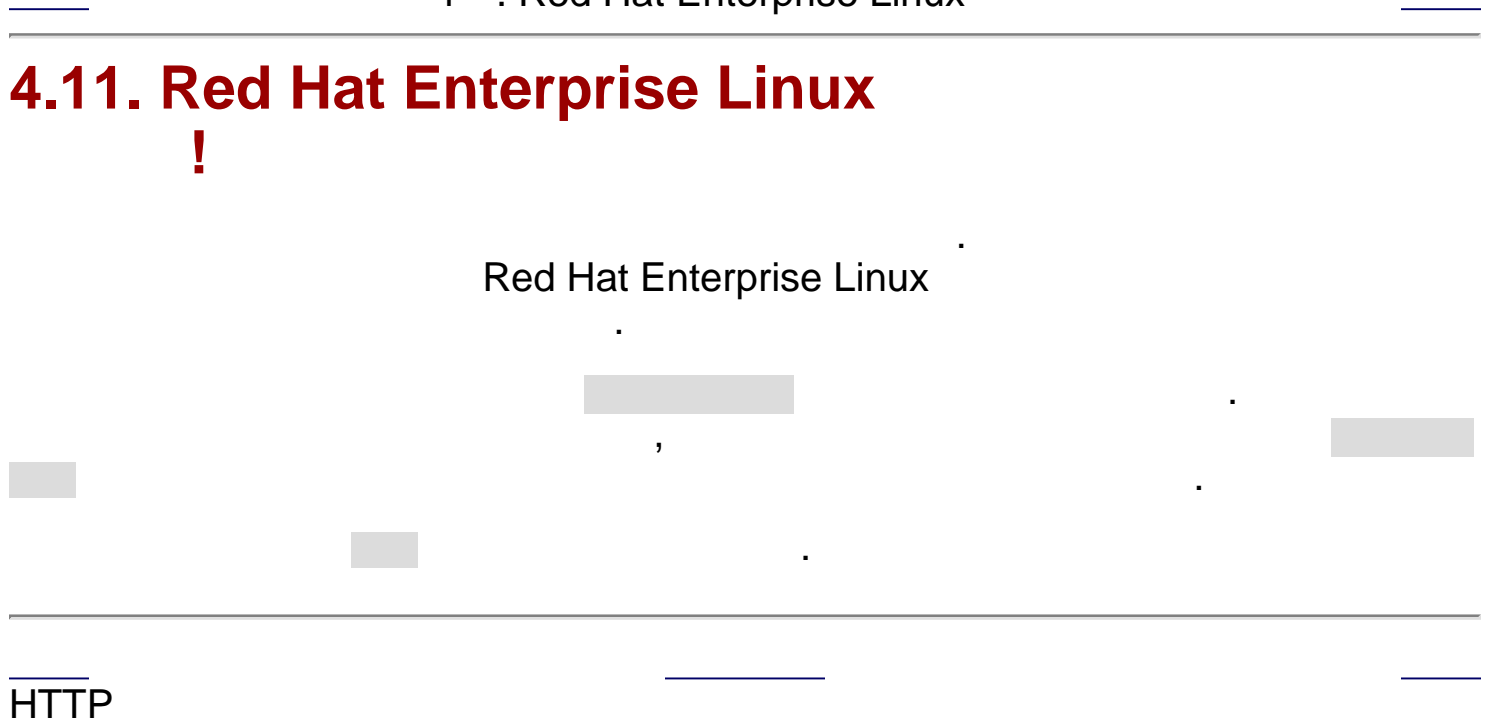

가

## 4.12.

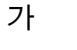

redhat. 도움말 화면 언어 선택 언어 선택 설치 과정에서 사용하실 언어를 선택해 주십시오 설치 과정에서 사용하실 언어를 선 데끹만드어(Nedenands) ٠ 택해 주십시오. 노르웨이어 (Norsk) 덴마크어 (Dansk) 독일어 (Deutsch) 러시아어 (Русский) 스웨덴어 (Svenska) 스페인어 (Español) 아이슬란드어 (Íslenska) 영어 (English) 이탈리아어 (Italiano) 일본어 (日本語) 중국어(간체) (简体中文) 중국어(번체) (繁體中文) 체코어 (Čeština) 터키어 (Türkçe) 포르투갈어 (Português) 포르투갈어(브라질) (Português (Brasil)) 프랑스어 (Français) 🚱 도움말 숨김(H) 🚭 출시에 앞서(R) ▶ 다음(<u>N</u>) 뒤로(B) 4-7. ,

. (\_\_\_\_\_4-7

)

Red Hat Enterprise Linux

|                                                  | 4 . Red Hat Enterprise Linux                                        |                 |
|--------------------------------------------------|---------------------------------------------------------------------|-----------------|
| 4.13.                                            | ( , U.S. English)                                                   | . ( 4-          |
| <u>)</u> )                                       |                                                                     | \               |
|                                                  |                                                                     | <b>red</b> hat  |
| 도움말 화면                                           | 키보드                                                                 |                 |
| 키보드 설정                                           | 시스템에 사용할 키보드를 선택해 주십시오.                                             |                 |
| 사용하실 키보드의 자판 배열을 선<br>택해 주십시오 (예, U.S. English). | Speakup<br>Speakup (랩탑)<br>U.S. International                       |                 |
|                                                  | U.S. 영어<br>그리스어<br>노르웨이어<br>노르웨이어 (latin1)<br>덴마크어                  |                 |
|                                                  | 덴마크어 (latin1)<br>독일어<br>독일어 (latin1 w/ deadkeys 없음)<br>독일어 (latin1) |                 |
|                                                  | 드보락<br>라틴 어메리칸<br>러시아어<br>러시아어 (Microsoft)                          |                 |
|                                                  | 러시아어 (cp1251)<br>러시아어 (ru1)<br>러시아어 (ru2)                           |                 |
|                                                  | 러시아어 (win)<br>루마니아어                                                 |                 |
| 중 도움말 숨김(出) ▲-8                                  |                                                                     | ◀ 뒤로(B) ▶ 다음(N) |
| 4-o.                                             |                                                                     |                 |
|                                                  | ,                                                                   |                 |

#### redhat-config-keyboard

.

.

,

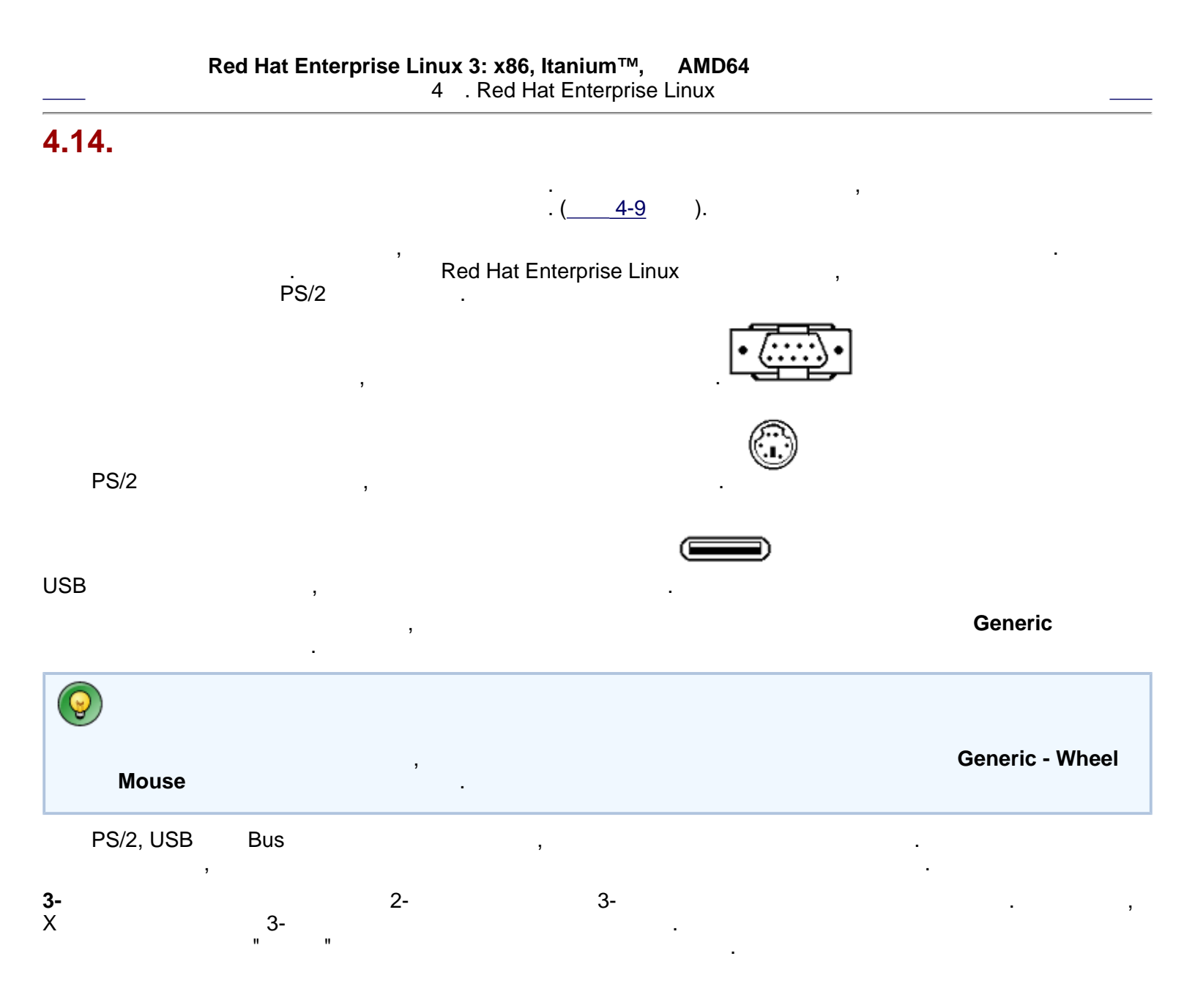

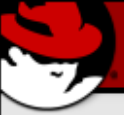

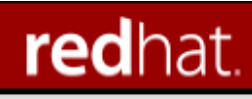

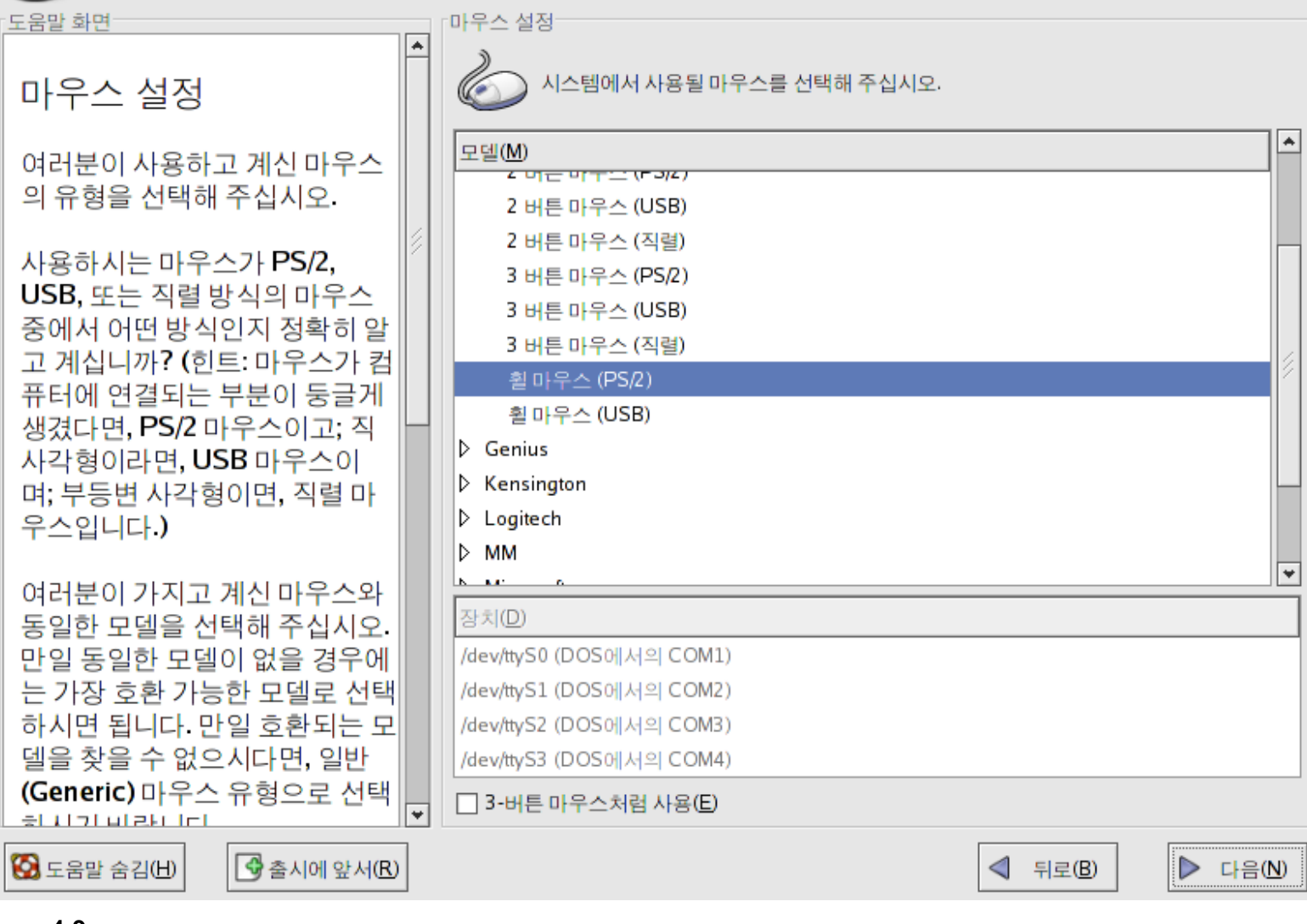

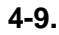

| $\bigcirc$ |                     |     |
|------------|---------------------|-----|
| 가          | , .                 |     |
|            | redhat-config-mouse | . 가 |
| 3          |                     |     |
|            | => =>               | 7   |
|            |                     |     |

| Red Hat Enterprise Linux 3: x<br>4 . Re                                                                                                    | : <b>86, Itanium™, AMD64</b> 가<br>d Hat Enterprise Linux                                                                                                    |
|----------------------------------------------------------------------------------------------------|----------------------------------------------------------------------------------------------------|
| 4.15.                                                                                                    |                                                                                                    |
|                                                                                                    | · · ·                                                                                                    |
| , <u> </u>                                                                                                    | id .                                                                                                    |
| ,                                                                                                    | 가 ,                                                                                                    |
| , Disk Druid                                                                                                    |                                                                                                    |
| Â                                                                                                    |                                                                                                    |
| Red Hat                                                                                                    | /var/spool/up2date/                                                                                                    |
|                                                                                                    | (3.0 GB ) ,                                                                                                    |
|                                                                                                    | <b>red</b> hat                                                                                                    |
| 도움말 화면 드라이브                                                                                                    | 파티션 설정                                                                                                    |
| 디스크 파티션 분할 설정                                                                                                    |                                                                                                    |
| 리눅스를 설치하는 과정 중 파티<br>션을 설정하는 부분은 리눅스를<br>처음 사용하는 사용자에게 있어<br>가장 큰 장애물 중에 하나입니<br>다. Red Hat Enterprise Linux는<br>이러한 과정에서의 문제를 아주<br>간단히 해결할 수 있도록 자동으<br>로 파티션을 설정할 수 있는 옵션<br>을 여러분에게 제공하고 있습니<br>다.<br>자동 파티션 설정을 선택하신 경<br>우에는 리눅스 사용에 필요한 파 | 자동 파티션은 여러분이 선택하신 설치 유형에 따라 자동으로 파<br>티션을 설정합니다. 자동으로 설정된 파티션의 결과를 확인해 보<br>신 후에 필요하시다면, 사용자가 원하시는 대로 직접 파티션을 설<br>정하실 수도 있습니다.<br>수동 디스크 파티션 도구인 Disk Druid는 상호 호환 환경에서 파<br>일 시스템 유형,마운트할 지점, 용량 등을 쉽고도 편하게 설정하실<br>수 있도록 도와드릴 것입니다.<br>ⓒ 자동 파티션 분할(A)<br>ⓒ Disk Druid를 통한 수동 파티션 설정(D) |
| 티션을 자동으로생성하고 할당<br>하므로 마운트할 지점이나, 파티<br>션 생성, 또는 드라이브의 공간을<br>할당하기 위해 파티션 설정 프로<br>그램을 사용하실 필요가 없습니<br>다.<br>파티셔은 스도 OP 서저하시거 ▼                                                                                                    | ■ 되로(B)                                                                                                    |

#### 4-10.

#### **Disk Druid**

| Disk Druid | , <u>4.17</u> |     |   |     |
|------------|---------------|-----|---|-----|
|            |               |     |   |     |
|            |               | 가   | : |     |
| hda<br>. , |               |     |   |     |
|            | 가             | źŀ  |   |     |
| EZ-BIOS    |               | . 1 | · | . ( |
| 가          | )             |     |   | _   |
|            | ,             |     |   |     |
|            |               |     |   |     |

## 4.16.

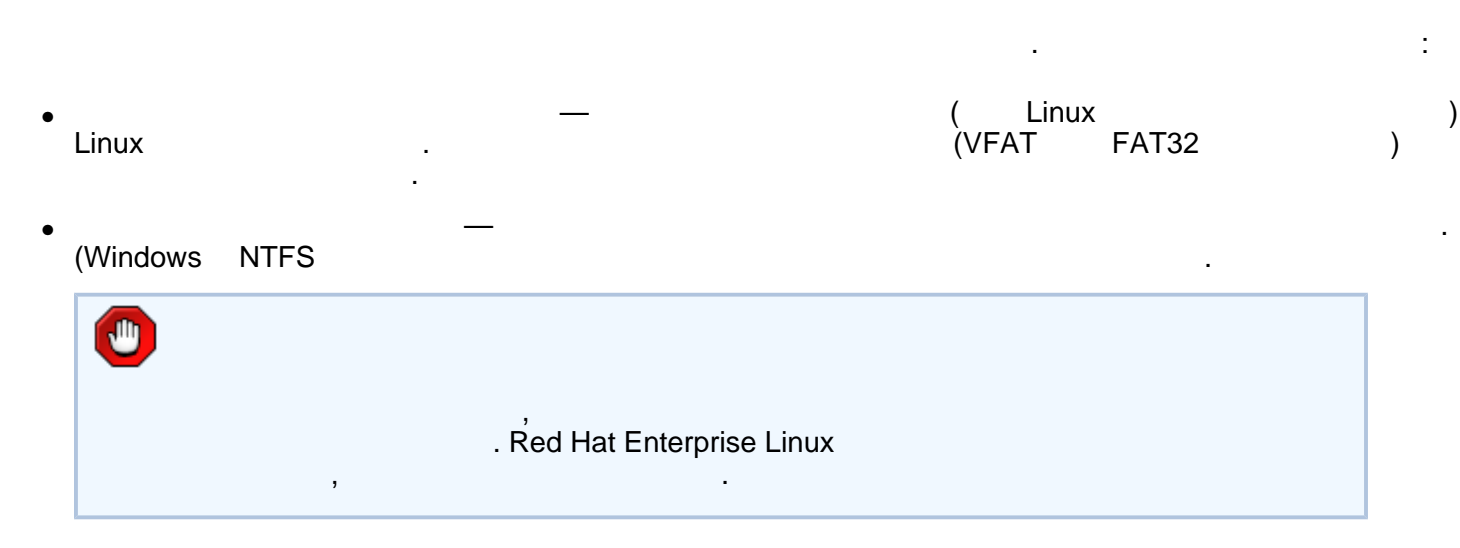

#### redhat. 도움말 화면 자동 파티션 설정 ٠ 자동 파티션 설정 자동 파티션 설정은 파티션을 자 설치 프로그램이 자동으로 파티션하기에 앞서, 하드 드 동으로 설정하기에 앞서 여러분 라이브의 공간을 어떻게 분할할 지는 여러분이 직접 선 이 직접 시스템에서 삭제할 자료 택해 주시는 것이 좋습니다. 를 결정할 수 있도록 기회를 제공 자동으로 파티션을 설정합니다: 합니다. ○ 시스템 상의 모든 리눅스 파티션 삭제 (이전 리눅스 설치에서 생성된) 이 시스템 상의 모든 파티션 삭제 기존의 리눅스 파티션에 있는 자 오른 파티션을 그대로 유지하고 남은 여유공간 사용 료를 삭제하시려면, 시스템 상의 모든 리눅스 파티션 삭제 항목을 설치에 사용할 드라이브를 지정해 주십시오: 선택하십시오. 1 hda 39206 MB Maxtor 2F040L0 Windows 95/98/NT/2000과 같 은 다른 운영 체제에서 생성된 파 티션을 포함한 하드 드라이브 상 에 있는 모든 파티션을 삭제하시 ✓ 생성된 파티션 재확인 (만일 필요하다면 수정) 려면, 시스템 상의 모든 파티션 삭제 항목을 선택하시기 바랍니 다. 🚱 도움말 숨김(H) 🚭 출시에 앞서(R) 다음(N)

#### 4-11.

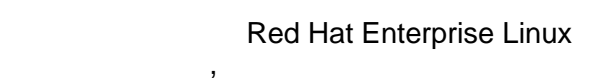

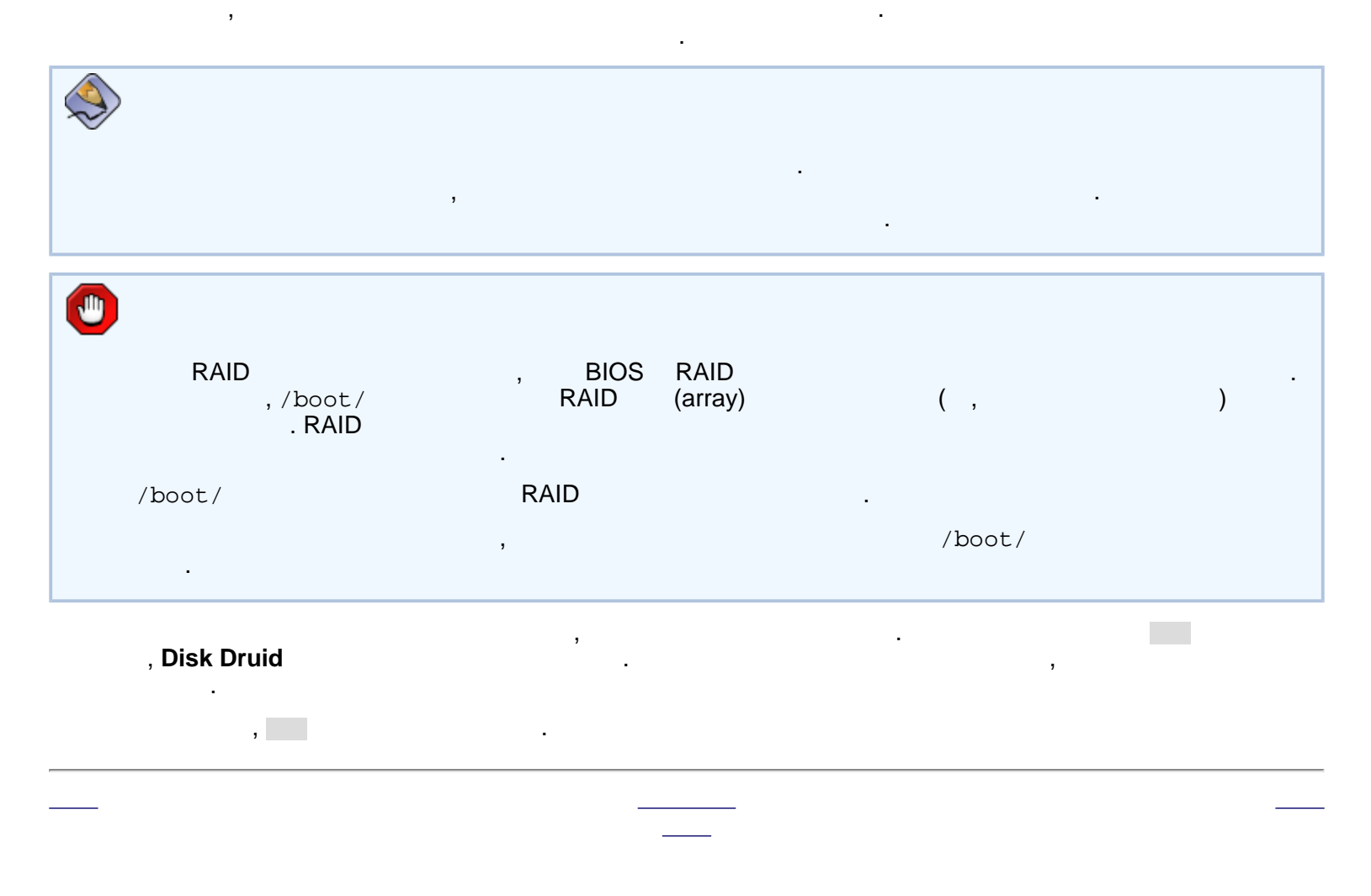

•

| Red Hat Enterprise                                                       | Linux 3: x86, Itaniur<br>4 . Red Hat Ente              | <b>n™, AMD6</b><br>rprise Linux | 64                | フ              | 'F                |            | -            |                 |
|--------------------------------------------------------------------------|--------------------------------------------------------|---------------------------------|-------------------|----------------|-------------------|------------|--------------|-----------------|
| <b>1.17</b> .                                                            |                                                        | , <u>4.19</u>                   | 가                 |                |                   |            |              |                 |
| Disk Druid                                                               | 3                                                      |                                 |                   | (              |                   |            | ),           |                 |
| Red H<br>Enterprise Linux가                                               | lat Enterprise Linux                                   |                                 |                   |                | . Red             | Hat        |              |                 |
|                                                                          |                                                        |                                 |                   |                |                   |            |              |                 |
| (root)<br>100 MB<br>(/)                                                  | RAM<br>FAT (VFAT)                                      | ,<br>/boot/ef                   | <u>D</u><br>i/ ,  | 51             | . Itaniun<br>2 MB | ו          |              |                 |
|                                                                          |                                                        |                                 |                   |                |                   | re         | dh           | na <sup>:</sup> |
| 도움말 화면                                                                   | - 파티션 설정                                               |                                 |                   |                |                   |            |              |                 |
| 디스크 설정                                                                   |                                                        |                                 |                   |                |                   |            |              |                 |
| Red Hat Enterprise Linux가 설<br>치될 파티션을 설정합니다.                            | Drive /dev/hda (Geo<br>hdhda3 hda5<br>99 4996 MB 33110 | m: 4998/255/63)                 | (Model: Maxte     | or 2F040L0     | )                 |            |              |                 |
| 파티션 설정에 관련된 사항이나<br>수동 파티션 도구 사용법을 잘 모<br>르신다면 <b>Bod Hat Enterprise</b> |                                                        |                                 |                   |                |                   |            |              |                 |
| Linux Installation Guide를 먼저                                             | 새로 생성(₩) 편                                             | [집(E) 삭                         | 제(D) 재            | 설정( <u>S</u> ) | R <u>A</u> ID     |            | <u>L'</u>    | VM              |
| 읽어보시기 바랍니다.                                                              | 장치                                                     | 마운트 지점/<br>RAID/볼륨              | 유형                | 포맷             | 용량<br>(MB)        | 시작         | 끝            |                 |
| 자동 파티션 설정을 선택하셨다<br>면, 다음 버튼을 클릭하여 현재                                    | <ul> <li>▽ 하드 드라이브</li> <li>▽ /dev/hda</li> </ul>      |                                 |                   |                |                   |            |              |                 |
| 시거나, 수동 파티션 설정 프로그                                                       | /dev/hda1<br>/dev/hda2                                 | /boot                           | ext3<br>swap      | 4              | 102<br>996        | 1<br>14    | 13<br>140    |                 |
| 램을 사용하여 설정된 내용을 수<br>저하지 수 있습니다.                                         | /dev/hda3                                              | /opt                            | ext3              | 1              | 4997              | 141        | 777          |                 |
| 이 이 리 두 ᆻ집 이 다.                                                          | √ /dev/hda4<br>/dev/hda5                               | 1                               | 확장됨(Exten<br>ext3 | ded)<br>√      | 33111<br>33110    | 778<br>778 | 4998<br>4998 |                 |
| 현재 수동으로 파티션을 설정하<br>고 계시다면, 현재 하드 드라이브<br>와 파티션이 화면 아래에 표시됨              |                                                        |                                 |                   |                |                   |            |              |                 |
| 니다. 파티션 도구를 사용하여 파                                                       |                                                        | VM 보르 그르 이                      | $\Delta(G)$       |                |                   |            |              |                 |
| 니다. 파티션 도구를 사용하여 파<br>티셔은 추가, 편지 또는 사제하                                  | ▼ RAID 장치 감추기/L                                        | .VM 볼륨 그룹 요                     | 소( <u>G</u> )     |                |                   | Г          |              |                 |

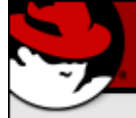

| 도움말 화면                                                                                                    |      | 파티션 설정                                                 |                              |                           |            |                  |                               |                         |                    |
|----------------------------------------------------------------------------------------------------|------|--------------------------------------------------------|------------------------------|---------------------------|------------|------------------|-------------------------------|-------------------------|--------------------|
| 디스크 설정                                                                                                    | •    |                                                        |                              |                           |            |                  |                               |                         |                    |
| Red Hat Enterprise Linux가 설<br>치될 파티션을 설정합니다.                                                                                                    | 9    | Drive /dev/hda (Geo<br>hdhda3 hda5<br>99 4996 MB 33110 | m: 4998/255/63               | ) (Model:                 | Maxtor 2F0 | )40 L0           | ))                            |                         |                    |
| 파티션 설정에 관련된 사항이나<br>수동 파티션 도구 사용법을 잘 모<br>르시다면 <b>Red Hat Enterprise</b>                                                                                                    |      |                                                        |                              |                           | ///        |                  |                               |                         |                    |
| <u>Linux Installation Guide</u> 를 먼저<br>읽어보시기 바랍니다.                                                                                                    |      | 새로 생성(W) 편<br>장치                                       | 집(E) 식<br>마운트 지점/<br>RAID/분류 | 제(D)<br>/ <sub>유</sub>    | 재설정(<br>형  | <u>S</u> )<br>포맷 | R <u>A</u> II<br>용량<br>(MB)   | 시작                      | <u>L</u> VM<br>끝   |
| 자동 파티션 설정을 선택하셨다<br>면, 다음 버튼을 클릭하여 현재<br>의 파티션 설정을 그대로 사용하                                                                                                    |      | ▽ 하드 드라이브<br>▽ /dev/hda<br>/dev/hda1                   | /boot                        | ext3                      |            | 4                | 102                           | 1                       | 13                 |
| 지거나, 구종 파티션 설정 프로그<br>램을 사용하여 설정된 내용을 수<br>정하실 수 있습니다.                                                                                                    |      | /dev/hda2<br>/dev/hda3<br>▽ /dev/hda4                  | /opt                         | swap<br>ext3<br>확장됨(E     | Extended)  | 4                | 996<br>4997<br>33111<br>22110 | 14<br>141<br>778<br>778 | 140<br>777<br>4998 |
| 현재 수동으로 파티션을 설정하<br>고 계시다면, 현재 하드 드라이브<br>와 파티션이 화면 아래에 표시됩<br>니다. 파티션 도구를 사용하여 파                                                                                                    |      |                                                        | ,<br>VM 보르 ㄱ르 여              | 20(6)                     |            | *                |                               | //0                     | 4990               |
| " 디서오 초기 편지 떠노 시계취                                                                                                    |      |                                                        |                              |                           |            |                  |                               |                         |                    |
| 중 도움말 숨김(出)         중 출시에 앞서(R)                                                                                                    |      |                                                        |                              |                           |            | $\triangleleft$  | <u>뒤로(B</u> )                 |                         | ▶ 다음( <u>N</u> )   |
| 응 도움말 숨김(出)     응 출시에 앞서(R)       4-13. Itanium     Disk D                                                                                                    | Drui | d                                                      |                              |                           |            |                  | 튀로( <u>B</u> )                |                         | ▶ 다음(N)            |
| [영도움말 숨김(비) [ 중 출시에 앞서(R)<br>4-13. Itanium Disk D<br>Red Hat Linux                                                                                                    | Drui | d<br>Disk Druid                                        | 가                            |                           |            |                  | 뒤로(B)<br>, Disk I             | Druid                   | ▶ 다음(N)            |
| 응 도움말 숨김(비)       중 출시에 앞서(R)         4-13. Itanium       Disk D         Red Hat Linux       4.17.1.         Disk Druid       Disk D                                                                                                    | Drui | d<br>Disk Druid                                        | ・<br>ア・<br>・                 | •                         |            |                  | 뒤로(B)<br>, Disk I             | Druid                   | ▶ 다음(N)            |
| Image: Second state of the second state of the second | Drui | d<br>Disk Druid                                        | ・<br>ア<br>・                  | ·                         |            |                  | 뒤로(B)<br>, Disk I             | Druid                   | ▶ 다음(N)            |
| 응 도움말 숨김(出)       응 출시에 앞서(R)         4-13. Itanium       Disk D         Red Hat Linux       4.17.1.         Disk Druid       ,                                                                                                    | Drui | d<br>Disk Druid<br>)                                   | 가<br>( <b>geo</b>            | , /dev/hd<br><b>om)</b> , | la) (      |                  | 뒤로(B)                         | Druid                   | ▶ 다음(N)            |
| 환자료 전 11 11 11 11 11 11 11 11 11 11 11 11 1                                                                                                    | Drui | d<br>Disk Druid<br>)                                   | . 가<br>. (<br><b>(geo</b>    | , /dev/hd<br><b>om)</b> , | la) (      |                  | 뒤로(B)                         | Druid                   | ▶ 다음(N)            |
| ETRILE 전 11 UTAL ULL APARAL<br>(한 출시에 앞서®)<br>4-13. Itanium Disk D<br>Red Hat Linux<br>4.17.1.<br>Disk Druid<br>4.17.2. Disk Druid<br>Disk Druid                                                                                                    | Drui | d<br>Disk Druid<br>)                                   | 가<br>(<br><b>(geo</b>        | , /dev/hd<br><b>om)</b> , | la) (      |                  | 뒤로(B)<br>, Disk I             | Druid                   | ▶ 다음(N)            |
| ETRICE OF LETAL REL APARAL<br>No. 100 오세요<br>4-13. Itanium Disk D<br>Red Hat Linux<br>4.17.1.<br>Disk Druid<br>A.17.2. Disk Druid<br>Disk Druid<br>Disk Druid<br>기                                                                                                    | Drui | d<br>Disk Druid<br>)<br>RAID                           | 가<br>(<br><b>(geo</b>        | , /dev/hd<br>om),         | la) (      | ▼                | , Disk I                      | Druid                   | ▶ 다음(N)            |
| And Red Hat Linux<br>A-13. Itanium Disk D<br>Red Hat Linux<br>4.17.1.<br>Disk Druid<br>A.17.2. Disk Druid<br>Disk Druid 가                                                                                                    |      | d<br>Disk Druid<br>)<br>RAID                           | 가<br>( <b>(geo</b>           | , /dev/hd<br><b>om)</b> , | la) (      | ▼                | , Disk I                      | Druid                   | ▶ 다음(N)            |

#### 가

| RAID         |                             | RAID<br>RAID            | RAID                            | RAID                         |
|--------------|-----------------------------|-------------------------|---------------------------------|------------------------------|
| RAID         | RAID                        |                         |                                 |                              |
| •            |                             |                         |                                 |                              |
| • Disk Druid |                             |                         |                                 | 가                            |
| • RAID:      |                             | RAID                    |                                 | . RAID<br>Red Hat Enternrise |
| Linux        | 가                           |                         |                                 | , Neu nat Enterprise         |
| RAID         | ,                           | RAID                    |                                 |                              |
| RAID         | , RAID                      |                         | RAID                            | RAID                         |
| • LVM: LVM   |                             | . LVM                   | Logical Volume Manager<br>. LVM | _                            |
| 3            | . ل<br>, <b>Red H</b><br>7۱ | VM<br>at Enterprise Lii | <b>nux</b> 가                    | . LVM<br>. LVM               |
| LVM<br>(LVM) | ,                           | (LVM)<br>, <b>LVM</b>   | LVM                             |                              |
| 4.17.3.      |                             |                         |                                 |                              |

- :
- :
  - /RAID/ ; ;

...

- : ( , ext2, ext3, vfat).
- : • (MB): MB
- •

RAID /LVM : RAID LVM

## 4.17.4.

 
 7
 Itanuim
 :

 • /boot/efi/ ELILO
 (100 MB
 ) — /boot/efi/ .
 initrd

|                     | /boot/efi/                               | VFAT                 |                                            | 100 MB           |                                |     |
|---------------------|------------------------------------------|----------------------|--------------------------------------------|------------------|--------------------------------|-----|
| ,                   | (512 MB )-                               | – (<br>swap          | (swap partition) 가<br>RAM<br>, RAM         |                  | ,2 GB                          |     |
| <b>@</b>            |                                          | 2 G<br>RAM           | GB<br>4 GB ,                               | , 가<br>2 GB      |                                |     |
| oot<br>(/bo<br>var/ | (900 MB - 5.0 C<br>pot/efi/<br>(3.0 GB ) | GB) —<br>— /var/     | "/" (<br>)                                 | )가<br>. ext2     | ext3                           | ,   |
| nterpr              | ise Linux ,<br>가                         | /va:<br><b>x86 4</b> | ,<br>r/<br>AMD64                           |                  |                                | Red |
| ,                   | (256 MB )-                               | — (                  | (swap partition) 가<br>RAM<br>, RAM<br>swap |                  | , 2048 MB (                    |     |
| RAM                 | 1 G<br>RAM                               | В<br>,               | RAM 가<br>. RAM 1 GB                        | , 2 GB           |                                |     |
| 0                   |                                          | 2 G<br>RAM           | GB<br>4 GB ,                               | , 가<br>2 GB      |                                |     |
| boot<br>)<br>,      | (100MB) — /:                             | boot                 | (Re                                        | d Hat Enterprise | Linux 가<br>PC BIOS<br>, 100 MB | -   |
|                     | 7<br>),/()<br>boot                       | '  1024              | ( 2                                        |                  | , /                            |     |
|                     | RAID 가<br>/boot/                         | , RÁID               | BIOS RAID                                  | ,                |                                |     |

| • root (350 MB - 5.0 GB) — "/"(<br>(/boot )                                           | )가<br>·          |             | ,            |
|---------------------------------------------------------------------------------------|------------------|-------------|--------------|
| 350 MB 가가 , 5.0 GB<br>가가 .                                                            |                  |             |              |
| • /var/ (3.0 GB ) — /var/                                                             |                  |             |              |
| Enterprise Linux , /var/                                                              |                  |             | . Red Hat    |
| 4.17.5. 가                                                                             |                  |             |              |
| 가, .                                                                                  |                  | (4-         | <u>14</u> ). |
|                                                                                       |                  |             |              |
|                                                                                       |                  |             |              |
| . , <u>D</u>                                                                          |                  |             |              |
| 파티션 추가                                                                                |                  |             |              |
| 마운트 지점( <u>M</u> ):                                                                   | <b>~</b>         |             |              |
| 파일시스템 유형(I): ext3                                                                     | <b>*</b>         |             |              |
| ✓ hda 39206 MB Maxtor 2F040L0                                                         |                  |             |              |
| 할당 가능한 드라이브( <u>D</u> ):                                                              |                  |             |              |
|                                                                                       |                  |             |              |
| ·추가 용량 옵션                                                                             | <b>v</b>         |             |              |
| ● 고정 용량(E)                                                                            |                  |             |              |
| <ul> <li>○ 다음의 용량까지 모두 채움 (MB)(U):</li> <li>1</li> <li>○ 최대 가능한 용량으로 채움(A)</li> </ul> | < v              |             |              |
| □ 첫번째 파티션으로 함(P)                                                                      |                  |             |              |
| 🗙 취소(C)                                                                               | * 확인( <u>O</u> ) |             |              |
| 4-14.                                                                                 |                  |             |              |
| • :                                                                                   | ,                |             | , /          |
| ; /boot /boot<br>(pull-down) 가                                                        |                  |             |              |
| • : , <u>4.17.5.1</u>                                                                 | _                |             | •            |
| • 가 :                                                                                 |                  |             | 가            |
| 가 가 기 . 가 가 . 가 가 . 가 가 . 가 . 가 가 . 가 .                                               | ,                | Disk Druid가 |              |
| • (MB): 가                                                                             | . 100 MB         |             | •            |
| ; 가 , 100 MB                                                                          | 71               | " 74"       | ( 74         |
| • • •                                                                                 | 1                | 71          | 1 1          |

)

(MB)

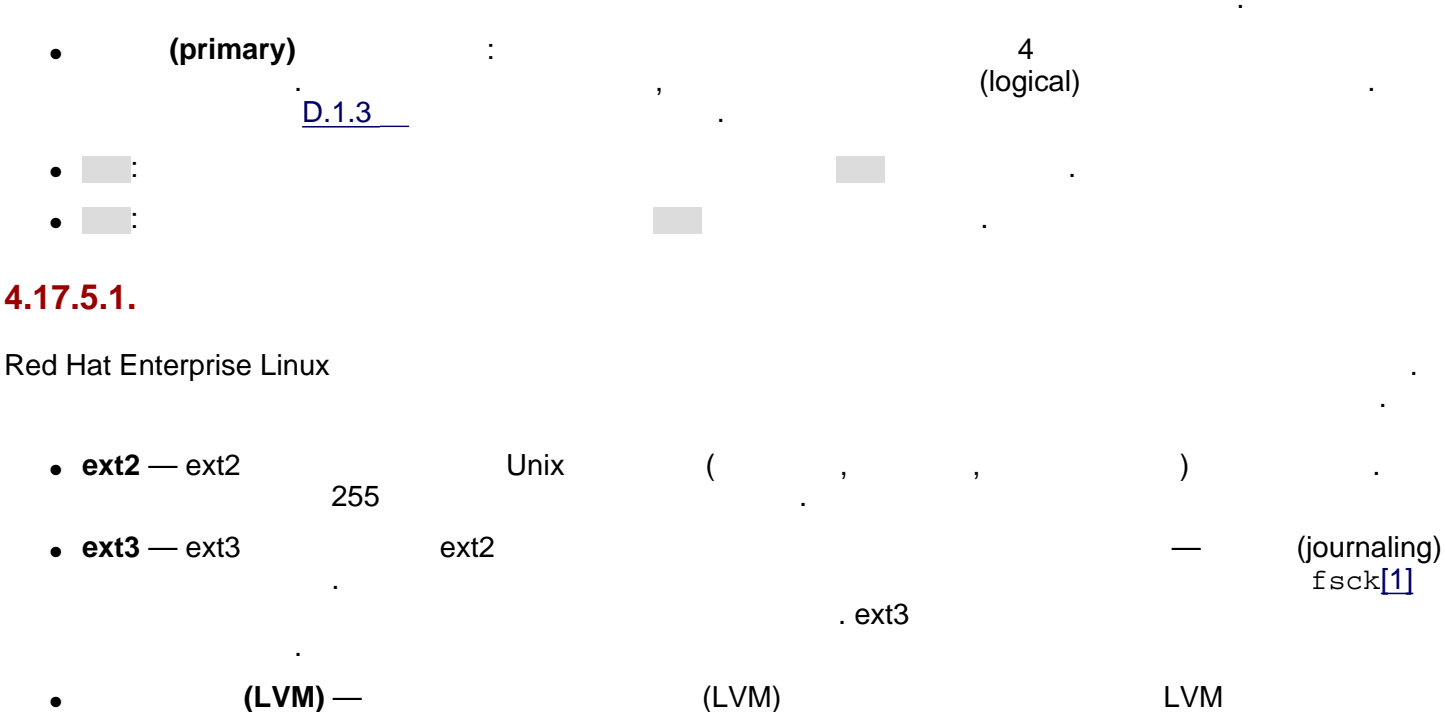

- (LVM) (LVM) LVM . LVM , Red Hat Enterprise Linux 가
- RAID RAID RAID RAID , Red Hat Enterprise Linux 7 RAID (Redundant Array of Independent Disks)
- Viat VFAT PAT PAT Nicrosoft Windows 가 . Itanuim /boot/efi .

### 4.17.6.

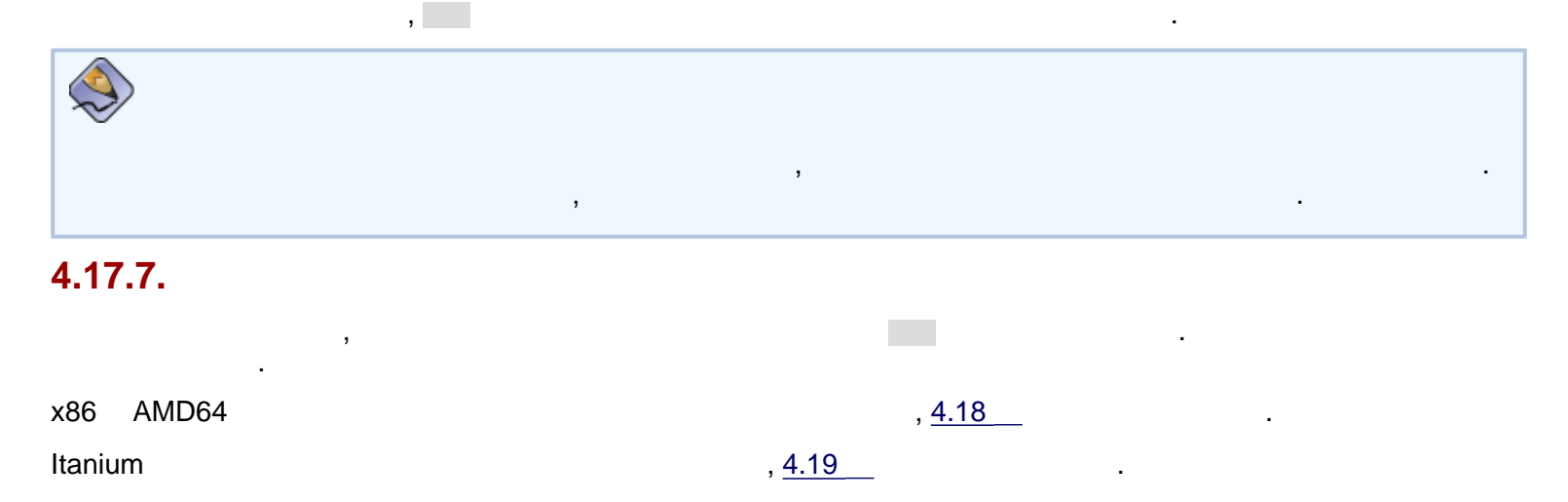

| [1] | fsck |  | , |     |       |  |
|-----|------|--|---|-----|-------|--|
|     |      |  |   | x86 | AMD64 |  |
| Red Hat Enterpris                                                                                                    | e Linux 3: x86, Itanium™, AMD<br>4 . Red Hat Enterprise Linux | 064 가                                                                                                    |                 |
|----------------------------------------------------------------------------------------------------|---------------------------------------------------------------|----------------------------------------------------------------------------------------------------|-----------------|
| 4.18. x86 AMD64                                                                                                    | ,                                                             | . 가                                                                                                    |                 |
| x86 GRUE<br>GRUB<br>GRUB (GRand U<br>(chain                                                                                                    | 3 LILO<br>nified Bootloader)<br>-loading: DOS Windows         | . AMD64<br>. GRUB                                                                                                    |                 |
| LILO (LInux LOader) Linux                                                                                                    | Linux                                                         | . LILO                                                                                                    | 3               |
| AMD64                                                                                                    | LILO                                                          |                                                                                                    |                 |
| 도움말 화면         부트로더 설정         GRUB 부트로더가 기본으로 설치됩니다. GRUB 대신에 다른 부트로더를 설치하시려면, 부트로더를 설치하시려면, 부트로디를 변경 버튼을 선택해 주십시오.         여러분은 시스템이 기본적으로 부팅할 운영체제 (OS)를 선택하 수있습니다. 우선 해당 부트파티션을 선택하신 후 부팅하기를 원하는 운영 체제 옆에 위치한 기본부팅을 선택하시면 됩니다. 기본 부트 이미지를 선택하지 않으실 경우에는 설치를 계속 진행하실 수 없습니다.         마우스를 사용하여 파티션을 선택하신 후, 추가, 편집, 삭제 버튼을 클릭하여부트로더 항목을 변 |                                                               | 될 것입니다.       부트로더 변경(C)         를 부팅하도록 설정할 수 있습<br>1택 가능합니다. 자동으로 감<br>면, '추가' 버튼을 클릭하십시<br>2경하기 위해서는, 부팅하기<br>풀트'를 선택하시면 됩니다.         장치<br>호르'를 선택하시면 됩니다.         장치<br>* AS /dev/hda5         추가(Δ)<br>편집(E)<br>나제(D)         자가 입의로 특정 옵션<br>ਪ습니다. 최상의 보안<br>합니다.         압호 변경(P) | nat.            |
| 중 도움말 숨김(H)                                                                                                    |                                                               | ◀ 뒤로(B)                                                                                                    | :\음( <u>N</u> ) |

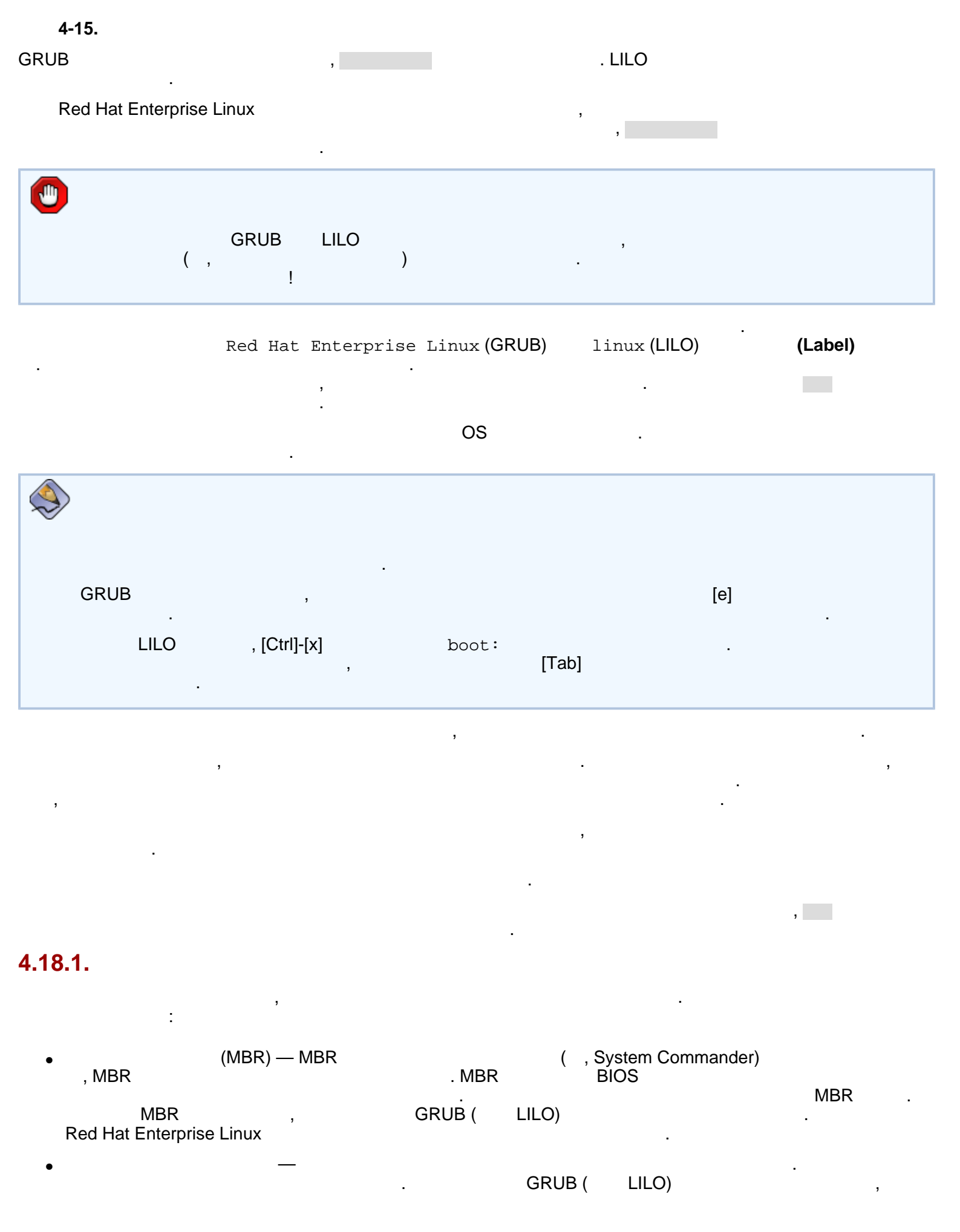

#### GRUB LILO Red Hat Enterprise Linux

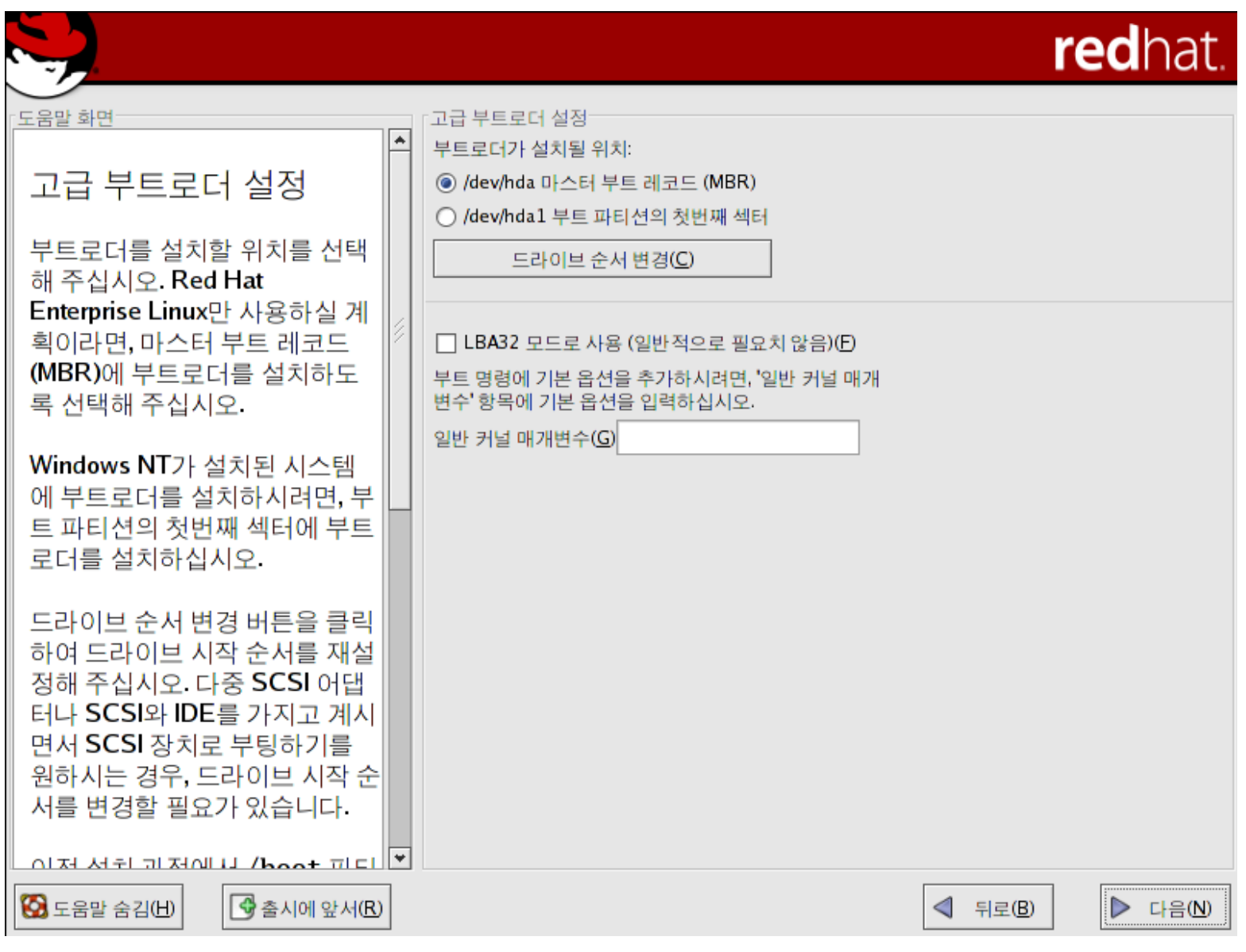

4-16.

| 0          | RAID         | 가      | ,<br>N    | Bios<br>Raie<br>/Br | RAID  | MBR |               | /boot |
|------------|--------------|--------|-----------|---------------------|-------|-----|---------------|-------|
| Red Ha     | at Enterpris | e Linu | x         | 3                   | MBR   |     |               |       |
|            | SCS          | 61     | BIOS<br>가 | 5가<br>SCS           | SI    | IDE | ,<br>SCSI     | ,     |
| LBA32<br>, | 1024         | (      | /boot     | <b>)</b><br>1024    | /boot |     | 1024<br>LBA32 |       |
| <b>@</b>   |              |        |           |                     |       |     |               |       |

|                  |                      |                            | 1024           | ,                |                  | BIOS      | ,                   |                         | 1024<br>1024 |                |
|------------------|----------------------|----------------------------|----------------|------------------|------------------|-----------|---------------------|-------------------------|--------------|----------------|
| pa               | rted                 | 1024                       | 528 MB         |                  |                  | ,         | •                   |                         | :            |                |
| ht               | tp://w               | ww.pcg                     | uide.com/ref   | /hdd/bios        | s/sizeMB         | 504-c.ht  | <u>cml</u>          |                         |              |                |
|                  |                      |                            | 가 ,<br>·       |                  |                  |           |                     |                         |              |                |
| 4.18.2.          |                      |                            |                |                  |                  |           |                     |                         |              |                |
| Linux            |                      |                            | . 가            | , CD-RO<br>Red H | M<br>at Enterpri | se Linux7 | ŀ                   | Red I                   | Hat Ente     | erprise<br>Red |
| Hat Enterp       | rise Linux<br>, 기    | x<br>-                     |                |                  |                  | ,         |                     | 가                       |              | Rea            |
| • x86<br>resc    | AME<br>ue            | 064                        | . Itanium      | CD-RO            | Μ                | 가         | elilo l             | inux rescue             | linux        |                |
| • boot<br>Hat E  | disk.i<br>Enterprise | <sup>mg</sup><br>e Linux ( | CD-ROM #1      |                  | boot             | ISO       | linu                | 가                       |              | Red            |
| Itaniu           | ım                   | •                          |                | 가                | elilo            | linux r   | escue               | In Tebcue               |              | ·              |
|                  |                      |                            | , Red Hat Ente | rprise Linu      | IX               | 가         |                     |                         |              |                |
| 4.18.3.          |                      |                            | , 가            |                  |                  |           | :                   |                         |              |                |
| LOADLIN          |                      |                            |                |                  |                  |           |                     |                         |              |                |
| MS-E             | DOS<br>Linux         | Linux                      | (SCSI          | 가                | )                | Red Ha    | RAM<br>at Enterpris | MS-DOS<br>)<br>se Linux |              | 가              |
|                  | MS-D0                | SC                         |                | . I              | OADLIN           |           |                     |                         |              |                |
| ftp              | ://meta              | alab.u                     | nc.edu/pub/Li  | .nux/syst        | em/boot,         | /dualboo  | t/                  |                         |              |                |
| SYSLINUX<br>SYSI |                      | LOADL                      | IN             | MS-DOS           |                  | . SYS     | SLINUX              |                         |              |                |
| ftp              | ://meta              | alab.ur                    | nc.edu/pub/Li  | .nux/syst        | em/boot,         | /loaders  | . <u>/</u>          |                         |              |                |
|                  |                      |                            |                |                  |                  |           |                     |                         |              |                |
| )                | L                    | inux                       | Linux          | . (              | Linux            |           | , System<br>GRUB    | n Commander<br>LILO가    | Partitio     | on Magic       |

|                      | I System Commander                                                   |                                     | 3                  | Red             | Hat                 |
|----------------------|----------------------------------------------------------------------|-------------------------------------|--------------------|-----------------|---------------------|
| 4.18.4. SMP<br>SMP   | <b>, GRUB, L</b><br>. ( )<br>SMP                                     | ILO<br>Symmetric Multipr            | ocessing           | SMP .           | CPU                 |
| <u>چ</u>             | (hyperthreading)                                                     | Intel® Pe                           | ntium® 4           | SMP             |                     |
| GRUB<br>-smp) .<br>가 | Red Hat Enterprise<br>Red Hat Enterprise<br>,Red Hat Enterprise<br>, | ise Linux (<br>Linux (<br>e Linux ( | ) R<br>-smp)7<br>) | ed Hat Enterpri | se Linux (<br>. SMP |
| LILO<br>,linux-u     | linux linux-up<br>p                                                  | .linux                              | 가                  | . SM<br>,       | IP 가                |

#### 4.19. 가 가 . 4.20 . , redhat. 도움말 화면 네트워크 설정 ٠ [네트워크 장치] 네트워크 설정 부팅시 활성화 장치 IP/넷마스크 편집(E) eth0 DHCP 설치 프로그램은 시스템에 설치 된 모든 네트워크 장치를 검색하 여네트워크 장치 목록에 보여줍 니다. 네트워크 장치를 설정하시려면, 호스트명 우선 해당 장치를 선택하신 후 편 호스트명 설정: 집 버튼을 클릭해 주십시오. 인터 OHCP를 통하여 호스트명을 자동으로 설정(A) 페이스 편집 화면에서 DHCP에 의해 설정된 IP와 넷마스크를 사 수동 호스트명 설정(M) 용하시거나 또는 여러분이 직접 IP 주소, 넷마스크 정보를 입력하 '그 외 설정...' 실 수 있습니다. 시스템 부팅시 게이트웨이(G): 에 네트워크 장치가 자동으로 작 1차 DNS(P): 172 16 5 3 동되도록 설정도 가능합니다. 2차 DNS(S): 3차 DNS(T): DHCP 클라이언트 접속을 하지 않으시거나 이 설정에 대해서 잘 모르시겠다면,네트워크 관리자 에게 문의해 보시기 바랍니다. 🚱 도움말 숨김(H) 중시에 앞서(R) 뒤로(B) 다음(N) 4-17. , DHCP

DHCP가

IP

)

가

11:15:42

. DHCP

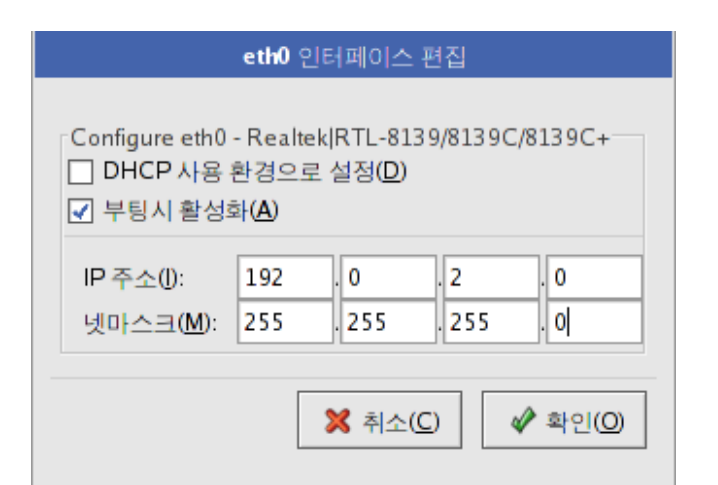

4-18.

| (FQDN - fully qualified domain name) , DHCP (Dynamic Host<br>IP , , 1 , 2 , 3 DNS<br>7 , , , localhost7+<br>7 , redhat-config-network , 7 , 7                                                   |                          |                                      |                      |   |
|----------------------------------------------------------------------------------------------------|--------------------------|--------------------------------------|----------------------|---|
| IP , 1 , 2 , 3 DNS                                                                                                    | Configuration Protocol)가 | (FQDN - fully qualified domain name) | , DHCP (Dynamic Host |   |
| ア       ア       ,       localhostア       .         ア       ,       localhostア       .         ア       ,       .       .         redhat-config-network       ア       .         ,       .       . | IP                       | ,                                    | 1 , 2 , 3 DNS        |   |
| ②<br>가 , , .<br>redhat-config-network 가 가                                                                                                    | <b>(</b><br>가            | ,<br>, localhost가                    |                      |   |
|                                                                                                    | 양<br>가<br>redhat         | ,<br>t-config-network                | 가                    | 가 |

x86 AMD64

## 4.20.

Red Hat Enterprise Linux

,

|                                                                                                    | redhat.                                                                                                    |
|----------------------------------------------------------------------------------------------------|----------------------------------------------------------------------------------------------------|
| 도움말 화면                                                                                                    | 『방화벽                                                                                                    |
| 방화벽 설정                                                                                                    | <ul> <li>▶ 방화벽을 사용하여 외부에서 여러분의 컴퓨터에 허가없이 접근하는 것을 방지할 수 있<br/>스니다. 방화벽을 사용하시겠습니까?</li> <li>○ 방화벽을 사용하지 않음(○)</li> </ul> |
| 방화벽은 컴퓨터와 네트워크 사<br>이에 위치하며, 다른 네트워크의                                                                                                    | ● 방화벽을 사용함(E)<br>어떤 서비스를 방화벽을 통과할 수 있게 허용하시겠습니까?                                                                       |
| 사용자들도구디 자들 데드쿼크<br>의 자원을 보호해줍니다. 적절하<br>게 설정되어진 방화벽은 외부로<br>부터 시스템 보안을 최대한 강화<br>시킬 수 있습니다.                                                                                                 | <ul> <li>WWW (HTTP)</li> <li>FTP</li> <li>SSH</li> <li>Telnet</li> <li>Mail (SMTP)</li> </ul>                          |
| 여러분의 시스템에 적용할 보안<br>수준을 선택해 주십시오.                                                                                                    | 그 외의 포트( <b>P</b> ):                                                                                                   |
| 방화벽을 사용하지 않음 — 방화<br>벽을 사용하지 않음 항목은 모든<br>접근을 허락하며, 어떠한 보안 검<br>사도 실행하지 않습니다. 만일 신<br>뢰할 수 있는 (인터넷이 아닌) 네<br>트워크 상에서 시스템을 운영하<br>고 계시거나, 나중에 더욱 세밀<br>한 방화벽 설정을 구상하고 계실<br>경우에만 이 방법을 사용하시기 | 특정 장치에서 들어오는 모든 트래픽을 허용하시려면, 아래에서 장치를 선택해 주십시<br>오.                                                                    |
| 중 도움말 숨김(出) 중 출시에 앞서(ℝ)                                                                                                    | ◀ 뒤로(B)                                                                                                    |

,

가

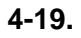

L

(

DNS

DHCP

)

## WWW (HTTP)

| HTTP Apache( | )     |   |         |   |
|--------------|-------|---|---------|---|
| ,            | http  | d |         |   |
| WWW (HTTP)   | HTTPS | 가 | . HTTPS | , |

.

,

,

:

#### FTP

| FTP |        | . FTP | 3 |
|-----|--------|-------|---|
|     | vsftpd | •     |   |

#### SSH

| Secure SHell (SSH) |                |   |       | . SSH |
|--------------------|----------------|---|-------|-------|
| 3                  |                | , | . SSH |       |
|                    | openssh-server |   | -     |       |

#### Telnet

|        | ,telnet-server | • |  |
|--------|----------------|---|--|
| (SMTP) |                |   |  |

.

| SMTP                |          | 가                   |          |          |                     |
|---------------------|----------|---------------------|----------|----------|---------------------|
| ,<br>fetchmail<br>7 |          | . ISP               | POP3     | IMAP     | 가,<br>. SMTP        |
| : :                 | - ,<br>, | 가<br>IMAP<br>; 1234 | ,<br>UDP | ; ;<br>, | map:tcp<br>1234:udp |

| , eth0 | ,<br>. ,   | PPP    | ;                |
|--------|------------|--------|------------------|
|        | (Ethernet) | , eth0 | , ethu<br>, ppp0 |

| <b>@</b> |                                         |   |
|----------|-----------------------------------------|---|
| . 가      | ,<br>redhat-config-securitylevel<br>, . | 가 |

http://squidward.mit.edu/rhel-doc/RH-DOCS/rhel-ig-x8664-multi-ko-3/s1-firewallconfig.html (3 of 3)2005-03-03 11:15:56

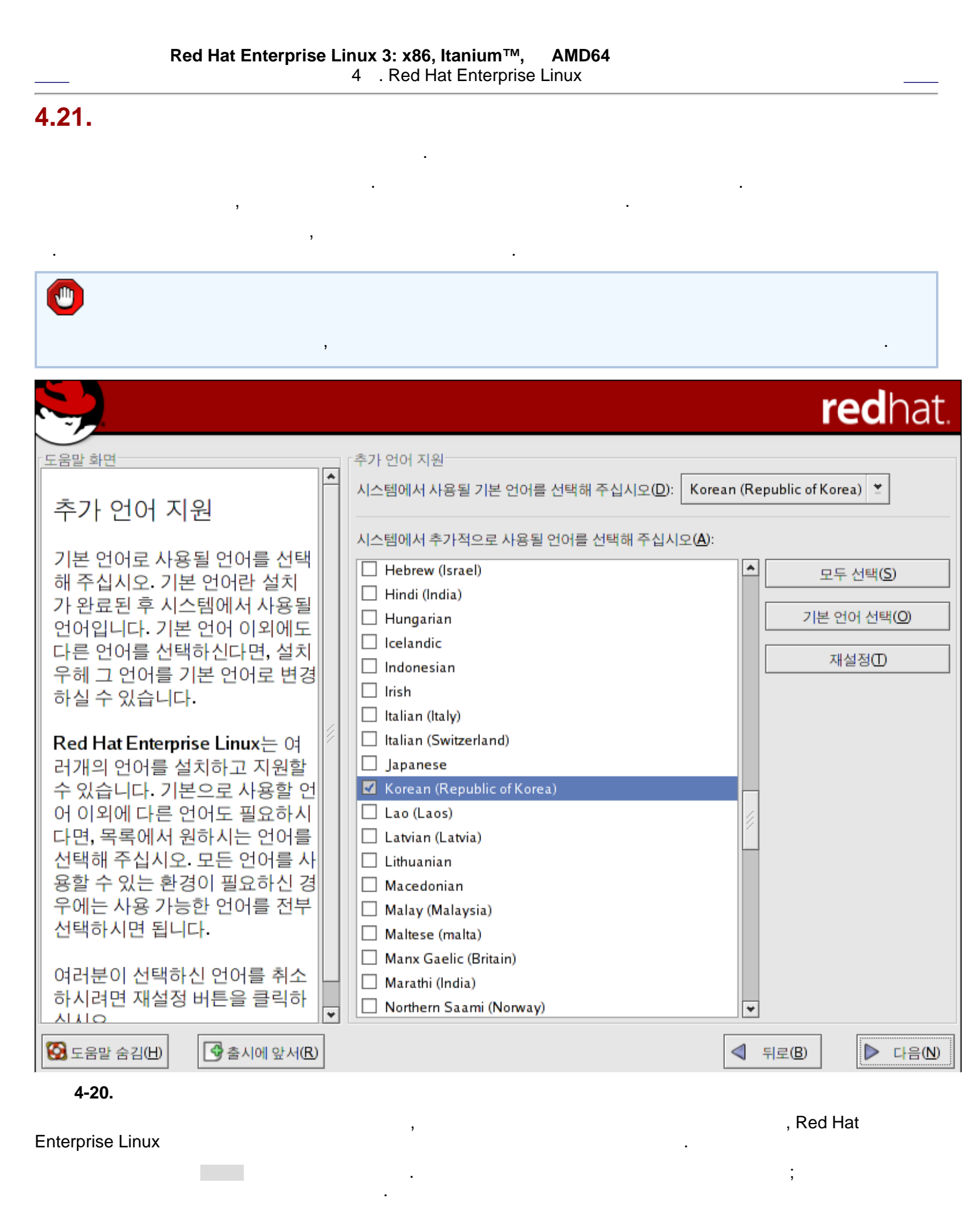

| $\bigcirc$ |                             |  |   |
|------------|-----------------------------|--|---|
| 가          | ,<br>redhat-config-language |  | 가 |
| ,          | · ·                         |  |   |

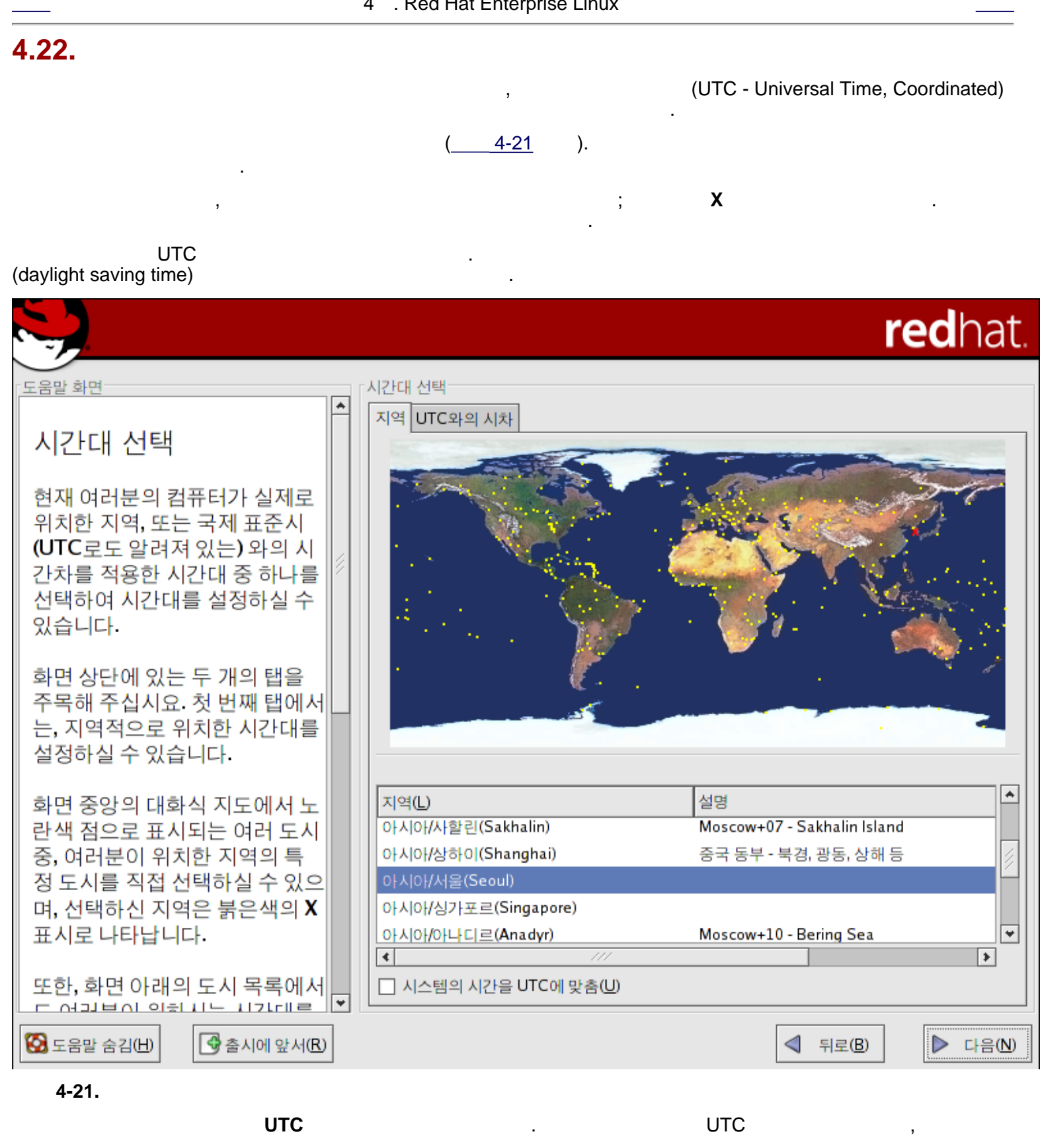

http://squidward.mit.edu/rhel-doc/RH-DOCS/rhel-ig-x8664-multi-ko-3/s1-timezone.html (1 of 2)2005-03-03 11:16:30

Q

| 가 | redhat-config-date<br>, | , | , | 가           |  |
|---|-------------------------|---|---|-------------|--|
|   |                         |   |   | ,timeconfig |  |
|   |                         |   |   |             |  |

| Red Hat Enterprise L                                                                                                    | Linux 3: x86, Itanium™, AMD64<br>4 . Red Hat Enterprise Linux                                               | 가             |
|----------------------------------------------------------------------------------------------------|----------------------------------------------------------------------------------------------------|---------------|
| 4.23.                                                                                                    | 가 .<br>, RPM .                                                                                              | Windows NT    |
| ( )                                                                                                    |                                                                                                    | ; ,           |
|                                                                                                    |                                                                                                    | redhat.       |
| 도움말 화면<br>루트 암호 설정<br>루트 계정은 반드시 시스템 관리를<br>위한 목적으로만 사용하셔야 합니<br>다. 설치가 완료된 후, 일반 용도로<br>사용할 루트가 아닌 사용자 계정을<br>만들어 사용하셔야 합니다. 일반 사<br>용자 계정으로 사용하는 도중, 루<br>트 권한으로 작업해야 할 일이 생겼<br>을 경우에는 su - 명령을 사용하<br>여 잠시 루트 계정을 이용하실 수<br>있습니다. 이처럼 일반 사용자 계정<br>을 만들어 사용하는 것은 여러분이<br>실수로 입력한 명령이나 잘못된 명<br>령으로 인하여 만일의 경우 시스템<br>에 발생될지도 모를 최악의 사태를<br>최소화 할 수 있기 때문입니다. | 루트 암호 설정         Root (관리자)의 암호를 입력해 주십시오.         Root 암호(P):       ********         확인(C):       ******** |               |
| 중 도움말 숨김(出) 중 출시에 앞서(R)                                                                                                    |                                                                                                    | ◀ 뒤로B ► 다음(N) |
| <b>4-22.</b><br>. 가                                                                                                    | su -                                                                                                    | 가 .           |

.

| 0      | 가      | ,<br>[Enter] |    | su - | [Enter] | · , |
|--------|--------|--------------|----|------|---------|-----|
|        |        | [1]          | 7ŀ |      |         |     |
| ,<br>, | 6<br>가 |              | ;  |      |         |     |

password, root, 123456, anteater , , , , , qwerty, : Aard387vark 420BMttNT .

,

| <u>چ</u> | -<br>-                          |   |   |  |
|----------|---------------------------------|---|---|--|
| 0        | ,<br>redhat-config-rootpassword | , | 가 |  |
|          | ,                               |   |   |  |

•

| [1] | Red Hat Enterprise Linux |  |
|-----|--------------------------|--|
|     |                          |  |

•

.

가

,

.

.

## 4.24.

#### 가 , Red Hat Enterprise Linux Red Hat Enterprise Linux redhat. 도움말 화면 패키지 디폴트 패키지 설치 기본 디폴트 설치 환경에는 다음과 같이 추천되는 패키지 선택 목록이 포함되어 있습니다: 설치 프로그램은 시스템에 자동으 데스크탑 쉘 (GNOME) 로 시스템에 설치될 패키지 그룹을 관리 도구 서버 설정 도구 선택합니다. 웹 서버 Windows 파일 서버 (SMB) 현재 패키지 목록 수용을 선택하여 디폴트 패키지 그룹을 선택하시고 설치가 끝난 후, 'redhat-config-packages' 도구를 사용하여 소프트 설치를 계속 진행하시기 바랍니다. 웨어를 추가하거나 삭제하실 수 있습니다. Red Hat Enterprise Linux AS에 익숙하시다면, 설치하고 싶은 패 다른 패키지 그룹이나 추가 패키지 키지나 설치하지 않을 패키지가 있을 것입니다. 아래의 상자를 선 그룹을 선택하시려면 설치할 패키 택하여 설치를 사용자 정의하십시오. 지 사용자 설정을 선택하시기 바랍 니다. 현재 패키지 목록 수용(A) 실치할 패키지 세트 사용자 설정하기(C) 🚱 도움말 숨김(H) 중시에 앞서(R) 뒤로(B) ▶ 다음(N) 4-23. . 가 , 4.25 가 ( , **X** )

http://squidward.mit.edu/rhel-doc/RH-DOCS/rhel-ig-x8664-multi-ko-3/s1-pkgselection.html (1 of 3)2005-03-03 11:17:19

가

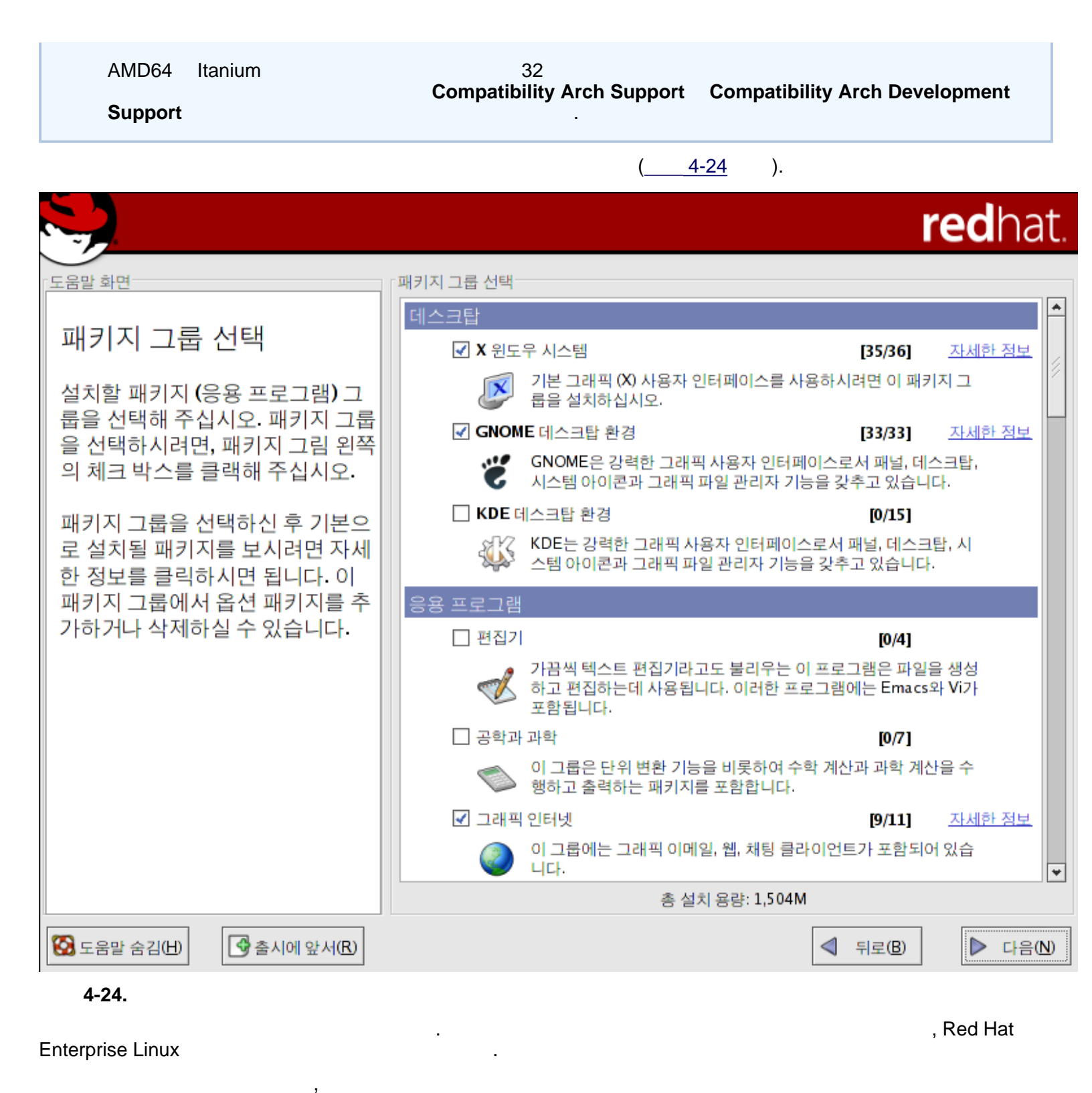

가

| '편집기'에 대한 자세한 정보                                                                                                    |
|----------------------------------------------------------------------------------------------------|
| 패키지 그룹은 기본(Base) 패키지 요소와 옵션 패키지 요소를 모두 가질 수 있습니다. 기본<br>패키지는 패키지 그룹이 선택되는 한 언제나 선택되어 집니다.                                                                                 |
| 설치할 옵션 패키지를 선택해 주십시오:                                                                                                    |
| 옵션 패키지<br>✔ Emacs - GNU Emacs 텍스트 편집기.<br>✔ nedit - X와 Motif가 있는 시스템들에 사용되는 GUI 텍스트 편집기.<br>✔ vim-enhanced - 최근 개선된 기능을 포함하고 있는 VIM 편집기 버전.<br>☐ XEmacs - XEmacs 텍스트 편집기. |
| 총 설치 용량: 1,561M                                                                                                    |
| 🗙 취소(C) 🛷 확인(Q)                                                                                                    |
| 4-25.                                                                                                    |

\_\_\_\_

# 4.25.

Red Hat Enterprise Linux

/root/install.log

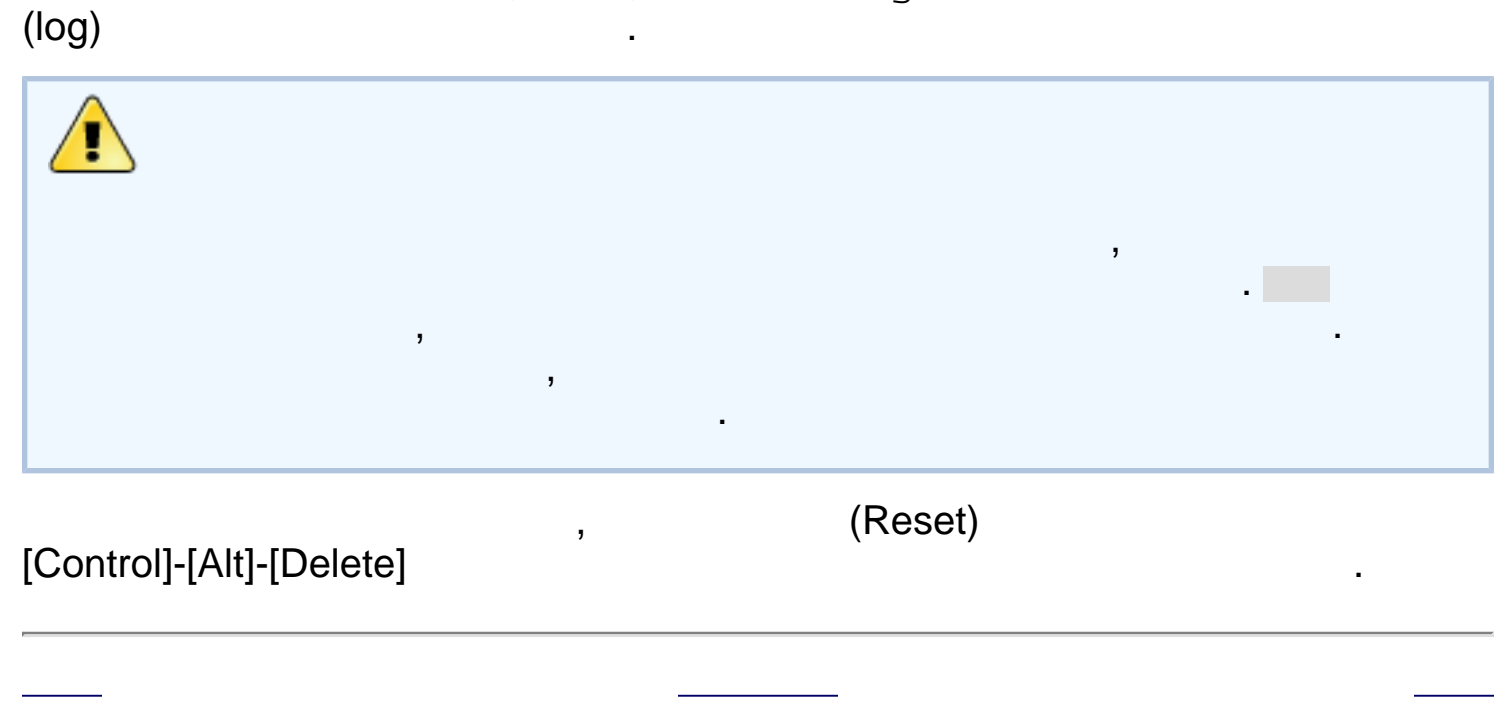

# 4.26. 가 . .

|                                                                   | Red Hat Enterpris                                               | e Li | nux 3: x86, Itanium<br>4 . Red Hat Enterp                                         | ™, AMD64<br>prise Linux            |                    | 가               |                     |
|-------------------------------------------------------------------|-----------------------------------------------------------------|------|-----------------------------------------------------------------------------------|------------------------------------|--------------------|-----------------|---------------------|
| 4.27.                                                             |                                                                 |      |                                                                                   |                                    |                    |                 |                     |
| х                                                                 |                                                                 |      | , <u>4.25</u> ,                                                                   | X<br>가 .                           | ·                  | 가               | . X                 |
| 가                                                                 | 가                                                               |      | (_                                                                                | <u>4-26</u> ), X가                  | -                  | 7L V            | ٦٢                  |
|                                                                   |                                                                 |      | , '                                                                               |                                    |                    |                 | ~1                  |
|                                                                   |                                                                 |      |                                                                                   |                                    |                    | r               | edhat.              |
| 도움말 화면                                                            |                                                                 | _    | [그래픽 환경 (X 윈도우) 실                                                                 | 설정                                 |                    |                 |                     |
| 그래픽 인태<br>설정                                                      | 터페이스 <b>(X)</b>                                                 | *    | 대부분의 경우 비디오 키<br>다. 검색된 설정 사항이<br>십시오.<br>SiS 3D PRO AGP                          | 는드는 최적의 화면 설정을 -<br>하드웨어와 맞지 않는다면, | 위해 자동으로<br>올바른 설정들 | 검색됩니<br>? 선택해 주 |                     |
| 설치 프로그램<br>템에 가장 적합<br>찾아내지만, 필<br>이 직접 다른 비<br>하실 수 있습니          | 은 여러분의 시스<br>1한 비디오 카드를<br>일요하다면 여러분<br>비디오 카드를 선택<br>니다.       |      | SiS 530<br>SiS 540<br>SiS 5597<br>SiS 5598<br>SiS 620<br>SiS 630                  |                                    |                    |                 |                     |
| 직접 비디오 키<br>우에는, 비디오<br>도 선택해 주십                                  | ŀ드를 선택하신 경<br>2 카드의 램 용량<br>↓시오∙                                | 1    | SiS 6326<br>SiS 650<br>SiS SG86C201<br>SiS SG86C205                               |                                    |                    |                 | -                   |
| 만일, 여러분이<br>정확하지 않을<br>정 값으로 복구<br>여러분이 변경<br>동 검색된 설정<br>수 있습니다. | 선택하신 내용이<br>· 경우에는 초기 설<br>  버튼을 클릭하여<br>하시기 이전의 자<br>g 값으로 되돌릴 |      | SiS SG86C215<br>SiS SG86C225<br>▷ Sierra<br>▷ Sigma<br>▷ Silicon Motion<br>▷ Soyo |                                    |                    |                 |                     |
| 설치 후에 X 원<br>다거나, X 윈도                                            | 도우를 설정하신<br>우 설정이 필요없                                           | -    | 비디오 카드의 램(♥):<br>□ X 설정 생략(S)                                                     | 32 MB                              | ¥-                 | 초기 설정           | 값으로 되돌림( <u>O</u> ) |
| S 도움말 숨김(H)                                                       | 중 출시에 앞서(R)                                                     | )    |                                                                                   |                                    |                    | 뒤로( <u>B</u> )  | ▶ 다음(N)             |
| 4-26.                                                             | . L <u> </u>                                                    |      |                                                                                   |                                    |                    |                 |                     |
| 3                                                                 | X 가                                                             | 가    |                                                                                   |                                    | ,                  |                 | 가                   |

,

Х

•

Х

•

Х

| $\bigcirc$ |   |            |              |   |     |   |
|------------|---|------------|--------------|---|-----|---|
|            | 가 | Х          | , <b>X</b>   |   |     |   |
|            |   | redhat-cor | nfig-xfree86 | X | . 가 | , |
|            |   |            | •            |   |     |   |
|            |   |            |              |   |     |   |

Х

\_\_\_\_

|                                                                                                    | Red Hat Ente                                                                                                    | erprise I                                                 | Linux 3: x86, Itanium™,<br>4 . Red Hat Enterprise                                                                                                    | <b>AMD64</b><br>e Linux        |                   | 가             |
|----------------------------------------------------------------------------------------------------|----------------------------------------------------------------------------------------------------|-----------------------------------------------------------|----------------------------------------------------------------------------------------------------|--------------------------------|-------------------|---------------|
| 4.28. X<br><<br>4.28.1.                                                                                                    | ,<br>,                                                                                                    | , <u>4.</u>                                               | X<br><u>29</u> 가 .                                                                                                    |                                |                   |               |
|                                                                                                    | 가                                                                                                    |                                                           |                                                                                                    |                                |                   | ,             |
| LCD                                                                                                    | 가.                                                                                                    |                                                           | Red Hat Enterprise Linu                                                                                                    | x                              | , 가               | Generic LCD   |
| . Gene                                                                                                    | eric CRT C                                                                                                    | Seneric                                                   | ,가 G<br>LCD ,                                                                                                    | eneric CRT                     | Generic L         | <b>-CD</b> ;  |
|                                                                                                    |                                                                                                    |                                                           | -                                                                                                    |                                | 가                 |               |
|                                                                                                    |                                                                                                    |                                                           |                                                                                                    |                                |                   | <b>red</b> ha |
| 도움말 화면                                                                                                    |                                                                                                    |                                                           | _ 모니터 설정                                                                                                    |                                |                   |               |
| 모 <mark>니</mark> 터 설                                                                                                    | 성                                                                                                    |                                                           | 대부분의 경우에 모니터는 자<br>모니터와 맞지 않는다면, 올바<br>▽ DDC에 의해 검색된 모니티                                                                                                    | 동으로 검색됩니다.<br>른 설정을 선택해 주<br>허 | 만일 검색된 설<br>5십시오. | 정 사항이         |
| 설치 프로그<br>를 검색하지<br>된 모델을 그<br>여러분이 사<br>와 가장 근접<br>주시기 바랍<br>여러분이 직<br>셨다면, 모니<br>동기 주파수<br>주십시오. 이<br>터 사용 설명<br>습니다. 이 값<br>때에는 반드<br>에 주의해 주<br>수 값이 모니 | 램이 적절한 모<br>못한 경우 현지<br>대로 사용하시<br>용하고 계신 모<br>한 모니터를 선<br>니다.<br>접 모니터를 선<br>이 범위 값도 입<br>에 범위 값도 입<br>시 다음과 같은<br>십시오; 입력된<br>터가 허용할 수 | 니터 선택 거나 니터 한 한 적 해 니 이 이 이 이 이 이 이 이 이 이 이 이 이 이 이 이 이 이 | DDC에 의해 검색된 모<br>Comparison CRT Display<br>Carlos ADI<br>ADI<br>AOC<br>AST<br>AT&T<br>Aamazing<br>Acer<br>Action Systems, Inc.<br>Actix<br>Adara<br>Apollo<br>Bridge<br>Bus Computer Systems<br>CTX | - E  - Dell E770s              |                   |               |

х —

| Х —                                                |                                                                           |
|----------------------------------------------------|---------------------------------------------------------------------------|
| 근 쇠내 허풍 맘위늘 멋어날 경주                                 | ▷ Carroll Touch                                                           |
| 에는 모니터에 심각한 손상을 줄                                  | D_Coloraranhic                                                            |
| 수 있습니다. 그러므로, 모니터<br>  모르에서 지적 서태회사 미데이            | 수평동기(Z): <u>30-70</u> KHz                                                 |
| ▲ 속속에서 직접 선택하신 모델의<br>▲ <u>조파스 가이 청재 사용하고 게서</u> ♥ | 수직 동기() · 50-160 Hz 초기 설정 값으로 되돌림()                                       |
|                                                    |                                                                           |
| S 도움말 숨김(H) S 출시에 앞서(R)                            | ↓ 뒤로(B)                                                                   |
| 4-27.                                              |                                                                           |
|                                                    | 71                                                                        |
|                                                    | , 1                                                                       |
|                                                    | 3                                                                         |
|                                                    |                                                                           |
| ,                                                  |                                                                           |
| 4.28.2.                                            |                                                                           |
| Х                                                  |                                                                           |
| 가 .                                                |                                                                           |
| 가 , Windows                                        | . ,                                                                       |
| DOS 7                                              |                                                                           |
|                                                    | radhat                                                                    |
|                                                    | reunat.                                                                   |
|                                                    | - 드리이너 피티셔 성적                                                             |
|                                                    | 드다이브 파티진 결경                                                               |
| 디스크 피티셔 브하 서저                                      |                                                                           |
| 티브크 파티한 눈을 걸려                                      |                                                                           |
| 리누스를 서치하는 과저 주 파티                                  |                                                                           |
| 셔윽 석정하는 부분은 리눅스를                                   |                                                                           |
| 처음 사용하는 사용자에게 있어                                   |                                                                           |
| 가장 큰 장애물 중에 하나입니                                   |                                                                           |
| 다. Red Hat Enterprise Linux는                       | 자동 파티션은 여러분이 선택하신 설치 유형에 따라 자동으로 파                                        |
| 이러한 과정에서의 문제를 아주                                   | 티션을 설성합니다. 자동으로 설성된 파티션의 결과를 확인해 보<br>신 후에 필요하시다면, 사용자가 워하시는 대로 진전 파티션을 섞 |
| 간단히 해결할 수 있도록 자동으                                  | 정하실 수도 있습니다.                                                              |
| 로 파티션을 설정할 수 있는 옵션                                 | 수도 다스크 파티션 도구의 Disk Druid는 산승 승환 환경에서 파                                   |
| 을 여러분에게 제공하고 있습니                                   | 일 시스템 유형,마운트할 지점, 용량 등을 쉽고도 편하게 설정하실                                      |
|                                                    | 수 있도록 도와드릴 것입니다.                                                          |
| 자도 파티셔 선정은 서태하시 경                                  | ④ 자동 파티션 분할(A)                                                            |
| 우에는 리눅스 사용에 필요한 파                                  | ○ Disk Druid를 통한 수동 파티션 설정(D)                                             |
| 티션을 자동으로생성하고 할당                                    |                                                                           |
| 하므로 마운트할 지점이나, 파티                                  |                                                                           |
| 션 생성, 또는 드라이브의 공간을                                 |                                                                           |
| 할당하기 위해 파티션 설정 프로                                  |                                                                           |
| 그램을 사용하실 필요가 없습니                                   |                                                                           |
| 다.                                                 |                                                                           |
|                                                    |                                                                           |
|                                                    |                                                                           |
| ┃ 🚱 도움말 숨김(H) 🛛 🗳 출시에 앞서(R)                        |                                                                           |

4-28. X

| $\bigcirc$ |             |            |   |   |     |
|------------|-------------|------------|---|---|-----|
|            | Х           | , <b>X</b> |   |   |     |
|            | redhat-conf | ig-xfree86 | Х | 가 | . 가 |
| 3          |             |            |   |   |     |
|            |             |            |   |   |     |

Х —

| Red Hat Ent                | erprise Linux<br>4  | <b>x 3: x86, Itani</b><br>. Red Hat Er | <b>um™,</b><br>iterprise L | AMD64<br>inux | ŀ               |                  | 가<br>_                |
|----------------------------|---------------------|----------------------------------------|----------------------------|---------------|-----------------|------------------|-----------------------|
| 4.29.                      |                     |                                        |                            |               |                 |                  |                       |
| !                          | Red Hat Enter       | rprise Linux 3                         | 가                          |               |                 | !                |                       |
|                            |                     |                                        |                            |               | CD              | )-RON            | 1                     |
|                            | 가                   | 가                                      | ,<br>:                     |               |                 |                  | 가                     |
| • [Enter]                  | _                   | (default)                              | 7                          | የት            |                 |                  |                       |
| •                          | (boot lab           | oel)                                   | [Enter]                    |               |                 | 가                |                       |
|                            | LILO<br>.)          |                                        |                            | . (           |                 | [?]              | [Tab]                 |
| •                          |                     | —                                      |                            |               | (               | 5                | )                     |
|                            |                     |                                        | Red                        | Hat Ent       | erprise         | Linux            |                       |
| login:                     | 가                   | (X<br>) GUI                            | 71                         |               |                 |                  | X가                    |
| Red Hat Ente               | erprise Linux<br>가  |                                        |                            | 5 (           | Red H           | )<br>at Ent      | erprise               |
| Linux                      | ,                   |                                        | , Red                      | Hat Net       | work            |                  |                       |
|                            | R                   | ed Hat Enterp                          | rise Linux                 |               |                 |                  |                       |
| l<br>Linux                 | Red Hat Ente        | ,<br>rprise Linux <sup>°</sup> .       | CD                         | Red H         | lat Ente<br>Red | erprise<br>Hat E | e Linux<br>Interprise |
| HTML, PDF<br>http://www.re | RPM<br>dhat.com/doc | R(<br><u>s/</u>                        | ed Hat En                  | terprise      | Linux           |                  | CD                    |

|               | 가<br><i>Enterprise Linux</i><br>Hat Enterprise Lir | nux CD #1<br>:        | http://www.redhat.c | Red Hat          | Red     |
|---------------|----------------------------------------------------|-----------------------|---------------------|------------------|---------|
| Linux         | 가                                                  |                       |                     | Red Hat Ent      | erprise |
|               |                                                    |                       | Red Hat E           | interprise Linux | Red     |
| Hat En        | terprise Linux                                     | フ                     | ŀ                   |                  | neu     |
|               |                                                    | Red Hat               | Enterprise Linux    | 가                |         |
|               | Rec                                                | Red Ha<br>d Hat Netwo | t<br>ork<br>:       | Red Ha           | t       |
| <u>http</u> : | //www.redhat.o                                     | com/apps/             | <u>'activate/</u>   |                  |         |
| X             |                                                    |                       |                     | Itanium –        | _       |

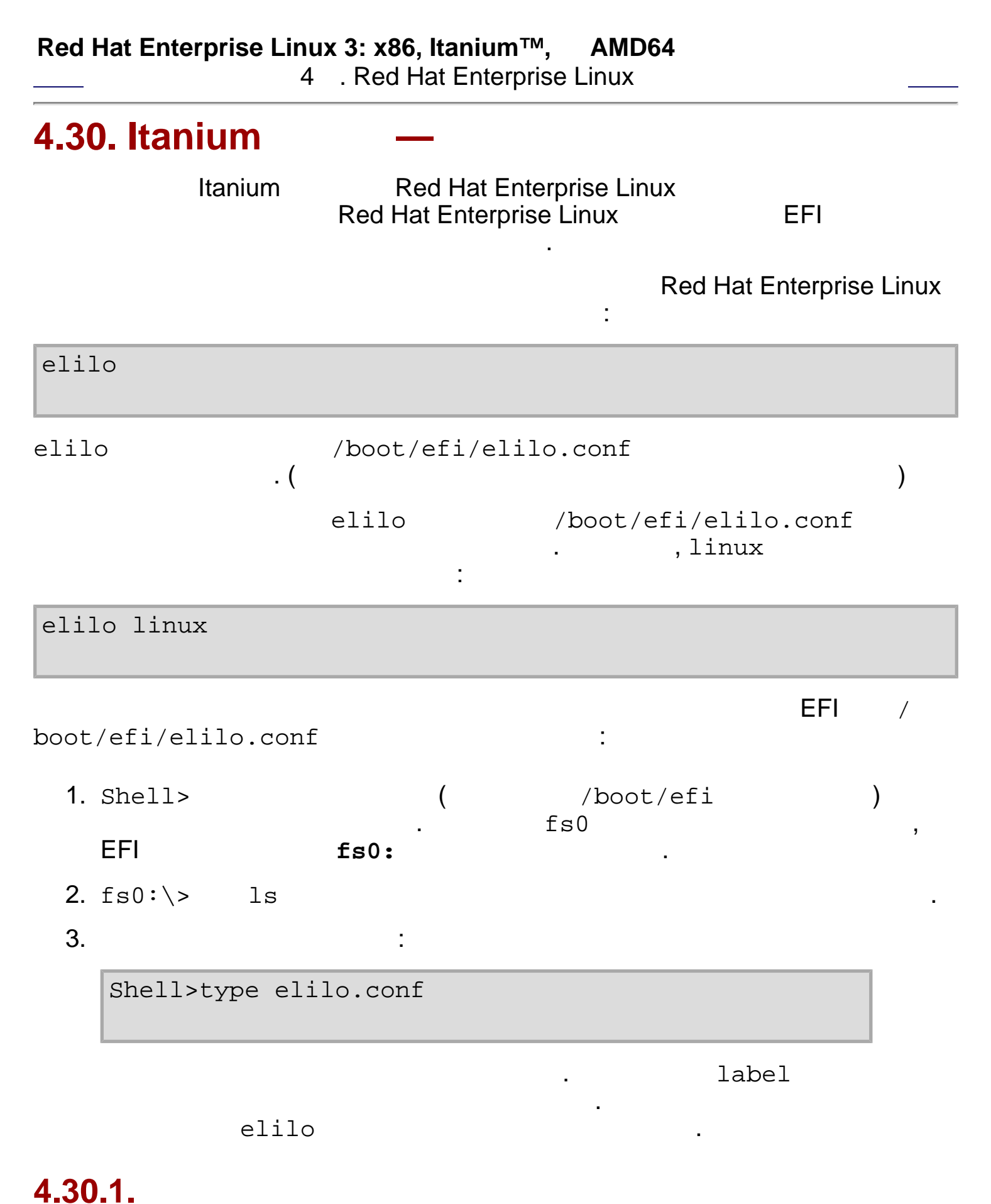

elilo linux option

Itanium

# 4.30.2. Red Hat Enterprise Linux

| Red I | Hat Enterprise Linux              |                       | Itanium                       |           | EFI     |     |
|-------|-----------------------------------|-----------------------|-------------------------------|-----------|---------|-----|
| Re    | et 110<br>ed Hat Enterprise Linux |                       |                               | , EFI     |         |     |
| EFI   | ):                                |                       |                               | (         |         |     |
| 1.    | Itanium                           | EFI                   |                               |           |         |     |
| 2.    |                                   | 가                     |                               |           |         |     |
| 3.    | /boot/efi                         | /                     |                               |           |         |     |
| 4.    | elilo.efi                         |                       |                               |           |         |     |
| 5.    | :<br>, EFI                        |                       | Red Hat Ento                  | erprise   | Linux 3 |     |
| 6.    | Enter Boot Option                 | Data                  | Type<br><b>No Boot Option</b> | ELILO     | N       | /   |
|       | boot/efi/elilo.com                | ſ                     |                               |           |         | , / |
| 7.    | Save changes to NV                | RAM                   | Yes                           |           | . EFI   |     |
| 8.    | Red Hat Enter                     | r <b>prise</b><br>[u] | Linux 3<br>. Red Hat Ei       | nterprise | Linux 3 |     |
| 9.    | Set Auto B                        | oot Ti                | meOut => Set Time<br>가        | ∍out Valu | e       |     |

| Itanium | —            |                            |                      |             |               |           |            |
|---------|--------------|----------------------------|----------------------|-------------|---------------|-----------|------------|
| 10.     |              | l                          | EFI                  |             | 가             |           |            |
| 4.30.   | 2.1.         |                            |                      |             |               |           |            |
| ELILC   | )<br>tartup. | 가 R<br>. I<br>nsh<br>elilo | ed Hat Ente<br>ELILO | erprise Lir | านx           | 가         |            |
| star    | tup.nsl      | n                          | 가/boot               | /efi<br>:   | <b>(</b> /boo | t/efi/sta | artup.nsh) |

| echo -off<br><i>your set of commands</i><br>elilo |                             |        |                       |
|---------------------------------------------------|-----------------------------|--------|-----------------------|
|                                                   | elilo                       | 가      | ( <u>4.30.1</u> ).    |
| Red Hat Enterprise Linux                          | . EFI                       | Shell> |                       |
| /boot/efi<br>fs0<br>.ls                           | EFI                         |        | fs0:<br>edit startup. |
| nsh .                                             |                             |        |                       |
| E<br>. EFI7                                       | FI가 startup.nsh<br>}<br>EFI |        | [Ctrl]-[c]            |

\_\_\_\_

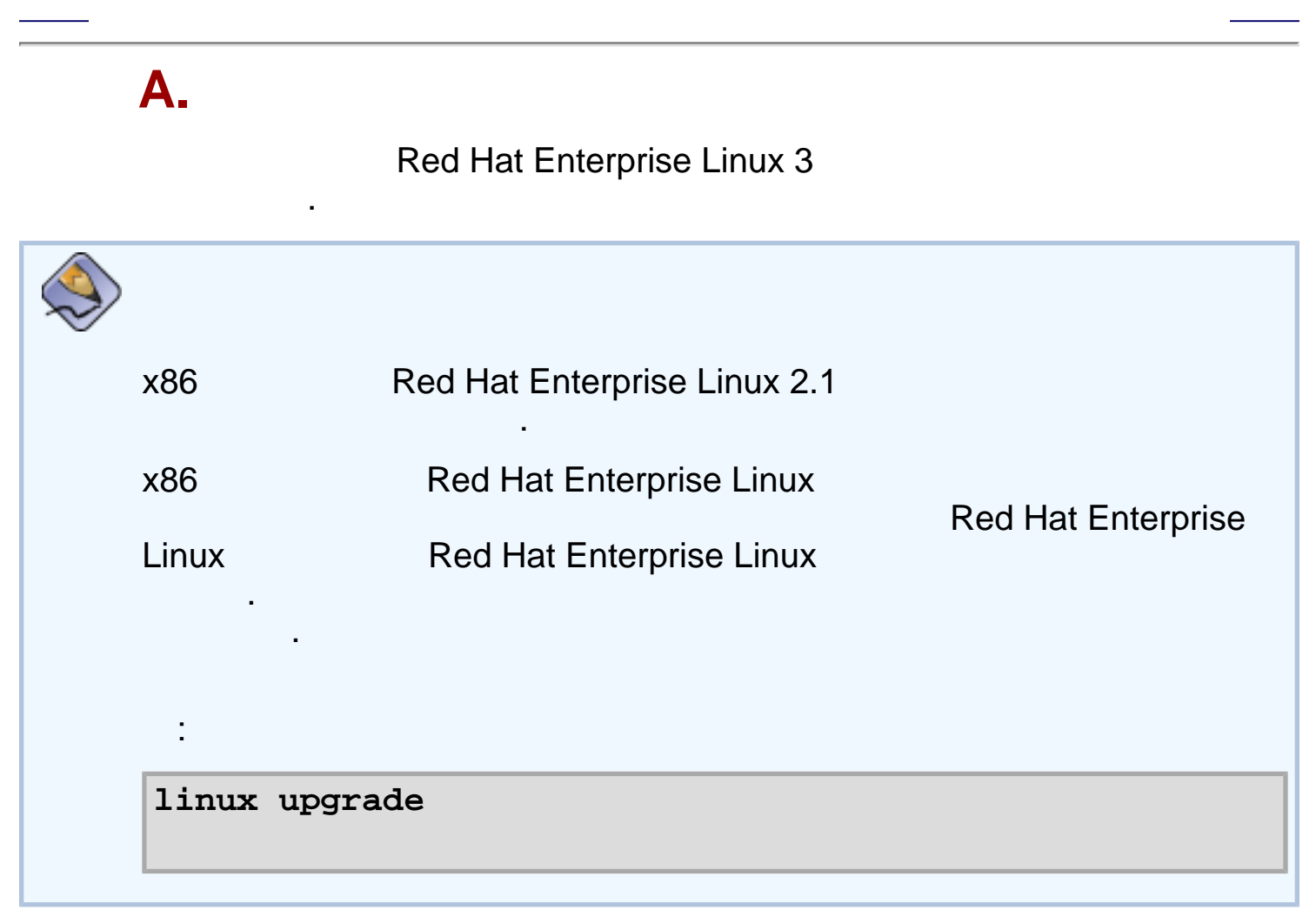

가

/

# A.1.

## ?

Red Hat Enterprise Linux 3(Red Hat Enterprise Linux x862.1Red Hat Enterprise Linux )

가

## **2.4**.*x*

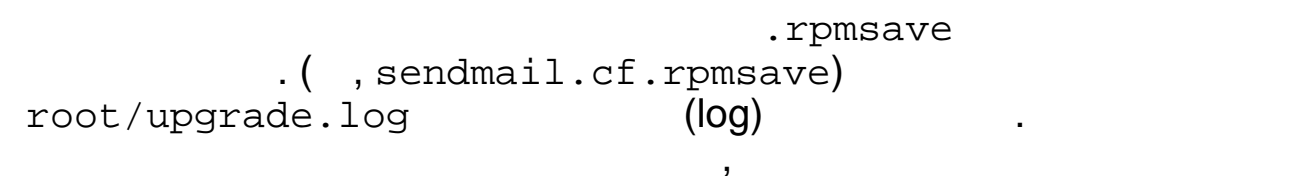

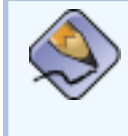

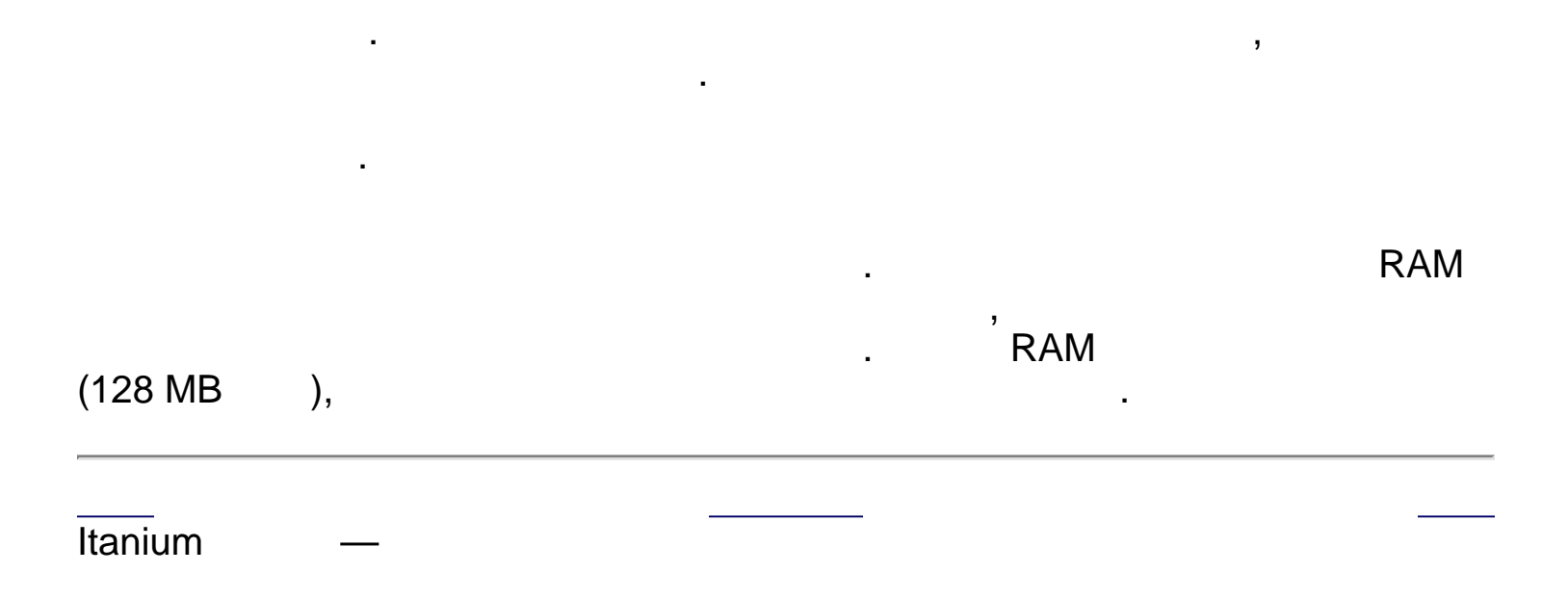

•

.

,

,

| Red Hat Enterprise L                                                                                          | <b>-inux 3: x86, Itaniu</b><br>A. | ו <b>m™, AMD64</b> 7⊦                                                                                                    |
|----------------------------------------------------------------------------------------------------|-----------------------------------|----------------------------------------------------------------------------------------------------|
| <b>A.2.</b><br>linux upgrade                                                                                  |                                   |                                                                                                    |
| /etc/redhat-release<br>Red Hat Er                                                                             | iterprise Linux                   | , Red Hat Enterprise Linux 3<br>가                                                                                                    |
| linux upgradeany                                                                                              |                                   |                                                                                                    |
| Red Hat Ente<br>upgradeany                                                                                    | rprise Linux가                     | ,linux                                                                                                    |
| ,                                                                                                    |                                   | . 가                                                                                                    |
| Red Hat Enterprise Linux                                                                                      | , Red Hat E                       | nterprise Linux                                                                                                    |
|                                                                                                    |                                   | <b>red</b> ha                                                                                                    |
| 도움말 화면                                                                                                    | 입그레이드 검사                          |                                                                                                    |
| 업그레이드 검사                                                                                                    |                                   | 기존 시스템 업그레이드<br>기존 Red Hat Enterprise Linux AS 시스템을 업그레이드하고자 하시면, 이 옵<br>션을 선택하시기 바랍니다. 이 옵션은 드라이브 상의 기존 데이터를 보존하면                           |
| 설치 프로그램이 시스템 상에 이미<br>설치된 Red Hat Enterprise Linux<br>를 찾았습니다. 시스템을 업그레이<br>드 하시겠습니까 또는 처음부터 다<br>시 설치하시겠습니까? |                                   | 서 업그레이드를 주행합니다.<br>다음과 같은 Red Hat 제품이 업그레이드될 것입니다:<br>Red Hat Enterprise Linux 2.9.5 (/dev/hda2) ♥<br>Red Hat Enterprise Linux AS 시스템을 새로 설치 |
| 시스템을 업그레이드하기로 결정<br>하셨다면, 업그레이드할 시스템 버<br>전이 올바른지 확인해 주십시오.                                                   |                                   | 시스템을 처음부터 설치하시려면 이 옵션을 선택하시기 바랍니다. 선택하신 시<br>스템 파티션 분할 방식에 따라서, 드라이브 상에 저장된 기존 데이타가 보존될<br>수도 있고 삭제될 수도 있습니다.                                |
| 처음부터 다시 설치하시려면, Red<br>Hat Enterprise Linux 새로 설치하<br>기를 선택해 주십시오.                                            |                                   |                                                                                                    |
| 일단 선택을 마치셨으면, 다음 버튼<br>을 누르고 계속 진행하십시오.                                                                       |                                   |                                                                                                    |
|                                                                                                    |                                   |                                                                                                    |

| 중 도움말 숨김(H) | 중시에 앞서(ℝ) | 뒤로(B) ► 다음(N) |
|-------------|-----------|---------------|
| A-1.        |           |               |

\_

| Red Hat Enterprise Linux 3: x86, Itanium | ı™, AMD64 |
|------------------------------------------|-----------|
|------------------------------------------|-----------|

가

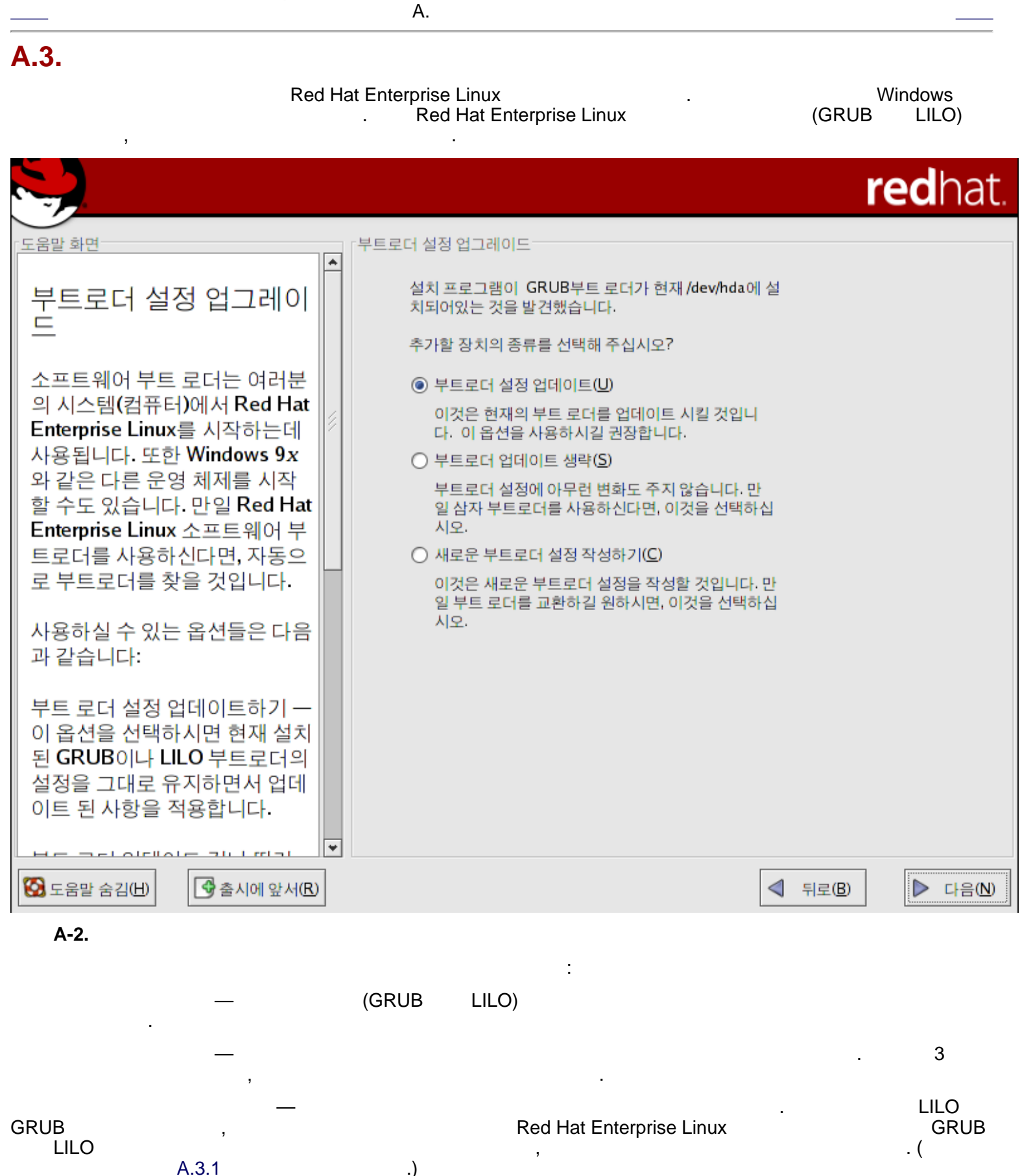
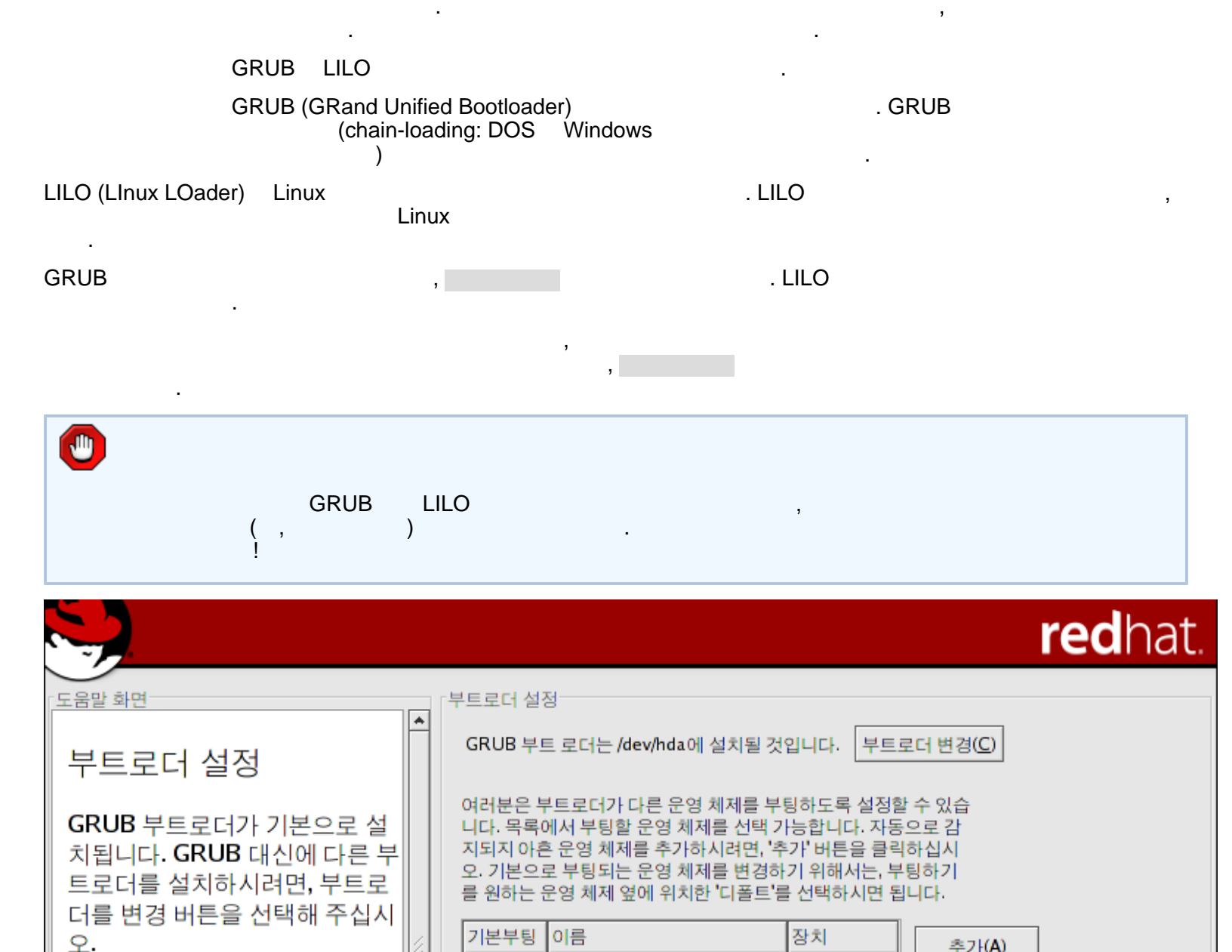

Red Hat Enterprise Linux AS /dev/hda5

부트로더 암호를 지정하시면, 사용자가 임의로 특정 옵션

을 커널에 전달하는 것을 막을 수 있습니다. 최상의 보안

암호 변경(P)

을 위해 암호를 설정하실 것을 권장합니다.

부트로더 암호 사용(U)

✓ 고급 부트로더 옵션 설정하기(①)

-

여러분은 시스템이 기본적으로

부팅할 운영체제 (OS)를 선택하 실 수 있습니다. 우선 해당 부트 파티션을 선택하신 후 부팅하기

를 원하는 운영 체제 옆에 위치

한 기본부팅을선택하시면 됩니

다. 기본 부트 이미지를 선택하

진행하실 수 없습니다.

경하실 수 있습니다.

지 않으실 경우에는 설치를 계속

마우스를 사용하여 파티션을 선 택하신 후, 추가, 편집, 삭제 버튼 을 클릭하여부트로더 항목을 변

추가(A)

편집(E)

삭제(D)

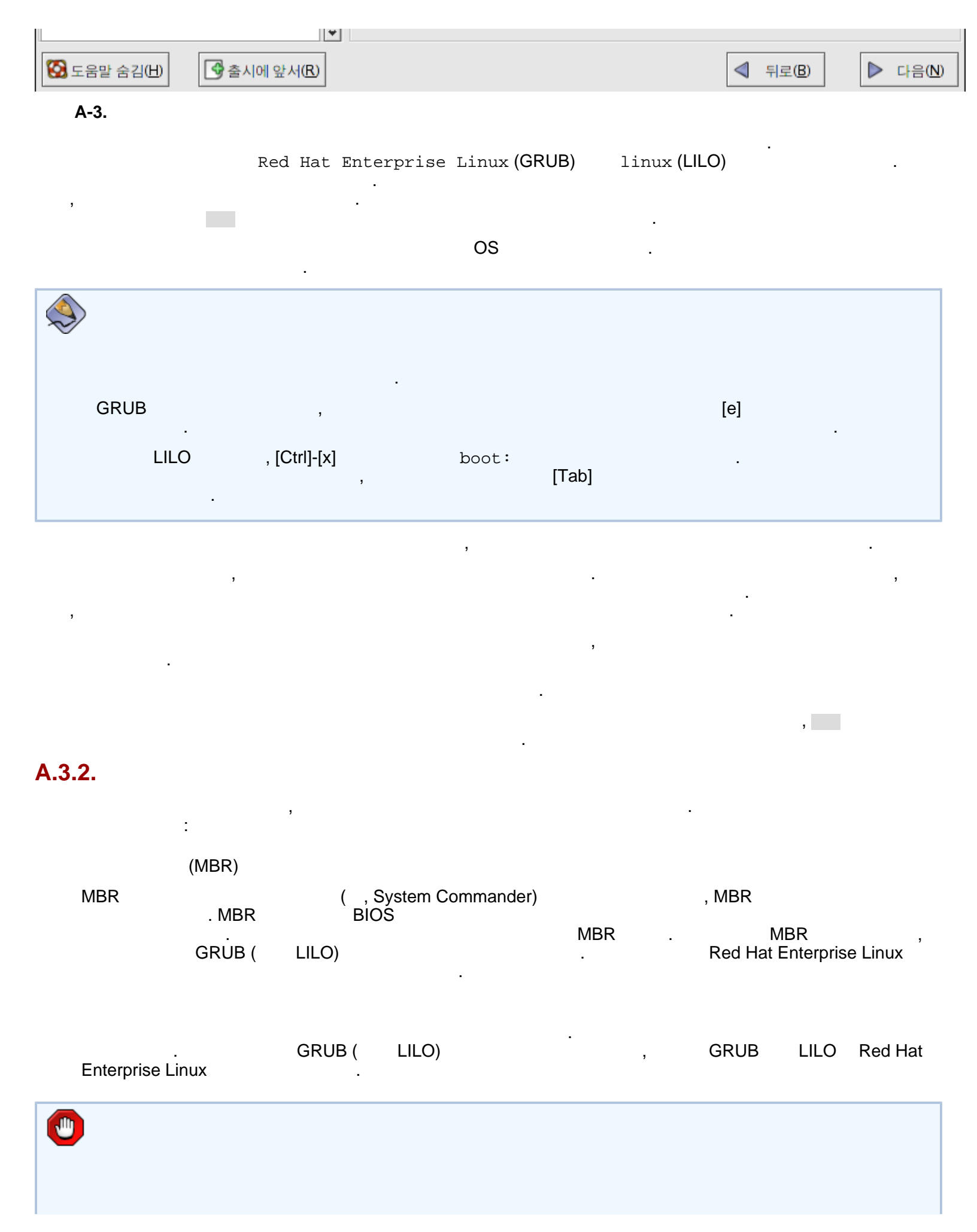

| RAID 가                                                                                                    | ,<br>⁄/BR     | BIOS R/<br>RAID                                                                                                    | AID<br>MBR                                                                                              |                                                          | . /boot |                 |
|----------------------------------------------------------------------------------------------------|---------------|----------------------------------------------------------------------------------------------------|----------------------------------------------------------------------------------------------------|----------------------------------------------------------|---------|-----------------|
|                                                                                                    |               |                                                                                                    |                                                                                                    |                                                          | r       | e <b>d</b> hat. |
| 도움말 화면         고급 부트로더를 설치할 위치를 선택해 주십시오. Red Hat         해 주십시오. Red Hat         Enterprise Linux만 사용하실 :         획이라면, 마스터 부트 레코드         (MBR)에 부트로더를 설치하도록         적택해 주십시오.         Windows NT가 설치된 시스템         에 부트로더를 설치하시려면,         트 파티션의 첫번째 섹터에 부         로더를 설치하십시오.         드라이브 순서 변경 버튼을 클         하여 드라이브 시작 순서를 재         정해 주십시오. 다중 SCSI 어떤         터나 SCSI와 IDE를 가지고 계         원하시는 경우, 드라이브 시작         시적 서린 과 적에내 / boot 파 |               | 고급 부트로더 설<br>부트로더가 설치<br><ul> <li>/dev/hda 마:</li> <li>/dev/hda1 부</li> </ul> <li>EBA32 모드</li> <li>부트 명령에 기본<br/>변수' 항목에 기본</li> <li>일반 커널 매개번</li> | [될 위치:<br>스터 부트 레코드 (M<br>로트 파티션의 첫번지<br>보 순서 변경(C)<br>로 사용 (일반적으로<br>로 옵션을 추가하시<br>로 옵션을 입력하십<br>변수(G) | MBR)<br>배 섹터<br><br>클 필요치 않음)(E)<br>려면, '일반 커널 매개<br>시오. |         |                 |
| 중 도움말 숨김(H) 중 소리에 앞서                                                                                                    | ५( <u>R</u> ) |                                                                                                    |                                                                                                    |                                                          | ◀ 뒤로(B) | ▶ 다음(N)         |
| A-4.<br>Red Hat Enterprise Linux<br>. SCSI 가                                                                                                    | BIOS7         | , MBF<br>I<br>SCSI                                                                                                    | IDE                                                                                                    | SCSI                                                     |         | 3               |
| LBA32 (<br>. 1024<br>, /boot                                                                                                    |               | ) /<br>1024                                                                                                    | 'boot                                                                                                   | 1024<br>LBA32                                            |         |                 |
| 0                                                                                                    |               |                                                                                                    |                                                                                                    |                                                          |         |                 |

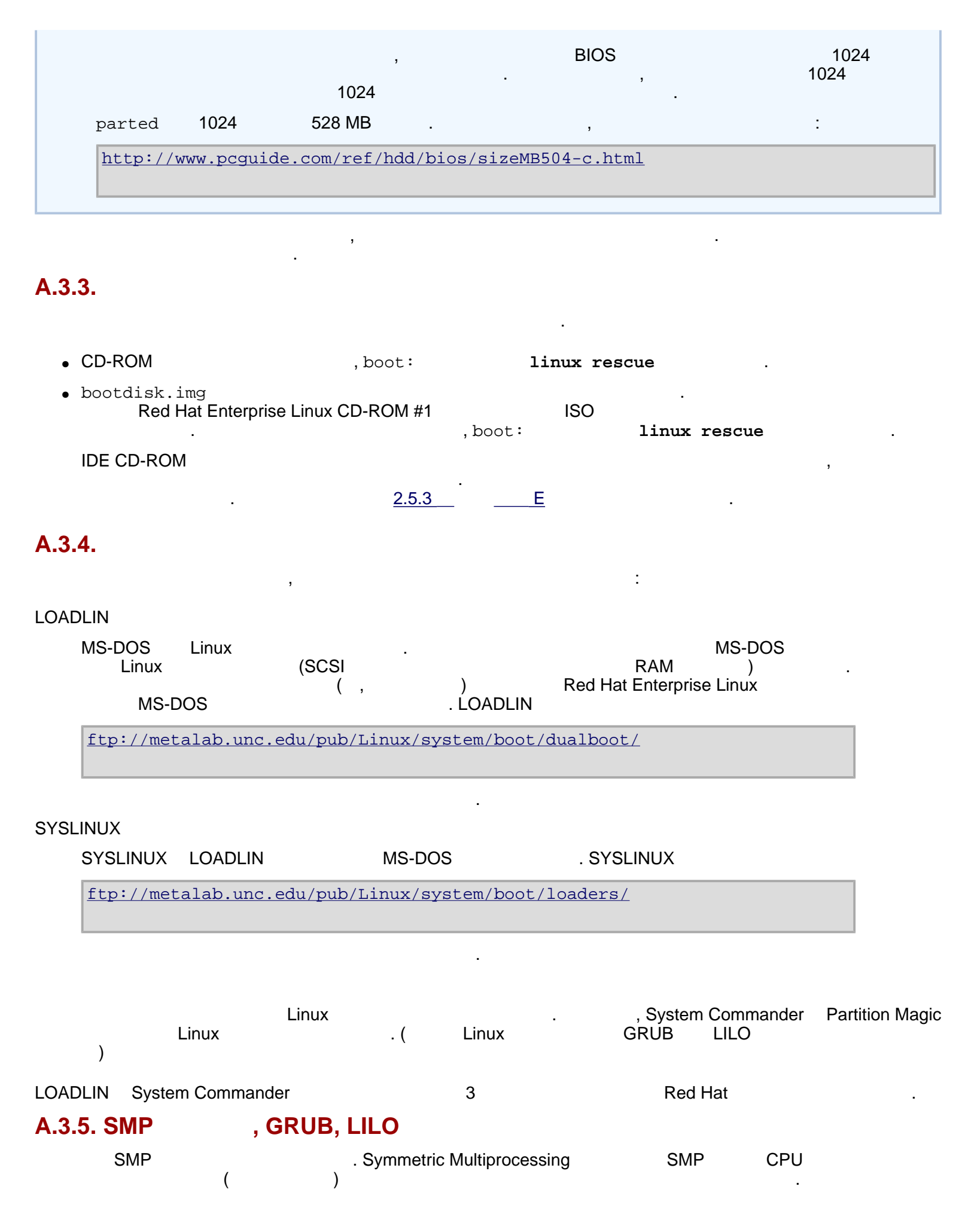

.

| <u>چ</u>                                                             | (hyperthreading)                                     | Intel® Pentium® 4                                                                      | SMP                                           |                                                     |
|----------------------------------------------------------------------|------------------------------------------------------|----------------------------------------------------------------------------------------|-----------------------------------------------|-----------------------------------------------------|
| <b>GRUB</b><br>(kernel version<br>(kernel version<br>Linux (kernel v | Red Hat Enterp<br>-smp) .Red :<br>-smp)7<br>rersion) | rise Linux ( <i>kernel version</i> )<br>Hat Enterprise Linux ( <i>kernel</i><br>.SMP 7 | Red Hat En<br><i>version</i> -smp<br>,Red Hat | terprise Linux<br>)Red Hat Linux<br>Enterprise<br>, |
| LILO<br>,linux-up                                                    | linux linux-up                                       | .linux                                                                                 | . SMP<br>,                                    | 가                                                   |

| Red Hat Enterp | rise Linux 3: x86, Itanium™,<br>A. | AMD64 | 가 |
|----------------|------------------------------------|-------|---|
| A.4.           |                                    |       |   |
|                | 가                                  |       |   |
|                |                                    |       |   |

| Red Hat Enterprise Linux 3: x86, Itanium™, AMD64<br>A.                                   | 가                   |
|------------------------------------------------------------------------------------------|---------------------|
| A.5.                                                                                     |                     |
| ! Red Hat Enterprise Linux 3 가                                                           | !                   |
| CD .                                                                                     | CD-ROM              |
| , Red Hat Enterprise<br>Red Hat Enterprise Linux CD Red Hat E<br>Linux .                 | Linux<br>Interprise |
| HTML, PDFRPMRed Hat Enterprise Linuxhttp://www.redhat.com/docs/.                         | CD                  |
|                                                                                          |                     |
| 가                                                                                        |                     |
| <b>Enterprise Linux</b><br>Hat Enterprise Linux CD #1 <u>http://www.redhat.com/docs/</u> | Red                 |
| Linux 가 . Red Hat                                                                        | Enterprise          |
| Red Hat Enterprise Li                                                                    | nux                 |
| Hat Enterprise Linux 가                                                                   | Red                 |
| Red Hat Enterprise Linux 기                                                               |                     |
| Red Hat<br>Red Hat Network Red                                                           | d Hat               |
| http://www.redhat.com/apps/activate/                                                     |                     |

Red Hat Enterprise Linux

### Red Hat Enterprise Linux 3: x86, Itanium<sup>™</sup>, AMD64

### **B. Red Hat Enterprise Linux** Red Hat Enterprise Linux , LILO (MBR) GRUB , DOS Windows fdisk Windows /mbr MBR **MBR** DOS fdisk /mbr DOS (Windows) fdisk , Partitions exist but they do not exist . DOS DOS 가 Red Hat Enterprise Linux CD #1 가 . CD가 linux rescue . Red Hat Enterprise Linux **Red Hat Enterprise Linux** , list-harddrives

|                           | Re    | ed Hat Enterprise | Linux              |       |     |   |
|---------------------------|-------|-------------------|--------------------|-------|-----|---|
|                           |       |                   |                    |       |     |   |
| par<br>parted<br>:        | rted  | /dev/hda          |                    |       |     |   |
| parted /dev/              | /hda  |                   |                    |       |     |   |
| print<br>" <b>Minor</b> " |       | :                 |                    |       |     |   |
| print                     |       |                   |                    |       |     |   |
| print                     | 3     | ( , linux-sv      | vap, ext2, ext3    | )     |     |   |
| rm                        | ,     |                   | , "Mi<br>:         | nor"  | 3   | 가 |
| rm 3                      |       |                   |                    |       |     |   |
| [Enter]                   |       |                   |                    |       |     |   |
|                           |       |                   |                    |       |     |   |
|                           | print |                   |                    |       |     |   |
| parted                    |       |                   |                    | ,quit |     |   |
| parted                    | ,     | , [Co             | ntrol]-[Alt]-[Dele | ete]  | exi | t |

Red Hat Enterprise Linux

Red Hat Enterprise Linux

Red Hat Enterprise Linux 3: x86, Itanium<sup>™</sup>, AMD64

# **C. Red Hat Enterprise Linux**

# C.1. Red Hat Enterprise Linux C.1.1. x86 — CD-ROM

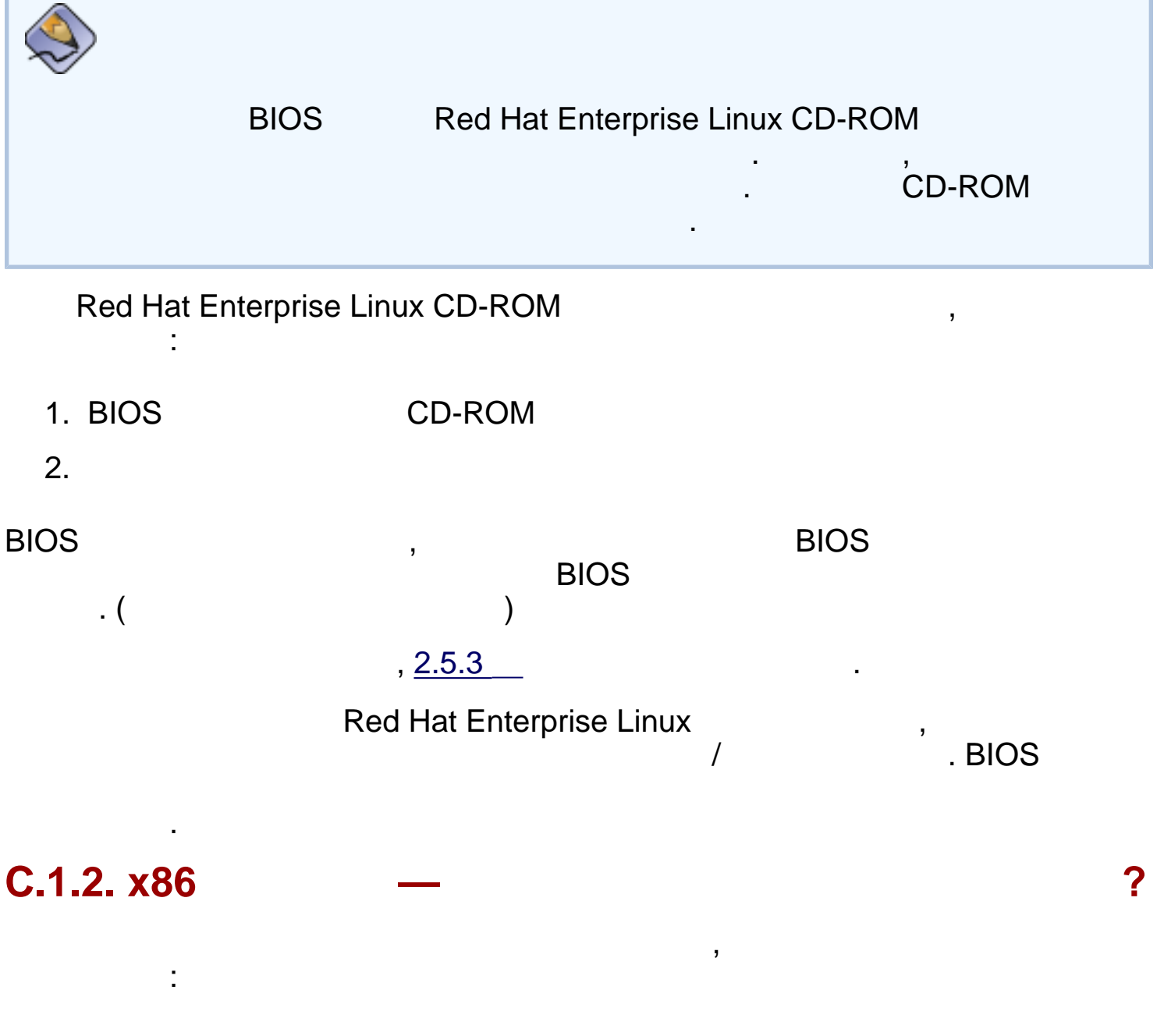

가

Red Hat Enterprise Linux

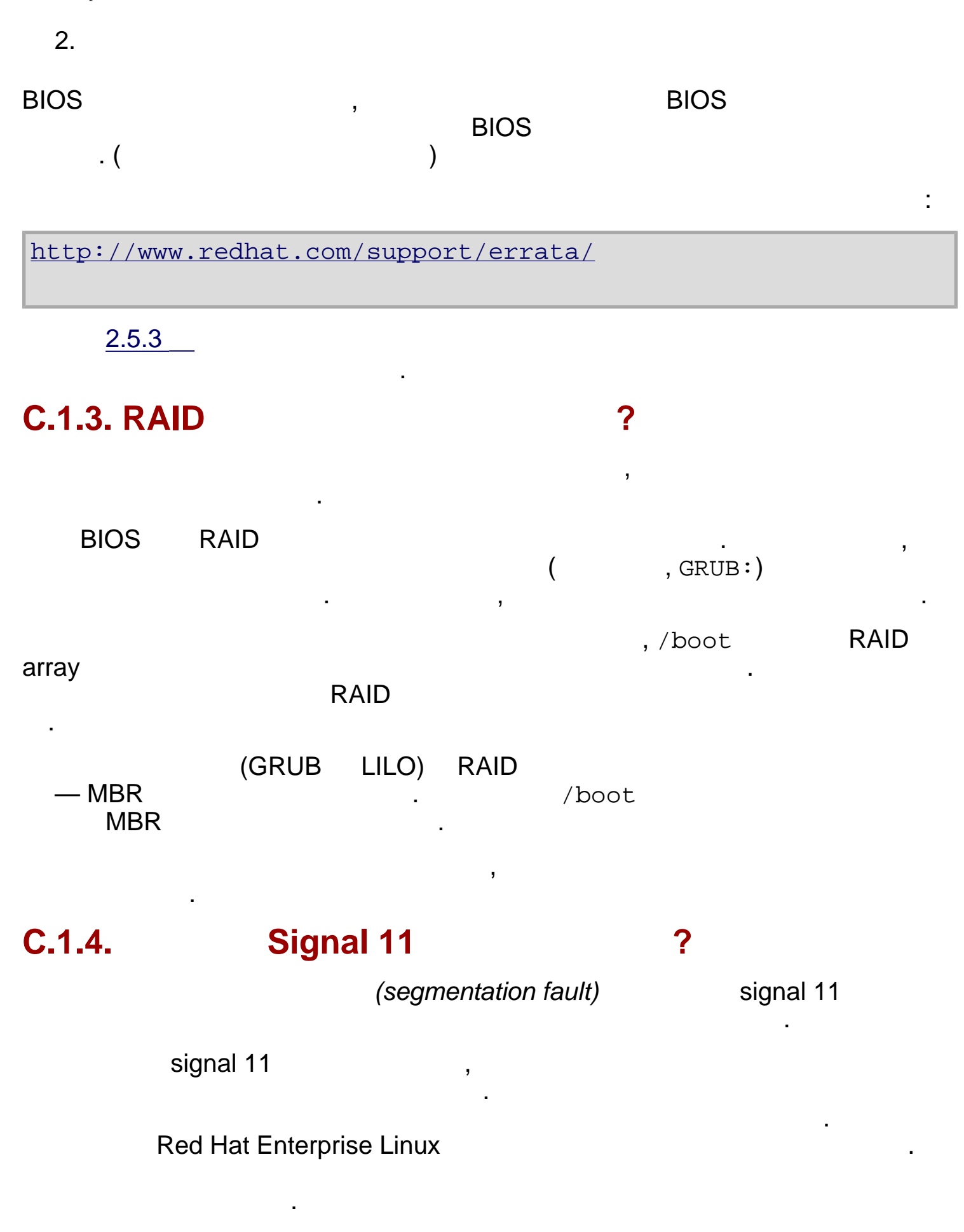

Red Hat Enterprise Linux

| Red Hat<br>CPU BIOS       | (Errata)<br>,<br>CPU<br>, | 가<br>가<br>. 가 |
|---------------------------|---------------------------|---------------|
| 256 MB 7<br>mem=256M<br>, | 가 .<br>,                  | ,             |
| mem=xxxM                  |                           |               |
| <sub>xxx</sub> 가          |                           |               |
|                           | 16MB                      | RAM           |
| CD-ROM<br>:               |                           | . ISO         |
| linux mediacheck          |                           |               |
| CD, DVD,                  | ISO NFS ISO               |               |
| signal 11<br>:            |                           |               |
| http://www.bitwizard.nl/s | sig11/                    |               |

Red Hat Enterprise Linux

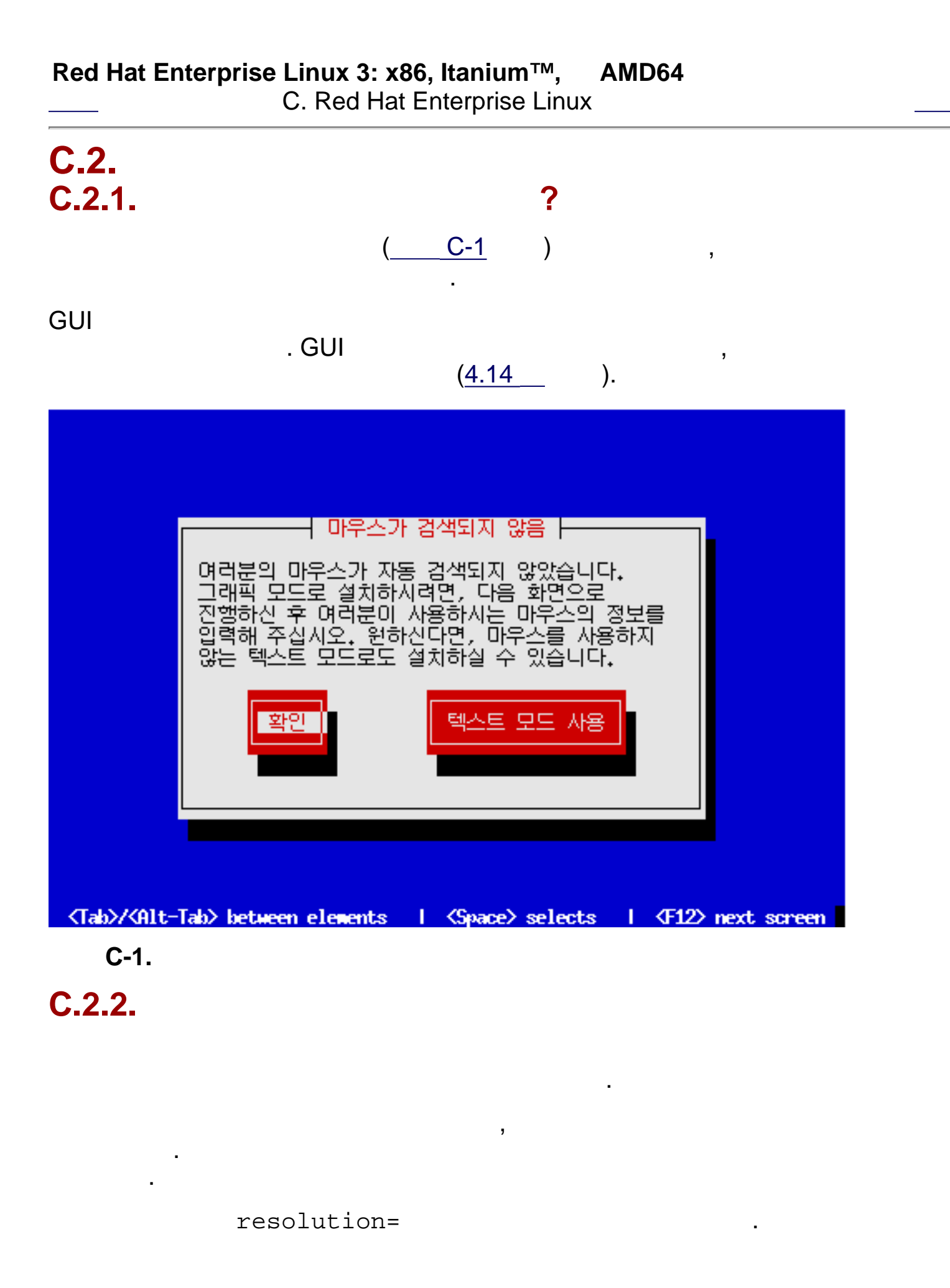

|         | 가 .              | <u> </u> |  |
|---------|------------------|----------|--|
|         |                  |          |  |
|         | nofb             |          |  |
| Red Hat | Enterprise Linux |          |  |

http://squidward.mit.edu/rhel-doc/RH-DOCS/rhel-ig-x8664-multi-ko-3/s1-trouble-begin.html (2 of 2)2005-03-03 4:31:57

| С.3.<br>С.3.1. Re          | ed Hat Enterpr         | ise Linux                 |                        |                      |
|----------------------------|------------------------|---------------------------|------------------------|----------------------|
| Red Hat 1                  | Enterprise Li:<br>SCSI | nux                       |                        | 가 ,                  |
| 7<br>F                     | ł                      | 가                         |                        | ,                    |
|                            |                        | Red Hat                   |                        | :                    |
| http://h                   | ardware.redha          | t.com/hcl/                |                        |                      |
| C.3.2.                     |                        |                           | (traceback)            |                      |
|                            |                        | 가                         | 3                      |                      |
|                            | 가                      | 가                         | 3                      | scp                  |
| txt<br>tty (가<br>scp       | フト<br>) フト /tm         | ,<br>⊅¦<br>np/anacdump.tx | ,[Ctrl]-[Alt]-[F2<br>t | /tmp/anacdump.<br>2] |
| C.3.3.                     |                        | ( <u>4.15</u> )           | 가                      | 가                    |
| hda                        |                        |                           |                        | 3                    |
| <b>EZ-BIOS</b><br>( 가      | 가                      | 3                         | フト<br>)                |                      |
| <b>C.3.4.</b><br>swap<br>, | ・<br>/( )<br>フト        | ,<br>ア                    |                        |                      |

|                                    | 가 1024        | ,/( )<br>/boot |               |
|------------------------------------|---------------|----------------|---------------|
| C.3.5. x86                         |               |                | Disk Druid    |
| DISK DI UIU                        |               | ;              | , DISK DI UIU |
| • / ( )<br>• swap                  | <swap></swap> |                |               |
| $\bigcirc$                         |               |                |               |
| 가                                  | swap          | ,              | . Disk Druid  |
| C.3.6. Itaniu                      | ım            |                |               |
| Disk Druid                         |               | ,              | , Disk Druid  |
| • VFAT                             | /boot/efi/    | :              |               |
| <ul><li>/()</li><li>swap</li></ul> | <swap></swap> |                |               |
| $\bigcirc$                         |               |                |               |

swap , . Disk Druid가 .

# C.3.7. Python 가 ?

| Red Hat Ente | erprise Linux |      | anaconda |
|--------------|---------------|------|----------|
| Python       | traceback     | /tmp | 가        |

```
Traceback (innermost last):
   File "/var/tmp/anaconda-7.1//usr/lib/anaconda/iw/progress_gui.py",
line 20, in run
     rc = self.todo.doInstall ()
   File "/var/tmp/anaconda-7.1//usr/lib/anaconda/todo.py", line 1468, in
doInstall
     self.fstab.savePartitions ()
   File "fstab.py", line 221, in savePartitions
     sys.exit(0)
 SystemExit: 0
 Local variables in innermost frame:
 self: <fstab.GuiFstab instance at 8446fe0>
 sys: <module 'sys' (built-in)>
 ToDo object:
 (itodo
 ToDo
 p1
 (dp2
 S'method'
 р3
 (iimage
 CdromInstallMethod
 p4
 (dp5
 S'progressWindow'
 pб
 <failed>
                                  가
                     /tmp
                                                          가
                          anaconda
                                              (Errata)
                     ,
http://www.redhat.com/support/errata/
anaconda
      •
http://rhlinux.redhat.com/anaconda/
                                       . Red Hat
             가
               :
http://bugzilla.redhat.com/bugzilla/
```

,

•

http://www.redhat.com/apps/activate/

,

,

:

|                    | Red Hat                 | Enterprise Linu<br>C. R | <b>x 3: x86, Itan</b><br>ed Hat Enterp | <b>ium™, Al</b><br>rise Linux | MD64      |         | 가                               |
|--------------------|-------------------------|-------------------------|----------------------------------------|-------------------------------|-----------|---------|---------------------------------|
| <b>C.4</b> .       |                         |                         |                                        |                               |           |         |                                 |
| <b>C.4.1</b> .     | x86-                    |                         | G                                      | RUB                           | フ         | 'F      | ?                               |
| conf               |                         |                         |                                        | ,                             |           | /boo    | t/grub/grub.                    |
| out)               |                         | ,grub.conf              | spl                                    | ashimage                      | #         |         | (comment                        |
|                    |                         | ,grub.conf              |                                        |                               |           |         |                                 |
| 가                  | )                       | •                       |                                        | gru                           | b.conf    |         | (                               |
| <b>C.4.2</b> .     | x86-                    |                         | L                                      | ILO                           | 가         |         | ?                               |
|                    | L                       | ILO                     |                                        | ,                             |           | /etc    | /lilo.conf                      |
|                    | /etc/                   | lilo.conf               | messag                                 | ge=/boot/m                    | essage    |         |                                 |
| -v<br>Linux        | •                       | LILO                    | LILO:                                  | ,<br>가                        | ,         | Red     | , / soin/1110<br>Hat Enterprise |
|                    | LILO                    | 3                       |                                        |                               | lilo      | o.conf  |                                 |
| <b>C.4.3</b> .     |                         |                         |                                        |                               |           |         |                                 |
| Х                  |                         | Red                     | Hat Enterprise                         | e Linux<br>X                  |           |         | 가                               |
| ·                  |                         | [Enter]                 |                                        |                               |           |         |                                 |
|                    |                         |                         |                                        |                               | /etc/i    | nittah  |                                 |
|                    |                         |                         |                                        | 71                            |           | IIICCab | ,                               |
|                    |                         | ,                       |                                        | 71<br>, su                    |           | •       | 가                               |
| <b>ge</b><br>./etc | <b>dit</b><br>c/inittak | 0                       |                                        | gedit /                       | etc/initt | ab      | :                               |

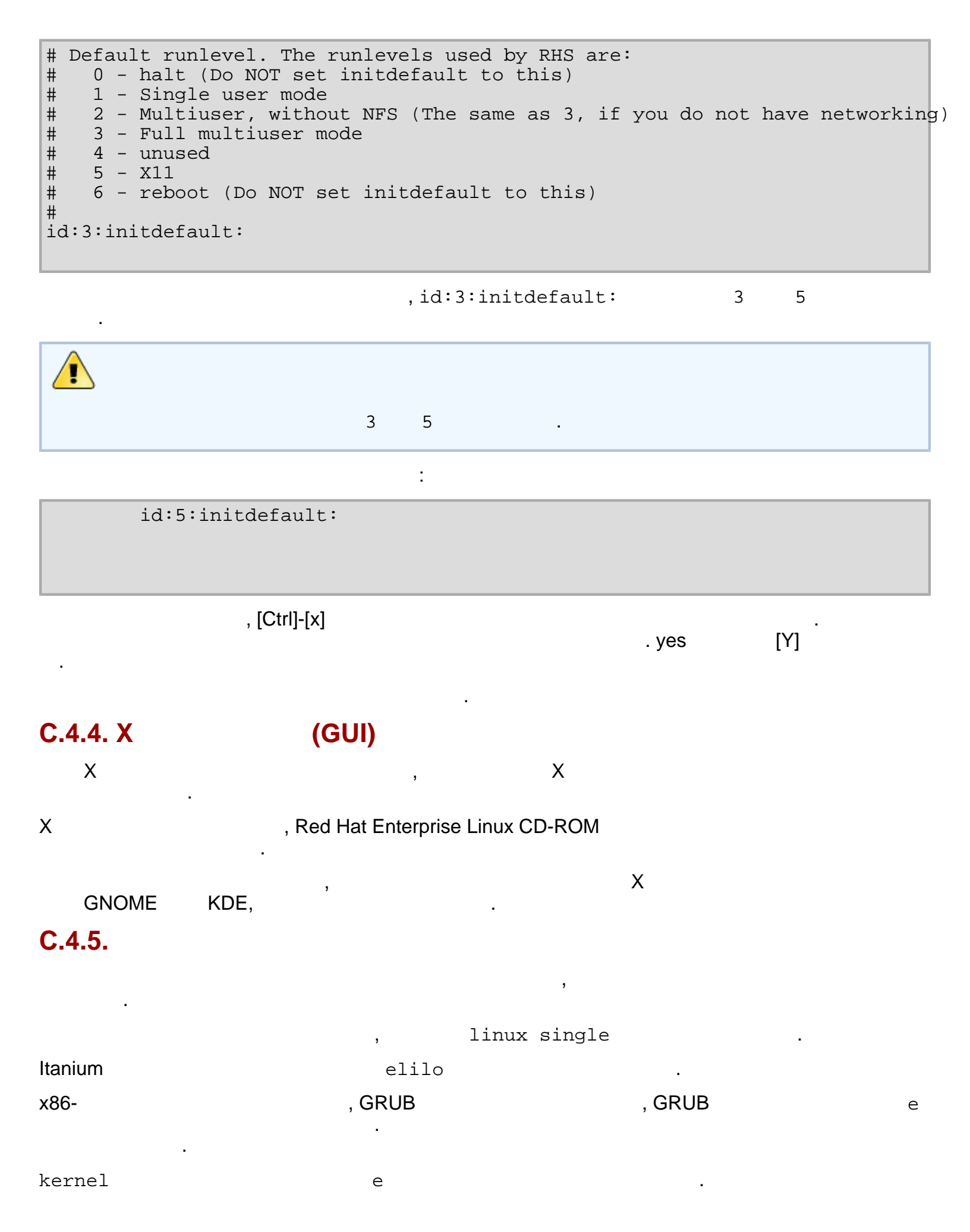

| kernel                                                                                                    | 7                                                                            | · :                                                                     |                                             |                                         |                 |               |
|----------------------------------------------------------------------------------------------------|------------------------------------------------------------------------------|-------------------------------------------------------------------------|---------------------------------------------|-----------------------------------------|-----------------|---------------|
| single                                                                                                    |                                                                              |                                                                         |                                             |                                         |                 |               |
| [Enter]                                                                                                    |                                                                              |                                                                         |                                             |                                         |                 |               |
| GRUB                                                                                                    | ,                                                                            |                                                                         |                                             | b                                       |                 |               |
| x86-<br>LILO                                                                                                    | LI<br>LILO boot                                                              | LO<br>; :                                                               | 가                                           | , [Ctrl                                 | ]-[x]           |               |
| LILO boot:                                                                                                    | linu                                                                         | x single                                                                |                                             |                                         |                 |               |
|                                                                                                    | .#                                                                           | 가<br>shutdown -:                                                        | , pas<br>r now                              | swd roo                                 | t               |               |
| ,su -<br><username></username>                                                                                                    | ·                                                                            |                                                                         |                                             | 가                                       | 가               | . 가<br>passwd |
| http://hardware.r                                                                                                    | edhat.com/h                                                                  | : '<br>ncl/                                                             |                                             |                                         |                 |               |
|                                                                                                    |                                                                              |                                                                         |                                             |                                         |                 |               |
| C.4.6. RAM                                                                                                    |                                                                              | ?                                                                       |                                             |                                         |                 |               |
|                                                                                                    | (F                                                                           | RAM)                                                                    |                                             |                                         | .cat            | /proc/meminfo |
| RAM<br>,/boot/grub/g                                                                                                    | grub.conf                                                                    | RAM                                                                     |                                             | 가                                       | :               |               |
| mem=xxM                                                                                                    |                                                                              |                                                                         |                                             |                                         |                 |               |
| xx                                                                                                    | 가                                                                            | RAM                                                                     | 가                                           |                                         |                 |               |
| /boot/grub/grub.co                                                                                                    | onf                                                                          | 가                                                                       |                                             |                                         | :               |               |
| <pre>#NOTICE: You have<br/># all kern<br/>default=0<br/>timeout=30<br/>splashimage=(hd0,<br/>title Red Hat Ent<br/>root (hd0<br/>kernel /v</pre> | a /boot pa<br>el paths an<br>0)/grub/sp<br>erprise Lin<br>,0)<br>mlinuz-2.4. | artition. T<br>ce relative<br>lash.xpm.gz<br>nux (2.4.21<br>.21-1.1931. | his mean<br>to /boo<br>-1.1931.<br>2.399.en | ns that<br>ot/<br>2.399.en<br>ut ro roo | nt)<br>ot=/dev/ | hda3 mem=128M |
| ,grub.conf                                                                                                    |                                                                              |                                                                         |                                             |                                         |                 |               |
| /etc/lilo.conf                                                                                                    |                                                                              |                                                                         | 가                                           | :                                       |                 |               |

| append="mem=xxM"                                                                                                    |                                                        |                          |             |         |        |  |   |  |  |
|----------------------------------------------------------------------------------------------------|--------------------------------------------------------|--------------------------|-------------|---------|--------|--|---|--|--|
| append                                                                                                    | a GF                                                   | RUB L                    | ILO         |         |        |  |   |  |  |
| xx                                                                                                    |                                                        | 가                        | RAM         | l       | 가      |  |   |  |  |
|                                                                                                    |                                                        |                          |             |         |        |  |   |  |  |
| /etc/l                                                                                                    | ilo.conf                                               |                          |             | 가       |        |  | : |  |  |
| boot=                                                                                                    | /dev/sda<br>map=/boo<br>install=<br>prompt<br>timeout= | ot/map<br>=/boot,<br>=50 | /boot.b     |         |        |  |   |  |  |
| <pre>image=/boot/vmlinuz-2.4.21-1.1931.2.399.ent     label=linux     root=/dev/sda1     initrd=/boot/initrd-2.4.21-1.1931.2.399.ent.img     read-only     append="mem=128M"</pre> |                                                        |                          |             |         |        |  |   |  |  |
| /etc/l                                                                                                    | ilo.conf                                               |                          |             | /sbin/l | ilo -v |  |   |  |  |
| GRUB                                                                                                    | LILO                                                   | 가                        |             |         |        |  |   |  |  |
| GF                                                                                                    | RUB                                                    |                          | ,           |         | е      |  |   |  |  |
| kernel                                                                                                    | -                                                      |                          |             |         |        |  | е |  |  |
| kernel                                                                                                    | -                                                      | ,                        | 가           |         |        |  |   |  |  |
| mem=x                                                                                                    | х <b>М</b>                                             |                          |             |         |        |  |   |  |  |
| or                                                                                                    |                                                        |                          |             |         |        |  |   |  |  |
| appen                                                                                                    | d=xxM                                                  |                          |             |         |        |  |   |  |  |
|                                                                                                    | xx                                                     | 가                        |             |         | RAM    |  |   |  |  |
| [Enter]                                                                                                    |                                                        |                          |             |         |        |  |   |  |  |
| GRUB                                                                                                    |                                                        | b                        |             | I       | RAM    |  |   |  |  |
| l<br>boot:                                                                                                    | LILO                                                   | , [Ctr                   | l]-[x]<br>: | boot    | t:     |  |   |  |  |
| linux                                                                                                    | mem=xxM                                                |                          |             |         |        |  |   |  |  |
| Itanium                                                                                                    |                                                        |                          |             | elilo   |        |  |   |  |  |

| xx                                                       |                  | RAM               |           |         | . [Enter] |                               |  |
|----------------------------------------------------------|------------------|-------------------|-----------|---------|-----------|-------------------------------|--|
| <b>C.4.7</b> .                                           | 가                |                   |           |         |           |                               |  |
|                                                          |                  |                   |           | 가       |           | 3                             |  |
| 가                                                        | rec              | lhat-config-r     | orinter   |         |           | 가 .                           |  |
| <b>C.4.8</b> .                                           |                  |                   |           |         |           |                               |  |
| ()                                                       | 가<br>redhat-co   | nfig-soundca      | ard)      | -       | 가         | ,                             |  |
|                                                          |                  |                   | , =>      | =><br>가 |           |                               |  |
| 가                                                        | rec              | hat-config-s<br>7 | soundcard |         |           |                               |  |
| Linux CD                                                 | . sndcor<br>-ROM | nfig              | ,         |         | s<br>R    | ndconfig<br>ed Hat Enterprise |  |
|                                                          | ,                | 가                 |           | (       |           | 가                             |  |
| .modu                                                    | ),<br>les.conf   |                   | (         |         |           | ),                            |  |
| C.4.9.                                                   |                  | Apache-           | httpd     | Sen     | ndmail    |                               |  |
|                                                          | Apache-          | httpd             | Sendmail  | :       | የት        | /etc/hosts                    |  |
| 127.0.0.1 localhost.localdomain localhost                |                  |                   |           |         |           |                               |  |
| C.4.10                                                   | . NVIDIA         |                   | 가         |         |           |                               |  |
| NVIDIA                                                   | 가<br>가           | 가                 |           | ,       |           |                               |  |
|                                                          | 가                | ,                 | 가         | NVIDIA  | 가         | :                             |  |
| http://www.nvidia.com/view.asp?IO=linux_display_1.0-3123 |                  |                   |           |         |           |                               |  |
|                                                          |                  |                   |           |         |           |                               |  |

\_\_\_\_

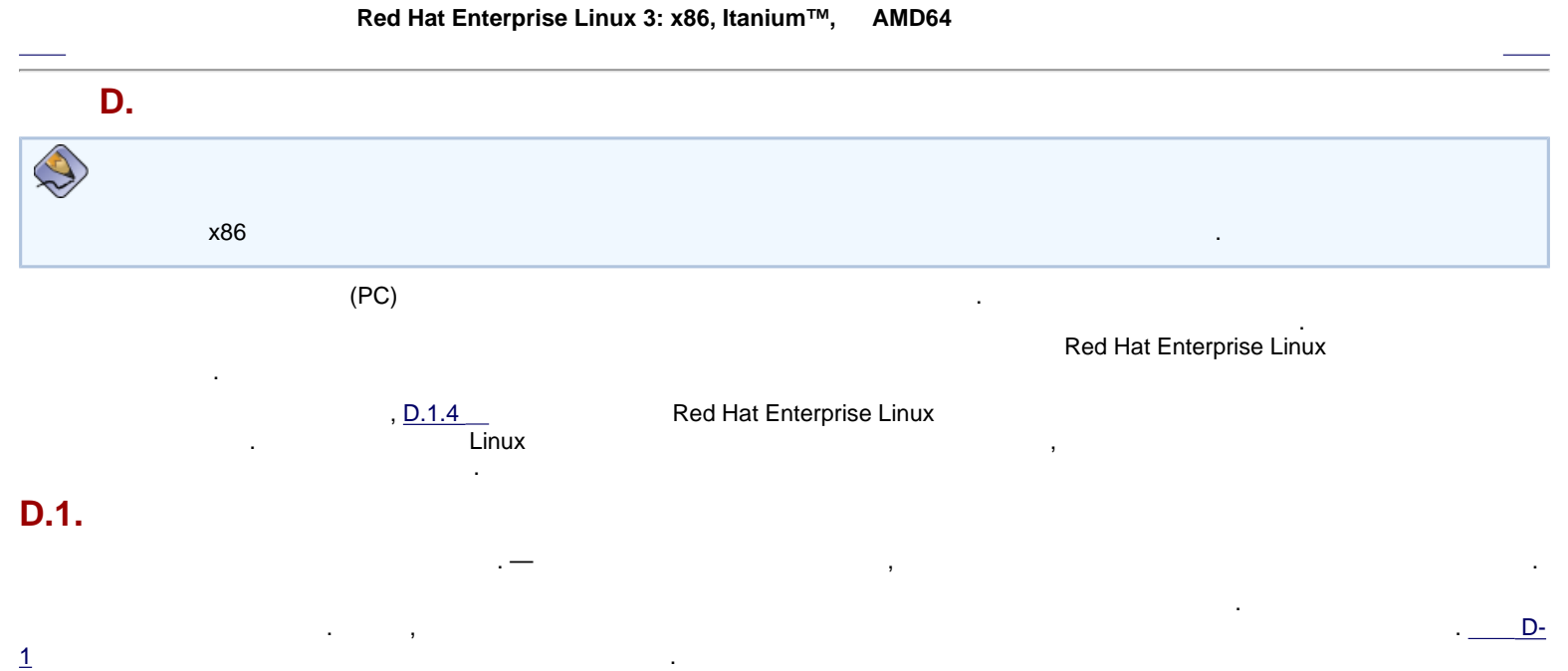

가 가

D-1.

D.1.1.

(file system)

")

?

...

(format) (

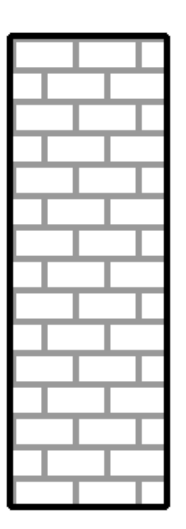

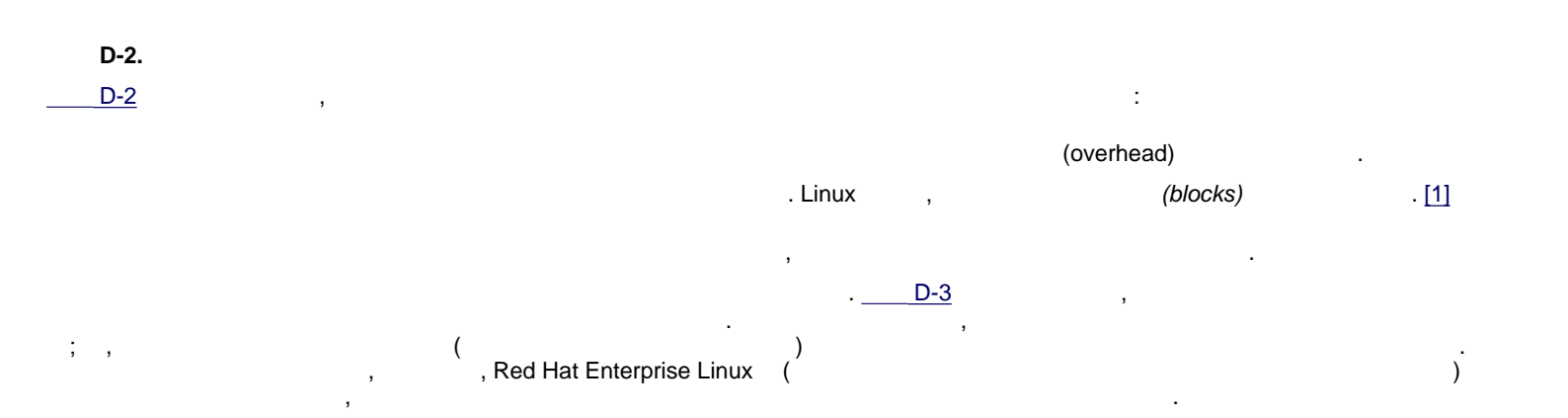

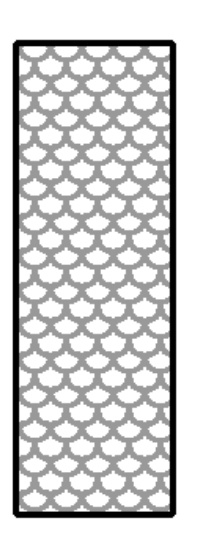

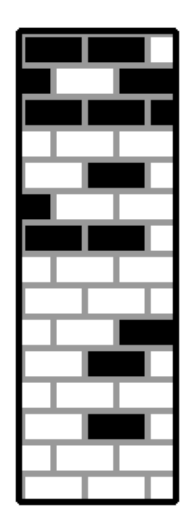

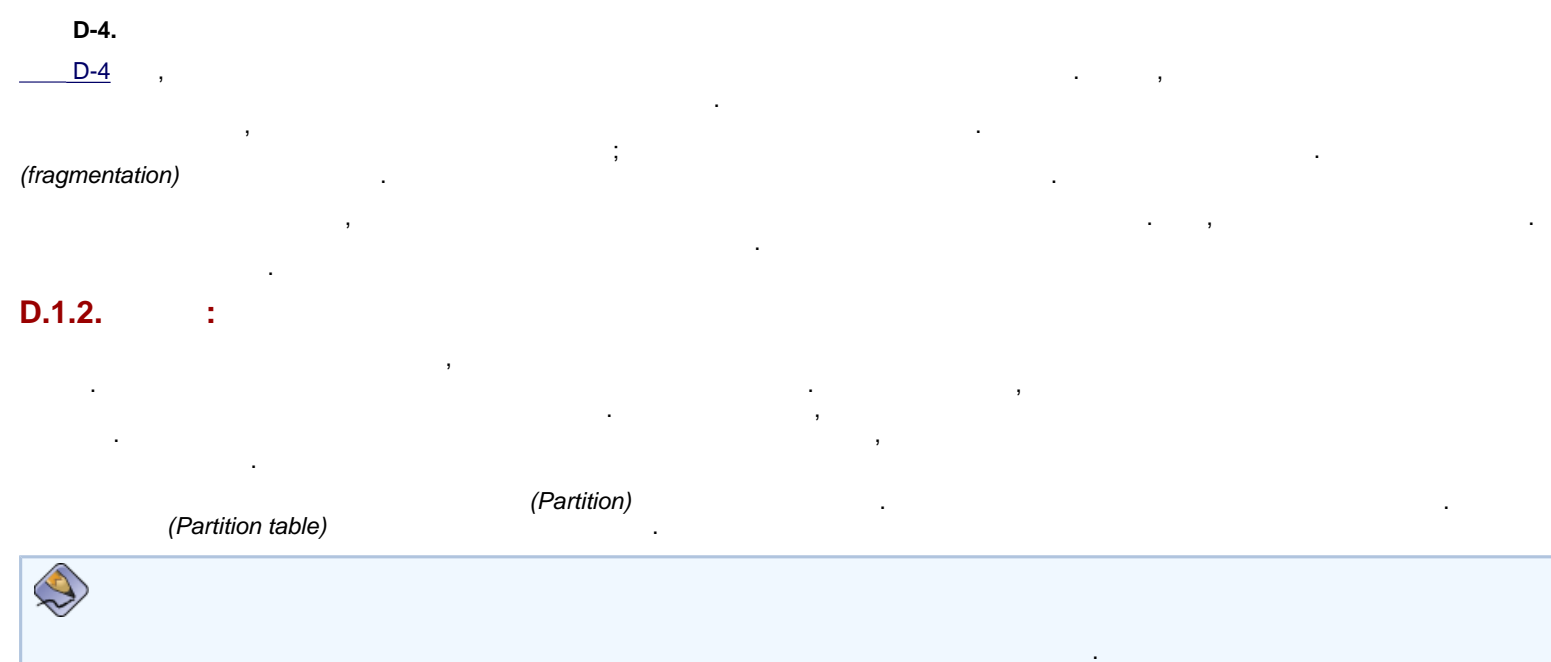

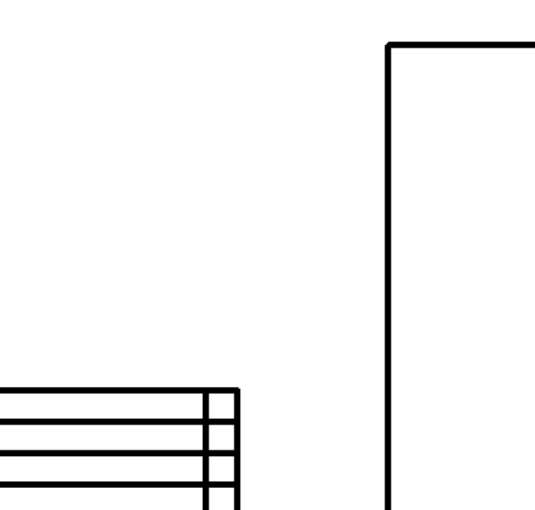

D-5. 가 D-5 , 4 . 4 .

и и

(active)" (flag) 가 , 가

. "

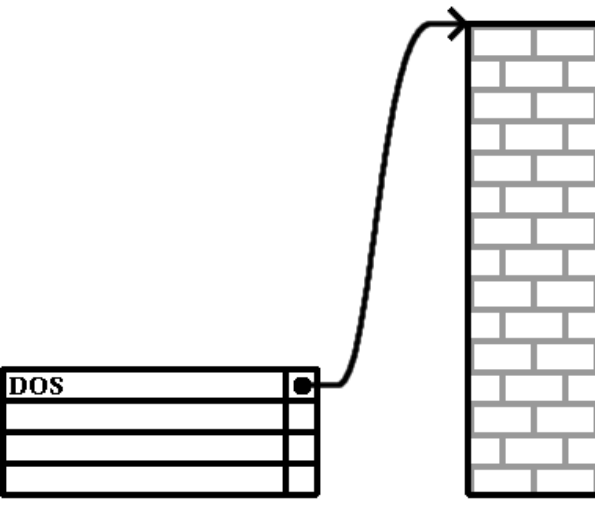

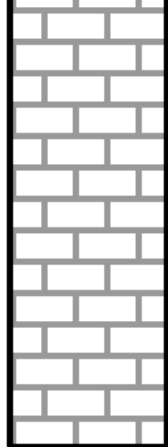

.

D-6.

가

가 "DOS"

.

\_\_\_\_\_D-1

.

#### D-1

| Empty                | 00 | Novell Netware 386 | 65 |
|----------------------|----|--------------------|----|
| DOS 12-bit FAT       | 01 | PIC/IX             | 75 |
| XENIX root           | 02 | Old MINIX          | 80 |
| XENIX usr            | 03 | Linux/MINUX        | 81 |
| DOS 16-bit <=32M     | 04 | Linux swap         | 82 |
| Extended             | 05 | Linux native       | 83 |
| DOS 16-bit >=32      | 06 | Linux extended     | 85 |
| OS/2 HPFS            | 07 | Amoeba             | 93 |
| AIX                  | 08 | Amoeba BBT         | 94 |
| AIX bootable         | 09 | BSD/386            | a5 |
| OS/2 Boot Manager    | 0a | OpenBSD            | a6 |
| Win95 FAT32          | 0b | NEXTSTEP           | a7 |
| Win95 FAT32 (LBA)    | 0c | BSDI fs            | b7 |
| Win95 FAT16 (LBA)    | 0e | BSDI swap          | b8 |
| Win95 Extended (LBA) | Of | Syrinx             | с7 |
| Venix 80286          | 40 | CP/M               | db |
| Novell               | 51 | DOS access         | e1 |
| PPC PReP             | 41 | DOS R/O            | e3 |
| GNU HURD             | 63 | DOS secondary      | f2 |
| Novell Netware 286   | 64 | BBT                | ff |

D-1.

D.1.3.

,

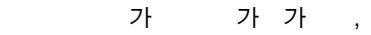

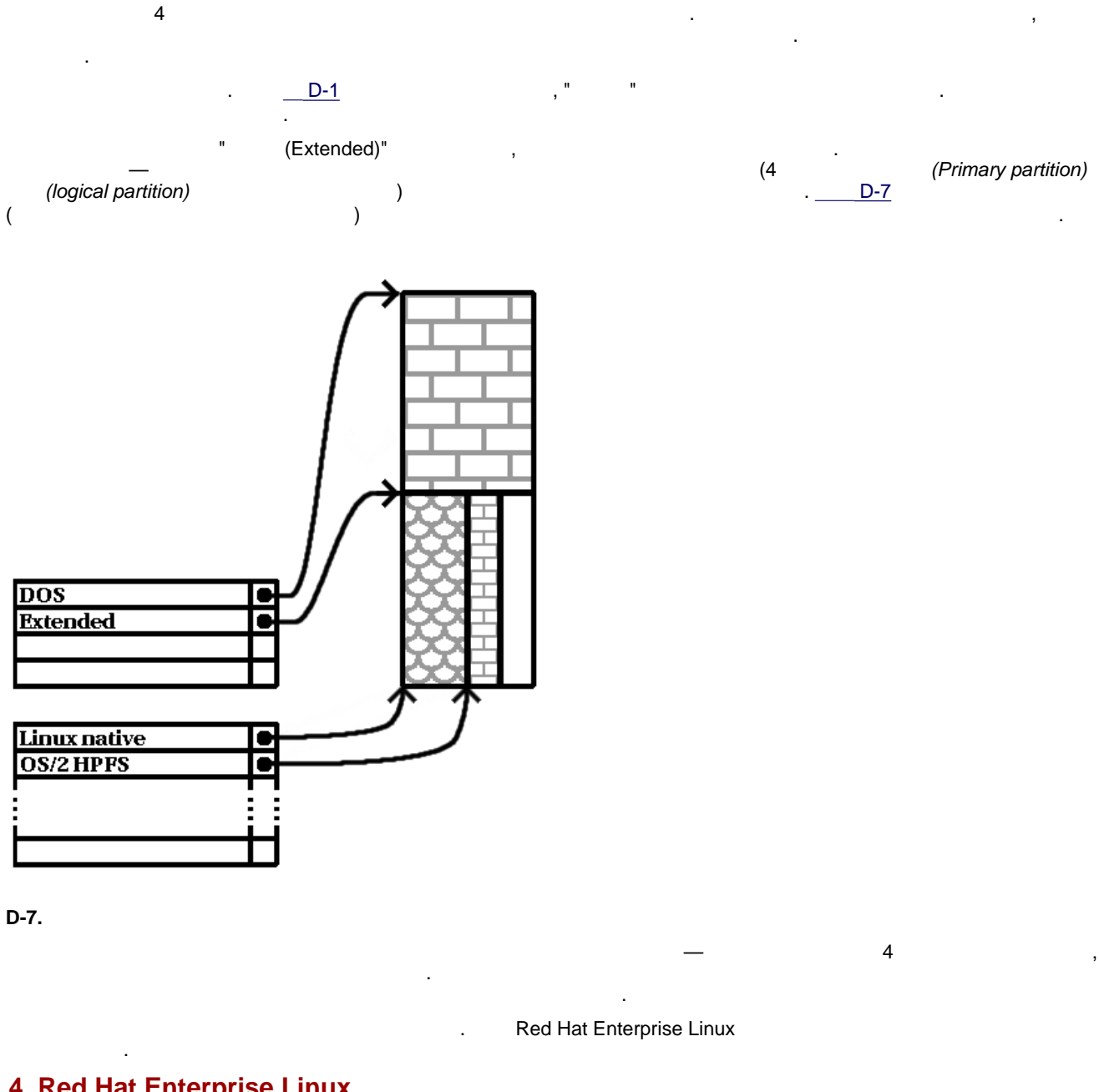

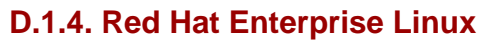

D-8

12

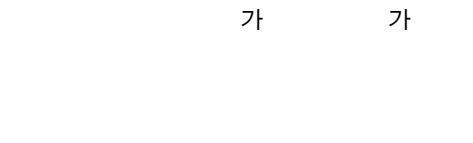

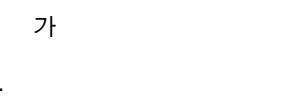

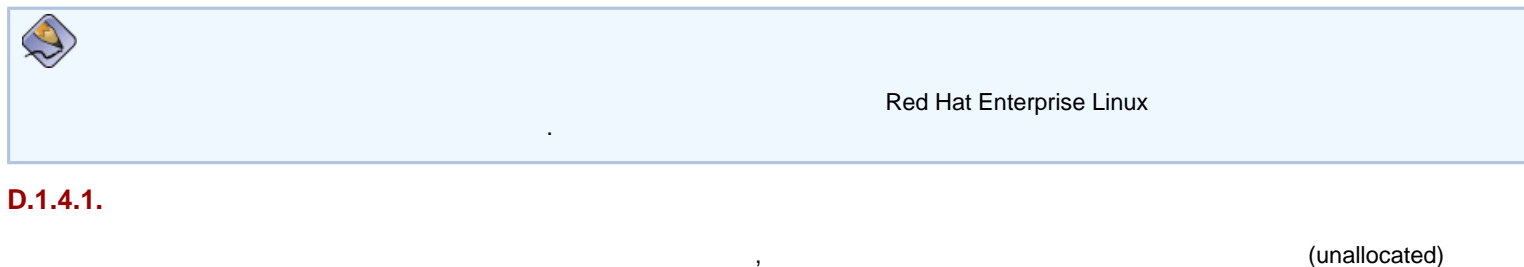

:

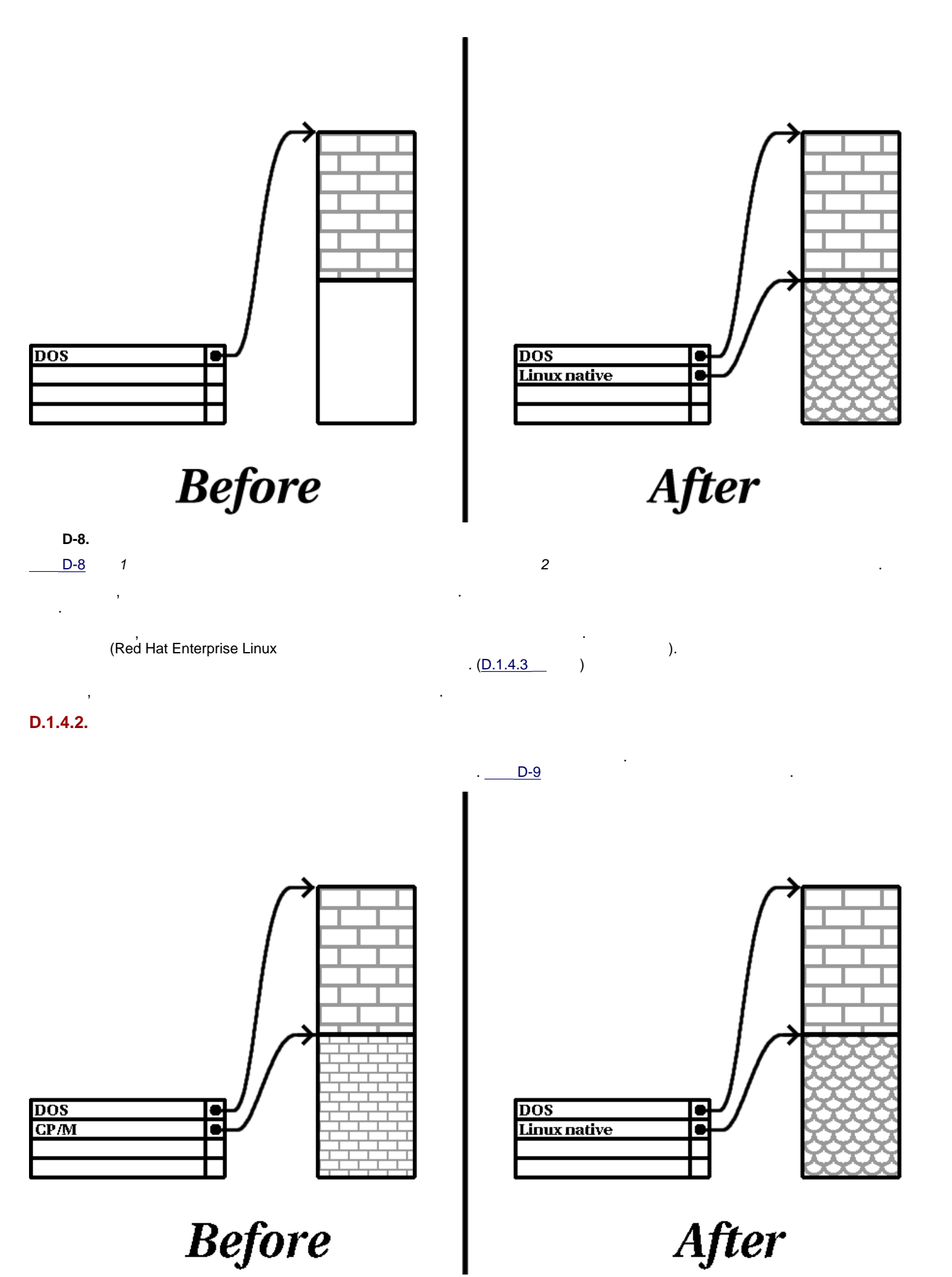

http://squidward.mit.edu/rhel - doc/RH - DO... - ig - x8664 - multi - ko - 3/ap - partitions.html (7 of 13)2005 - 03 - 07 3:54:58

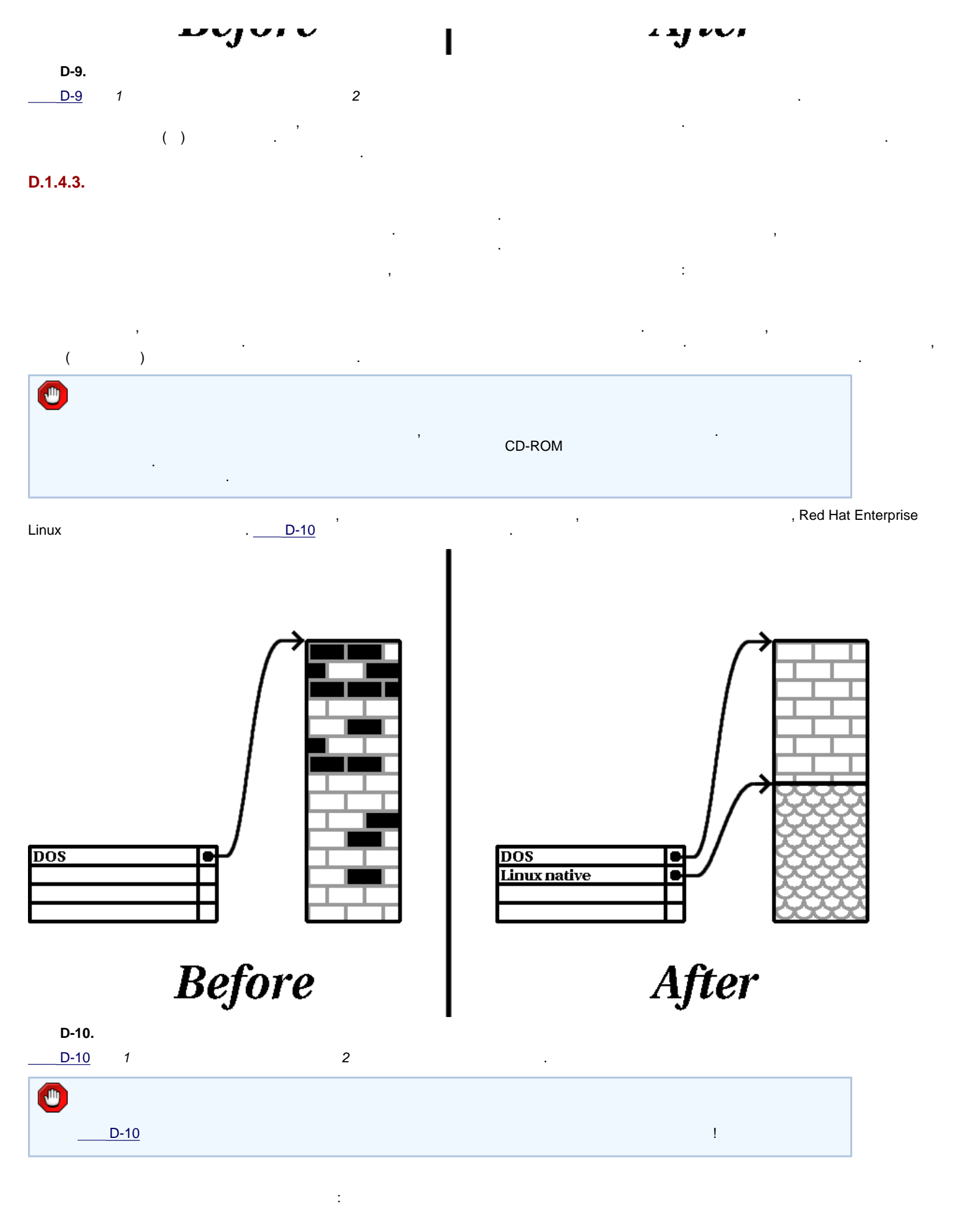

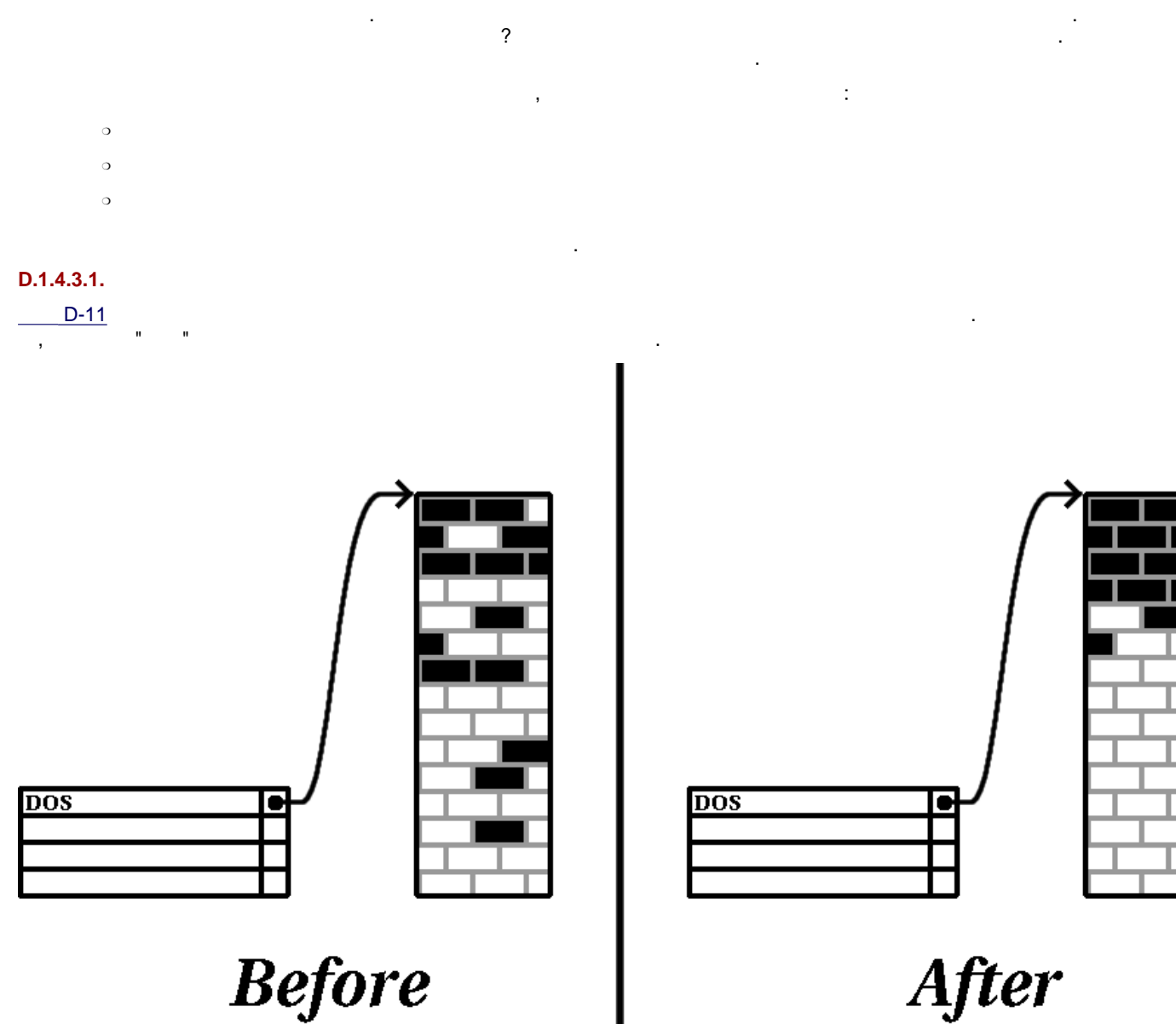

Before

2

D-11. D-11 1

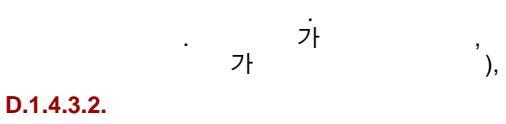

가

D-12

,

가

.

.

(

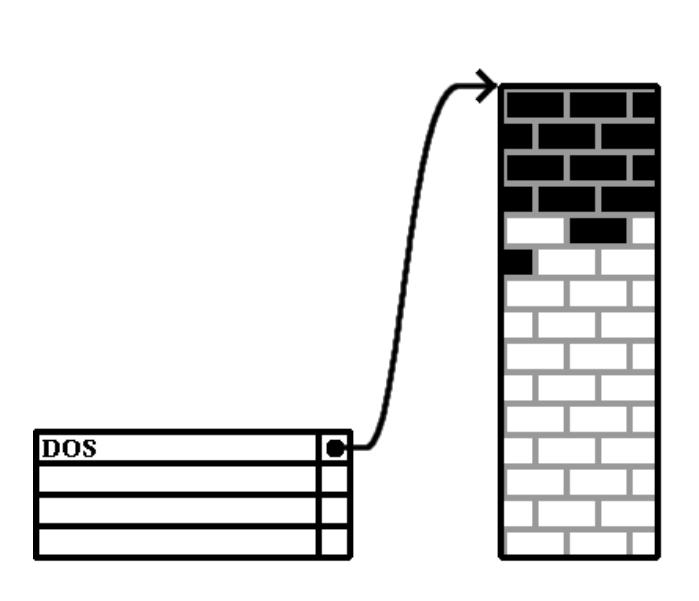

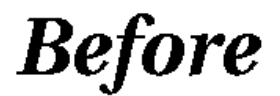

| D-12.       | 가 |   |     |  |
|-------------|---|---|-----|--|
| <u>D-12</u> | 1 |   |     |  |
|             |   | , | DOS |  |

#### D.1.4.3.3.

.

, , 가 ,

2

Linux

.

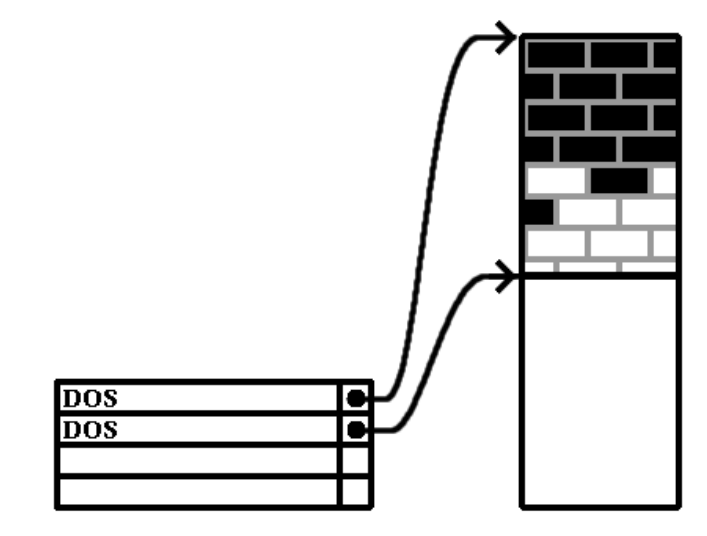

After

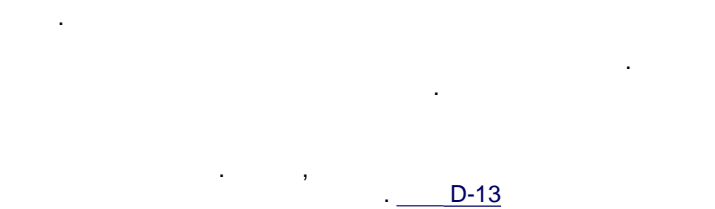

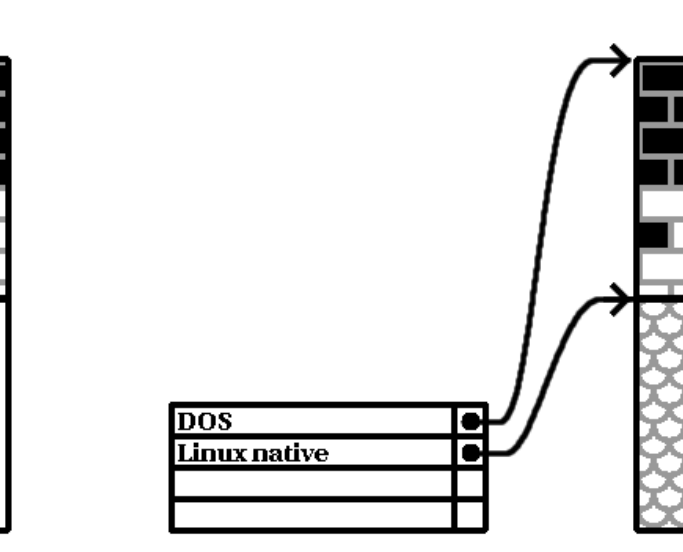

After

Before

**D-13.** D-13

1

2

٩

# Intel .

, parted . 가

parted

parted , parted? parted? parted? parted? parted? parted? parted? parted? parted? parted? parted? parted? parted , parted? parted , parted? parted? parted , parted? parted? pa

parted7

### D.1.5.

Linux "C " . DOS/Windows : DOS/Windows7

가,""""C"

### Red Hat Enterprise Linux

/dev/xxyN

, , 가//dev/ . , \*\*\*

y . ,/dev/hda( IDE ) /dev/sdb( SCSI ).

응 ; DOS/Windows , Red Hat Enterprise Linux 가 , Red Hat Enterprise Linux가 가 .

. Red Hat Enterprise Linux 가 Red Hat Enterprise Linux 가 가 가 가

### D.1.7.

가 가 가 . DOS/Windows : " " .

 7
 . (mount point)
 . (mounting)
 7

 .
 . (mount point)
 7

 .
 . (dev/hda5 /usr/
 . /usr/

 .
 . /dev/hda5 /usr/
 . /usr/

 /usr/share/doc/FAQ/txt/Linux - FAQ
 /dev/hda5 /etc/X11/gdm/Sessions/Gnome

가

/usr/ 기· , (/dev/hda7 ) /usr/local/ /usr/local/man/whatis /dev/hda5 /dev/hda7
#### D.1.8.

| D.1.o.                        |                          |                     |                       |                     |
|-------------------------------|--------------------------|---------------------|-----------------------|---------------------|
| Red Hat Enterprise Linux<br>" | ,                        | 가                   | (la)                  | rout)7ŀ             |
| 가<br>boot/efi/, / (root).     |                          |                     | : swap, /boot/ ( Itar | ium /boot/efi/),, / |
| , <u>4.1</u>                  |                          |                     |                       |                     |
| <u>D.1.9</u>                  | — /boot/                 | ļ                   |                       |                     |
| <b>D.1.9.</b> 가               | : GRUB LILO              |                     |                       |                     |
| GRUB LILO Intel-              | Red Hat Enterprise Linux | 가<br>I/O (<br>intel | BIOS)                 | GRÜB LILO가          |
| D.1.9.1. GRUB LILO            | BIOS                     |                     |                       |                     |
| GRUB LILO Intel-<br>1023      | BIOS가                    | 가                   | . BIOS<br>가 .         | BIOS7               |
| $\bigcirc$                    |                          |                     |                       |                     |
|                               | ,                        | BIOS<br>1024        | 1024                  | 1024                |

parted 1024 528 MB . , :

http://www.pcguide.com/ref/hdd/bios/sizeMB504 - c.html

| GRUB | LILO가 | (Linux | )                        | /boot/ |                          |   |           |
|------|-------|--------|--------------------------|--------|--------------------------|---|-----------|
|      | (/)   |        | , /boot/<br>,  GRUB<br>: | LILO   | Red Hat Enterprise Linux | , | , /boot/가 |

IDE

| IDE | IDE(  EIDE)<br>IDE CD-ROM<br>, /boot/ | 가 | , /boot/ | IDE | IDE | IDE CD-ROM<br>가 | 가 |
|-----|---------------------------------------|---|----------|-----|-----|-----------------|---|
| IDE | SCSI                                  |   |          |     |     |                 |   |

|      | IDE ( | EIDE) |  | SCSI    | 가 | , /boot/ | IDE | ID 0 |
|------|-------|-------|--|---------|---|----------|-----|------|
| SCSI |       |       |  | SCSI ID |   |          |     |      |
| SCSI |       |       |  |         |   |          |     |      |

SCSI 가, /boot/ ID 0 ID 1 . SCSI ID

, BIOS 가 GRUB LILO 가 GRUB LILO 가 Red Hat

| Disk Druid | BIOS- |  |
|------------|-------|--|

,

.

[1]

가

.

http://squidward.mit.edu/rhel - doc/RH - DO... - ig - x8664 - multi - ko - 3/ap - partitions.html (13 of 13)2005 - 03 - 07 3:54:58

가

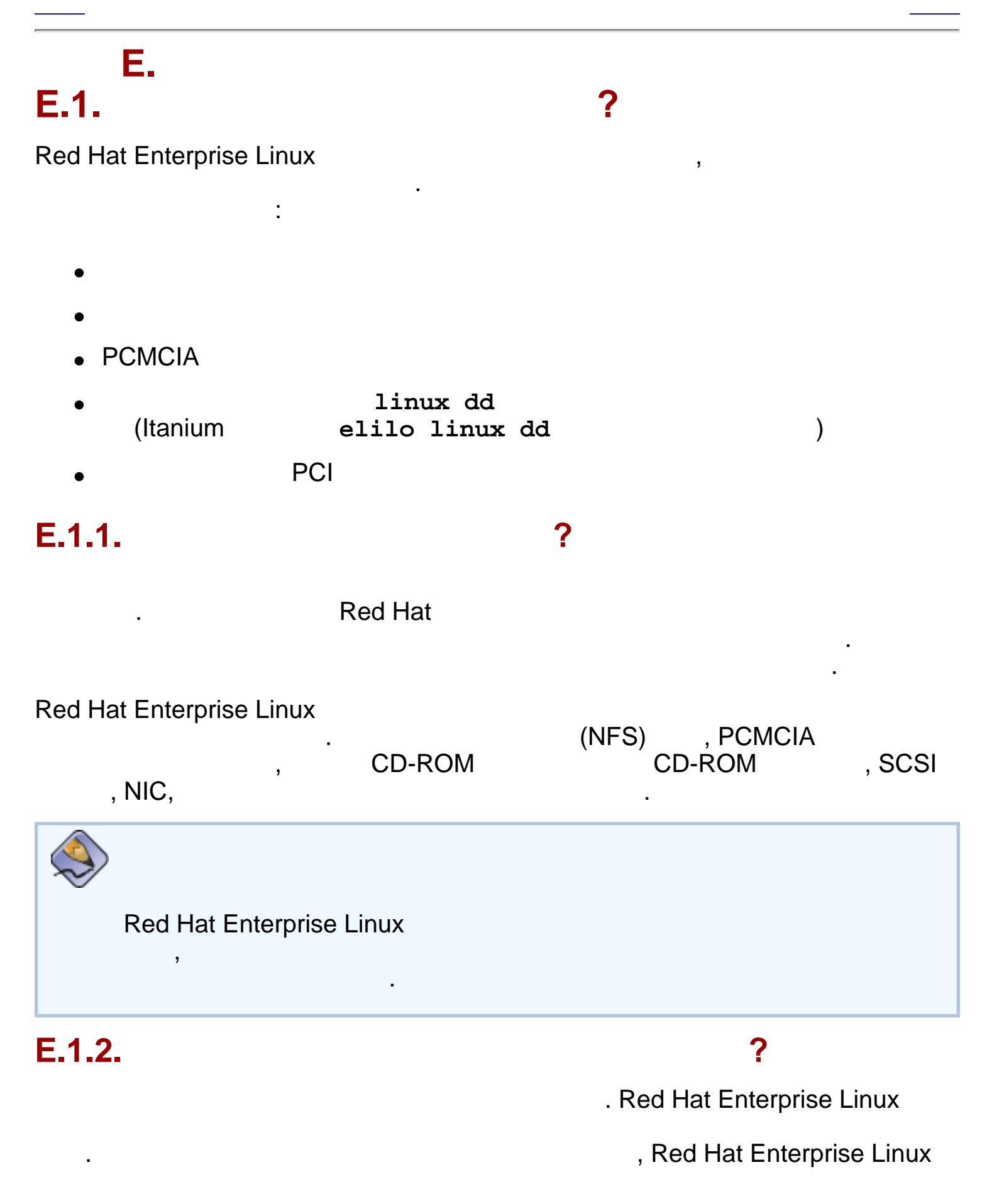

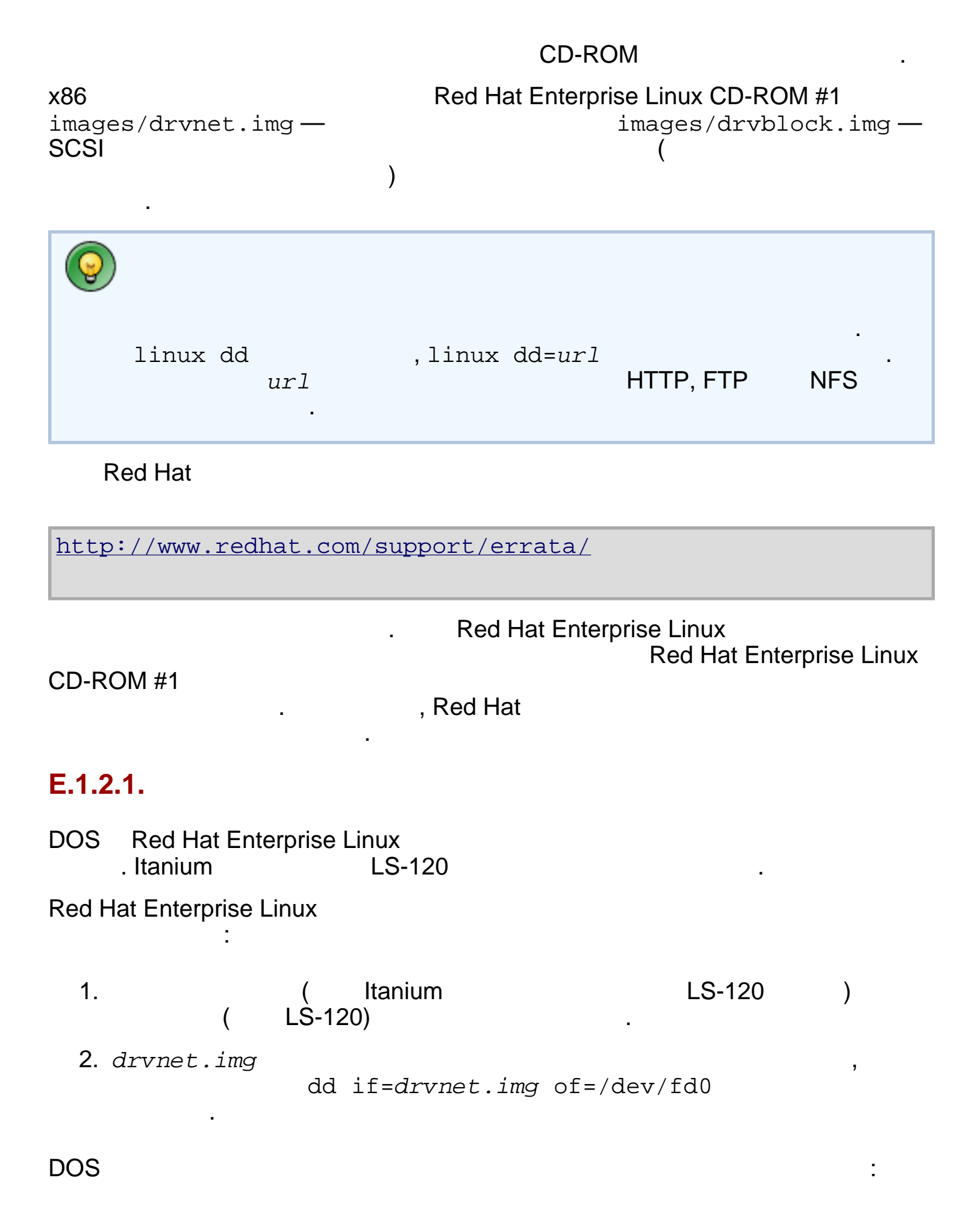

| 1.                                            | (               | Itanium       |                      | LS-120 )  |
|-----------------------------------------------|-----------------|---------------|----------------------|-----------|
| 2. drvnet.img<br>d:\dos<br>d: \C              | utils`<br>D-RON | \rawrite<br>M | 가<br>drvnet.img a:   | ,         |
| E.1.3.                                        |                 |               |                      |           |
| PCMCIA                                        | NFS             | 가 (           | , CD-ROM             | )         |
|                                               |                 | R             | ed Hat Enterprise Li | nux       |
| Enterprise Linux CD #<br>. x86                | 1(              | x86           | )<br>AMD64           | , Red Hat |
| <u>4.3.1</u><br>, elilo linux<br><u>4.3.2</u> | dd              |               | . Itanium            | Shell>    |
| Red Hat Enterprise Li                         | านx             |               |                      | ,         |

가

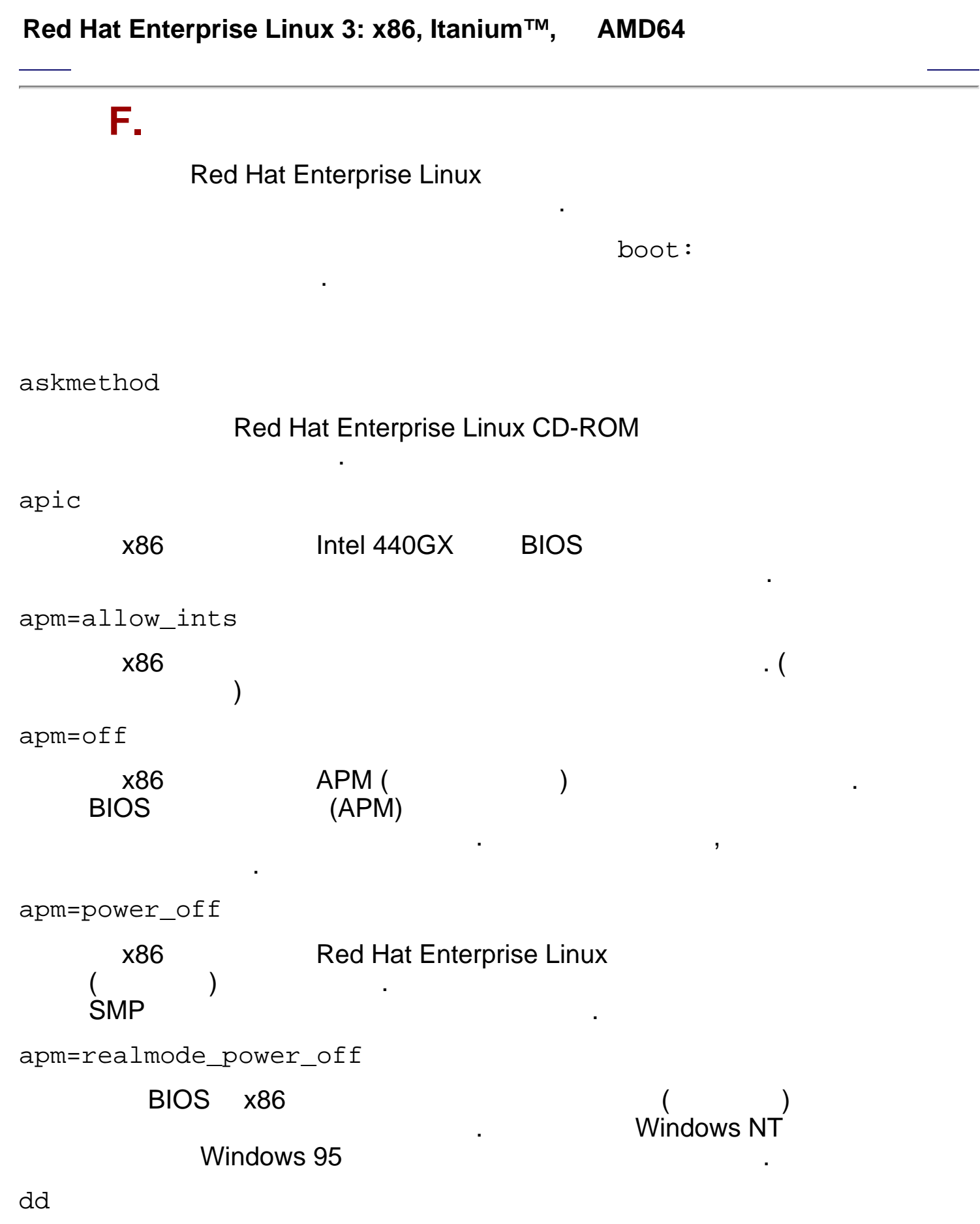

| 71                                                                  |                                            |                     |                        |                                     |
|---------------------------------------------------------------------|--------------------------------------------|---------------------|------------------------|-------------------------------------|
| dd= <i>url</i>                                                      |                                            |                     |                        |                                     |
|                                                                     |                                            |                     | HTTP, FTP              | NFS                                 |
| display= <i>IP</i> :0                                               |                                            |                     |                        |                                     |
|                                                                     | IP                                         |                     | •                      | IP                                  |
| . xho:                                                              | xhost<br>remotehostname<br>st +remotehostr | +remot<br>e<br>name | ehostname<br>7         | ł                                   |
| driverdisk                                                          |                                            |                     |                        |                                     |
| dd                                                                  |                                            |                     | Red Hat Ente           | erprise Linux                       |
| ide=nodma                                                           |                                            |                     |                        |                                     |
| 가                                                                   | DMA                                        | IDE                 | 가                      | . IDE                               |
| linux upgradeany                                                    |                                            |                     |                        |                                     |
| /etc/<br>etc/redhat-re<br>Enterprise Linux<br>Enterprise Linux<br>기 | redhat-release<br>elease<br><b>3</b>       |                     | , R<br>Re<br>Red Hat E | ed Hat<br>ed Hat<br>nterprise Linux |
| mediacheck                                                          |                                            |                     |                        |                                     |
| ISO<br>. ISO                                                        | CD, DVD,                                   | IS                  | O NFS ISO              |                                     |
| mem=xxxM                                                            |                                            |                     |                        |                                     |
|                                                                     | . 16 MB                                    |                     | 가<br>가                 | 가                                   |
| XXX                                                                 | ( 가                                        | )                   |                        |                                     |

```
nmi_watchdog=1
```

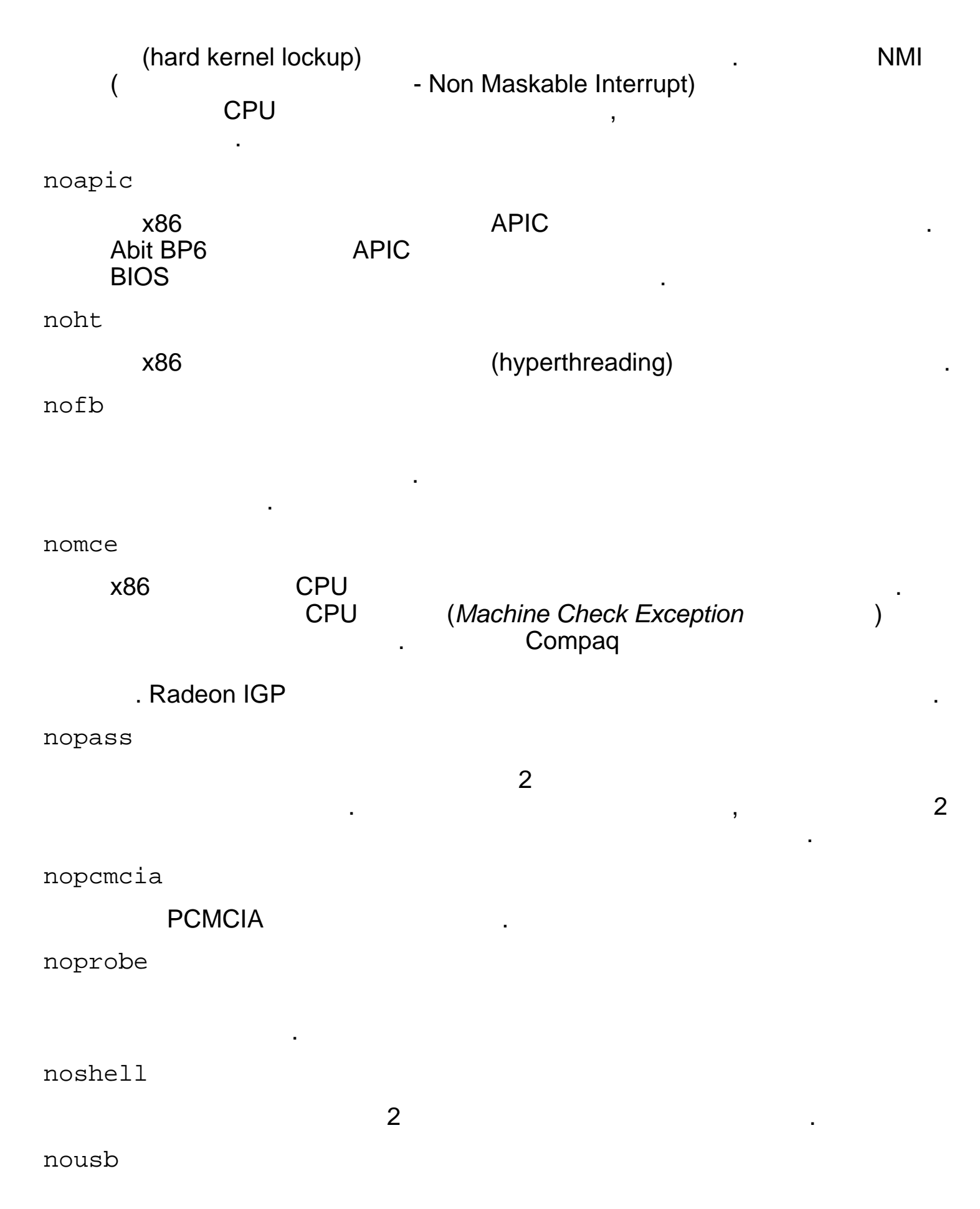

|--|

| USP |
|-----|
|-----|

|              |                | ,         |   |                     |
|--------------|----------------|-----------|---|---------------------|
| nousbstorage |                |           |   |                     |
|              | 0001           | usbstorag | е |                     |
| •            | SUSI           |           |   |                     |
| reboot=b     |                |           |   |                     |
| X86 AN       | /ID64          |           |   |                     |
|              |                | 가         |   |                     |
| rescue       |                |           |   |                     |
| , Red H      | lat Enterprise | e Linux   |   | 가                   |
| resolution=  |                |           |   |                     |
|              |                |           |   | . 640x480. 800x600. |
| 1024x768     |                |           |   |                     |
| serial       |                |           |   |                     |
|              |                |           |   |                     |
| skipddc      |                |           |   |                     |
| x86          |                |           |   | ddc                 |
| tovt         |                | •         |   |                     |
| LUAL         |                |           |   |                     |
|              |                |           |   |                     |
| updates      |                |           |   |                     |
|              |                | 가         |   |                     |
|              |                |           |   | RHupdates/          |
| 가            |                |           |   |                     |
| vnc          |                |           |   |                     |
| V            | NC             |           | 가 |                     |
| vncpassword= |                |           |   |                     |
| V            | NC             |           |   |                     |

•

Itanium

가

:

## Red Hat Enterprise Linux 3: x86, Itanium™,

AMD64

가

# G. Itanium

Itanium Red Hat Enterprise Linux

- <u>http://www.linuxia64.org/</u> Itanium
- <u>http://www.intel.com/products/server/processors/server/itanium/index.htm?</u> <u>iid=sr+itanium&</u> — Itanium Intel
- <u>http://developer.intel.com/technology/efi/index.htm?iid=sr+efi&</u> EFI (Extensible Firmware Interface) Intel
- <u>http://www.itanium.com/eBusiness/products/itanium/</u> Itanium 2 Intel

가

http://squidward.mit.edu/rhel-doc/RH-DOCS/rhel-ig-x8664-multi-ko-3/ap-ia64-moreinfo.html2005-03-03 4:34:01

,

,

,

| Symbols                                                 |                                |   |
|---------------------------------------------------------|--------------------------------|---|
| /boot/                                                  |                                |   |
| /boot/efi/,<br>/root/install.log                        | ,                              |   |
| /var/                                                   | J                              |   |
| 가 , <u>가</u>                                            | ,                              |   |
| 3                                                       |                                |   |
| FTP, <u>FTP</u><br>HTTP, <u>HTTP</u><br>NFS, <u>NFS</u> |                                |   |
| 3                                                       |                                |   |
| CD-ROM ,                                                | , <u>CD-ROM</u> ?              |   |
| ,,                                                      |                                |   |
| ,<br>Red Hat                                            | ,                              | ? |
| ,                                                       | ,                              | ? |
| Linux OS<br>MS-DOS<br>PCMCIA ,                          | , <u>dd</u> , <u>rawrite</u> , |   |

| , <u> </u>                                             |
|--------------------------------------------------------|
| ,                                                      |
| /root/install.log,                                     |
| ,                                                      |
| ,                                                      |
| ,?                                                     |
| ,                                                      |
| ,                                                      |
| ,<br>,                                                 |
| ,                                                      |
| 3                                                      |
| ,                                                      |
| , <u>Red Hat Enterprise Linux</u>                      |
| CD-ROM , <u>가</u>                                      |
| , Red Hat Enterprise Linux                             |
| CD-ROM, <u>x86— CD-ROM</u>                             |
| RAID , <u>RAID ?</u>                                   |
| signal 11 , <u>Signal 11</u> ?                         |
| , <u>x86—</u><br>?                                     |
| ,                                                      |
| GUI 가, <u>가</u>                                        |
| , , , , , , , , , , , , , , , , , , ,                  |
| ,                                                      |
| Python , <u>Python 가 ?</u><br>Red Hat Enterprise Linux |
| Red Hat Enterprise Linux                               |
|                                                        |
| (traceback) ,                                          |
| , <u>x86</u> , <u>Itanium</u> , <u>Itanium</u>         |

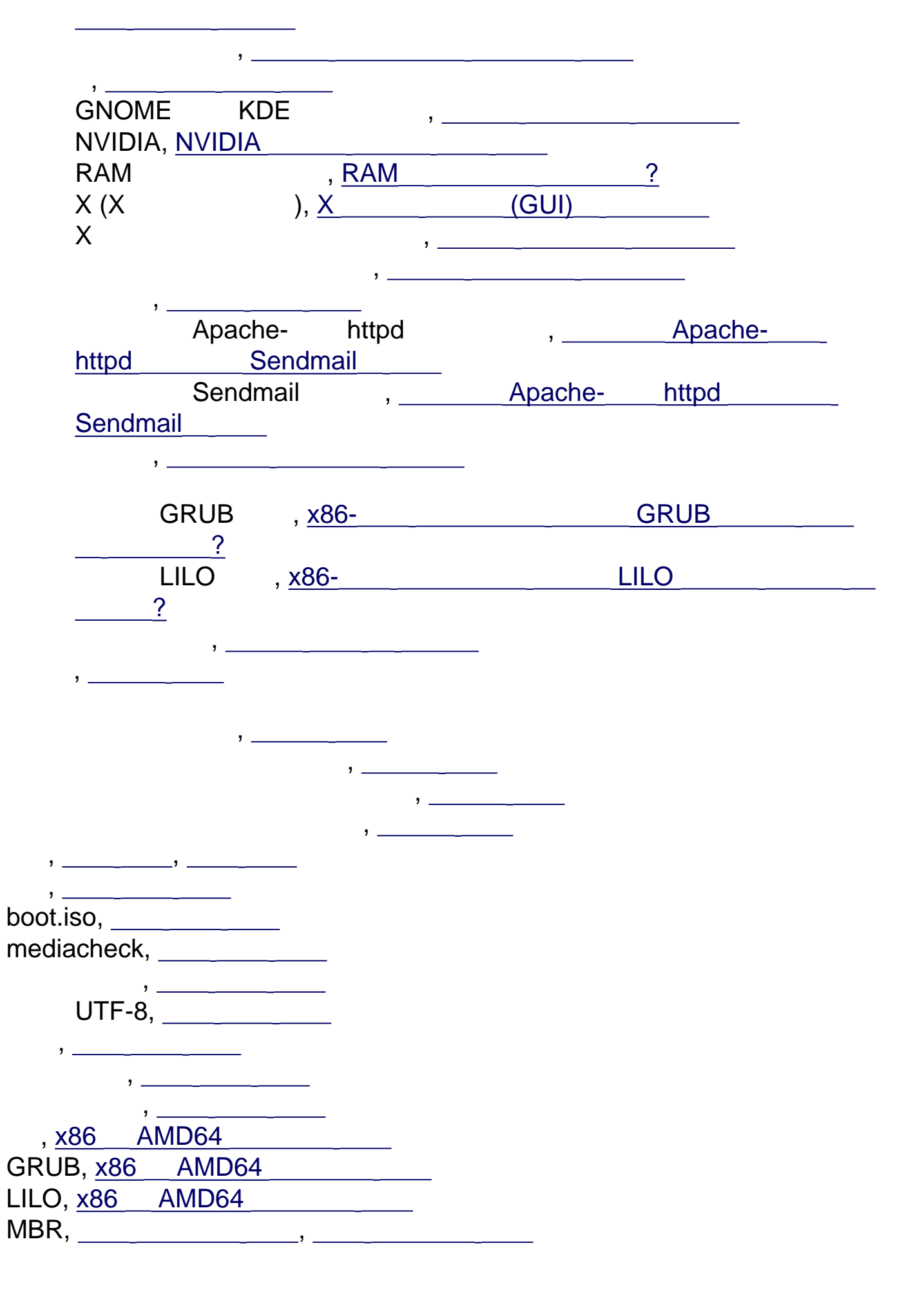

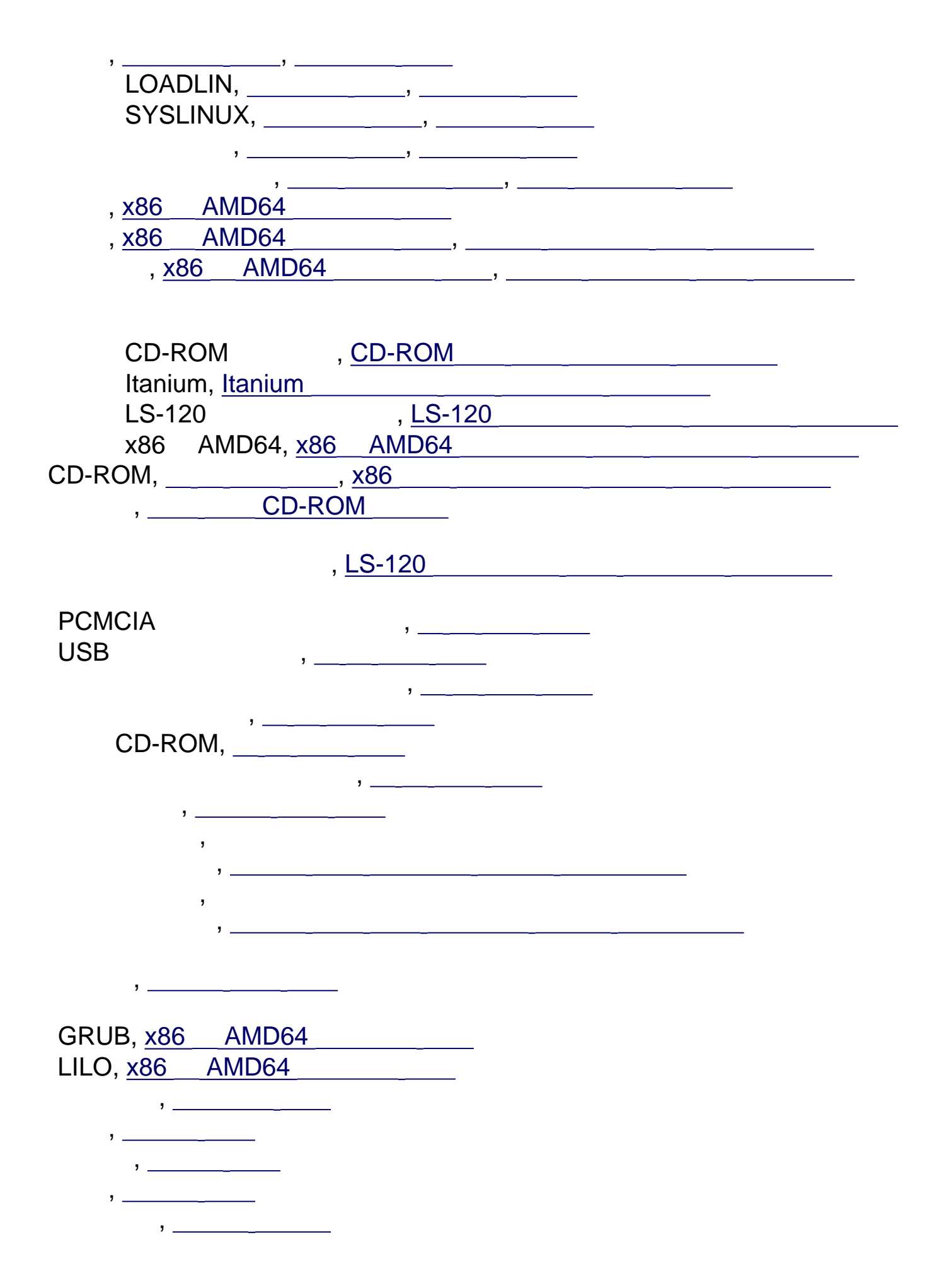

| CD-ROM, <u>CD-ROM</u>    |                     |   |
|--------------------------|---------------------|---|
| CD-ROM                   | , <u>CD-ROM</u>     |   |
| DASD,                    |                     | _ |
| FTP,                     | , <u>FTP</u>        |   |
| GUI                      |                     |   |
| CD-ROM, <u>Red Ha</u>    | at Enterprise Linux |   |
| HTTP,                    | , <u>HTTP</u>       |   |
| Itanium , <u>Itanium</u> |                     |   |
| mediacheck, <u>가</u>     |                     |   |
| NFS,                     | , <u>NFS</u>        |   |
| , <u>NFS</u>             |                     |   |
| ,                        |                     |   |
| ,                        | ?                   |   |
| IDE CD-ROM               | , IDE CD-ROM        | ? |
| CD-ROM                   |                     |   |
| FTP                      |                     |   |
| HTTP.                    |                     |   |
| NFS .                    |                     |   |
| - , <u> </u>             |                     |   |
| ,                        |                     |   |
| , 가                      |                     |   |
| UTF-8, 가                 |                     |   |
| , CD-ROM                 |                     |   |
|                          | 3                   |   |
| , <u>CD-ROM</u>          |                     |   |
| ,                        |                     |   |
| ,                        |                     |   |
| ,                        |                     |   |
| -1 -1                    |                     |   |
| パー・, <u>パー</u>           |                     |   |
|                          | ,                   |   |
|                          | , <u>X86</u> _      |   |
| ,                        |                     |   |
|                          | ,                   |   |
|                          |                     |   |
| ,                        | ,,,                 |   |
| <u>CD-ROM</u>            |                     |   |
| , 00 1.01                |                     |   |

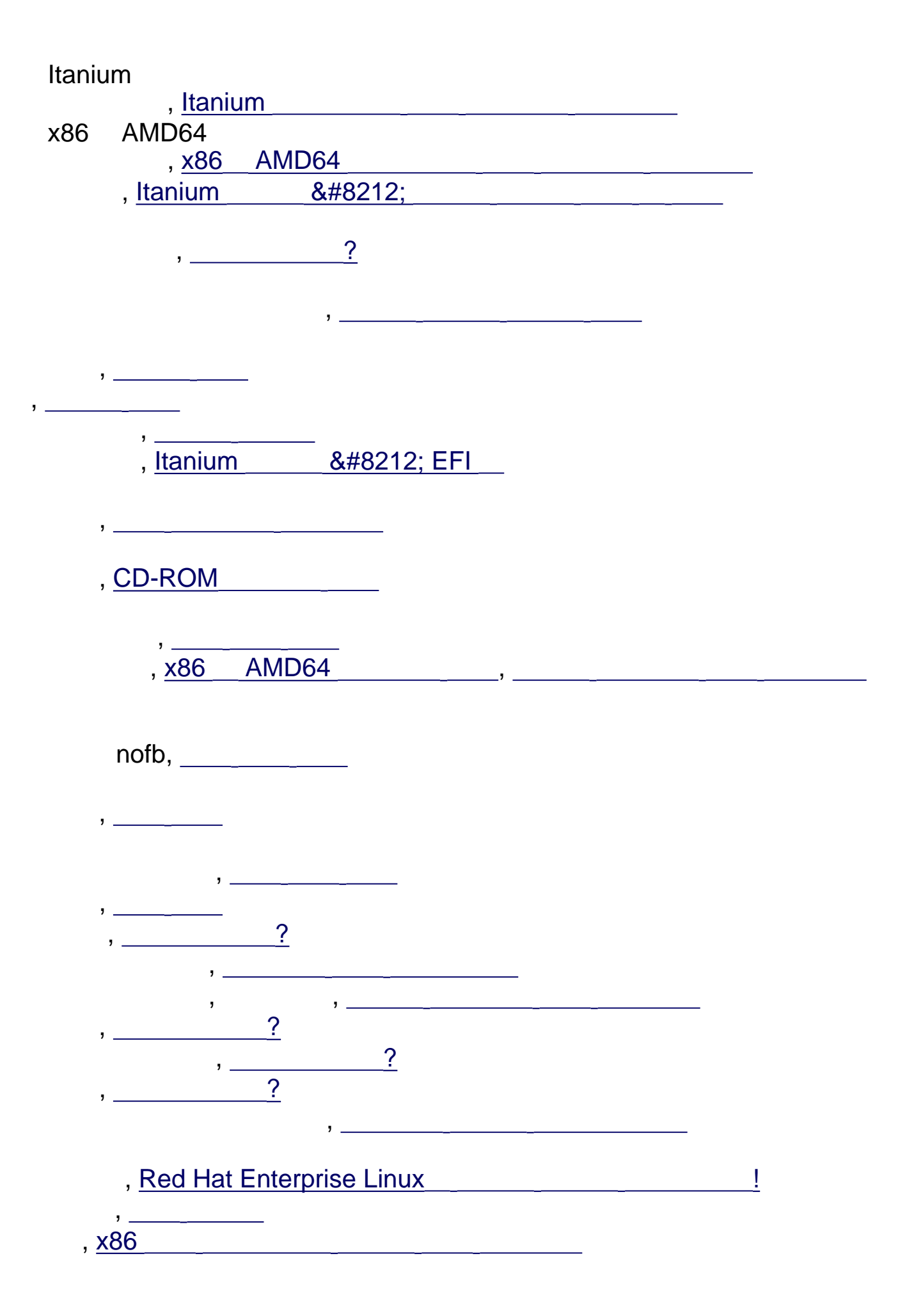

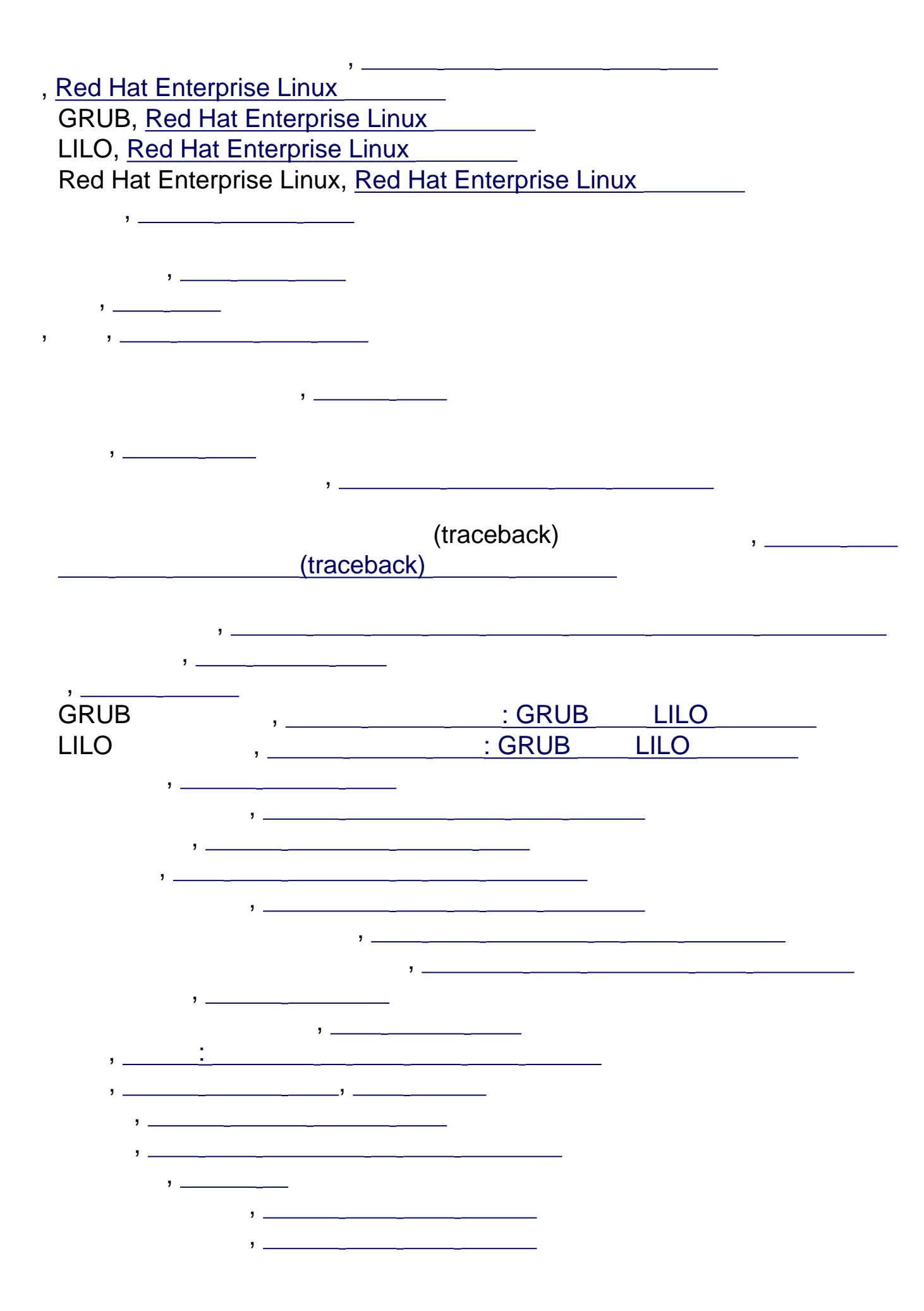

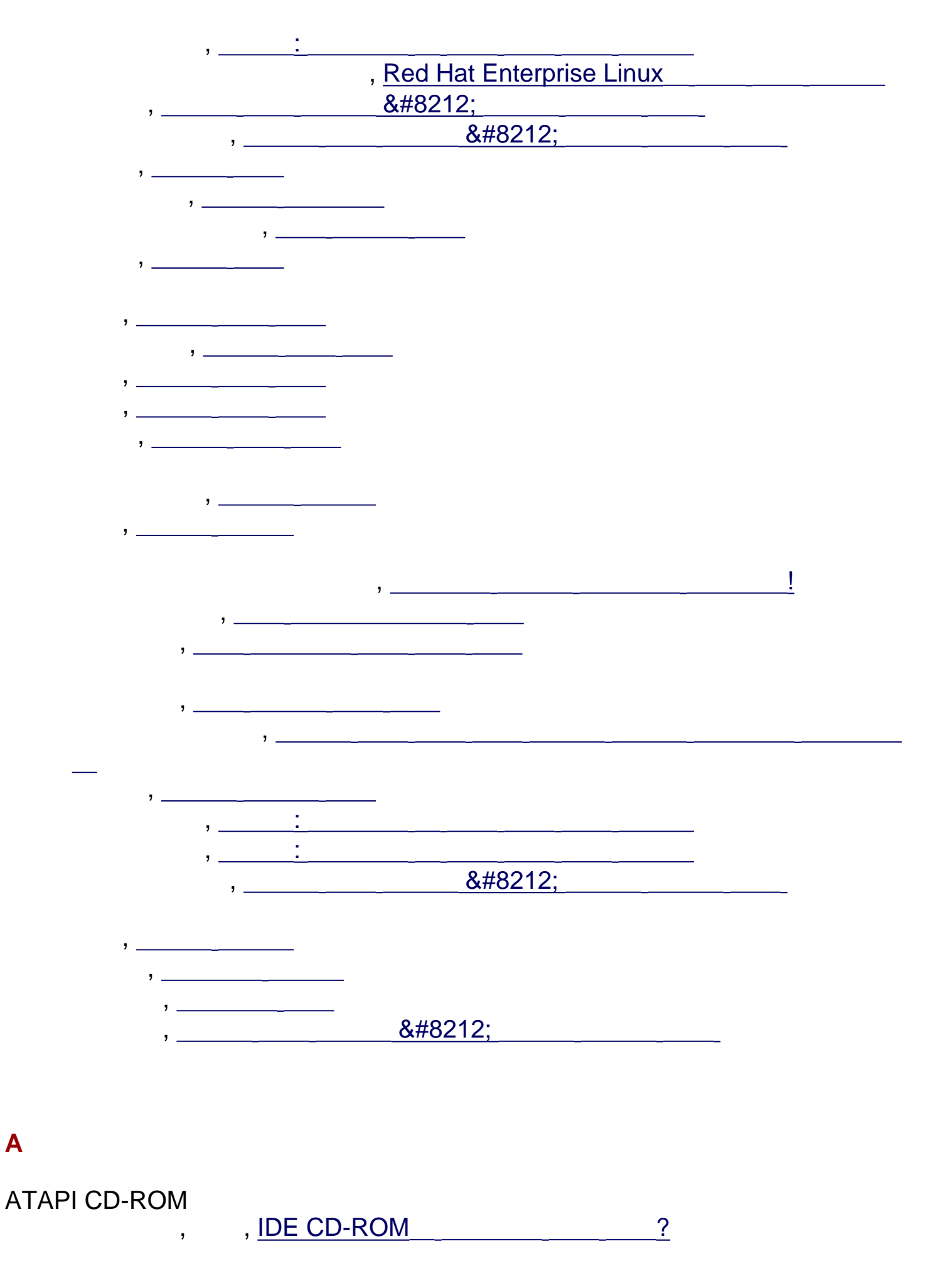

# autoboot

ELILO, Red Hat Enterprise Linux

### В

| BIOS, GRUB              | , GRUB_LILO | BIOS |  |
|-------------------------|-------------|------|--|
| BIOS, LILO              | , GRUB LILO | BIOS |  |
| boot.img, <u>LS-120</u> |             |      |  |
| boot.iso, <u>가</u>      |             |      |  |
|                         |             |      |  |

# С

| CD-ROM               |                      |   |
|----------------------|----------------------|---|
| ATAFI, <u>CD-ROM</u> | IDF CD-ROM           | ? |
| ,<br>IDE, CD-ROM     | , <u>ibt ob itom</u> |   |
| ,                    | , IDE CD-ROM         | ? |
| SCSI, <u>CD-ROM</u>  |                      |   |
| , <u>x86</u>         |                      |   |
| CD-ROM,              | , CD-ROM             |   |
| , CD-ROM             |                      |   |

# D

| DASD ,<br>dd                  |                      |           |
|-------------------------------|----------------------|-----------|
| Disk Druid<br>, <u>Disk D</u> | , <u>uu</u><br>)ruid |           |
| ,                             |                      |           |
| 가                             | , 7                  | <u>'}</u> |
|                               | ,                    |           |
| E                             |                      |           |
| EFI                           | It as here           |           |
|                               | , <u>Itanium</u>     | — EFI     |
| EFI , <u>Itanium</u>          | — EF                 |           |
| ELILO                         |                      |           |

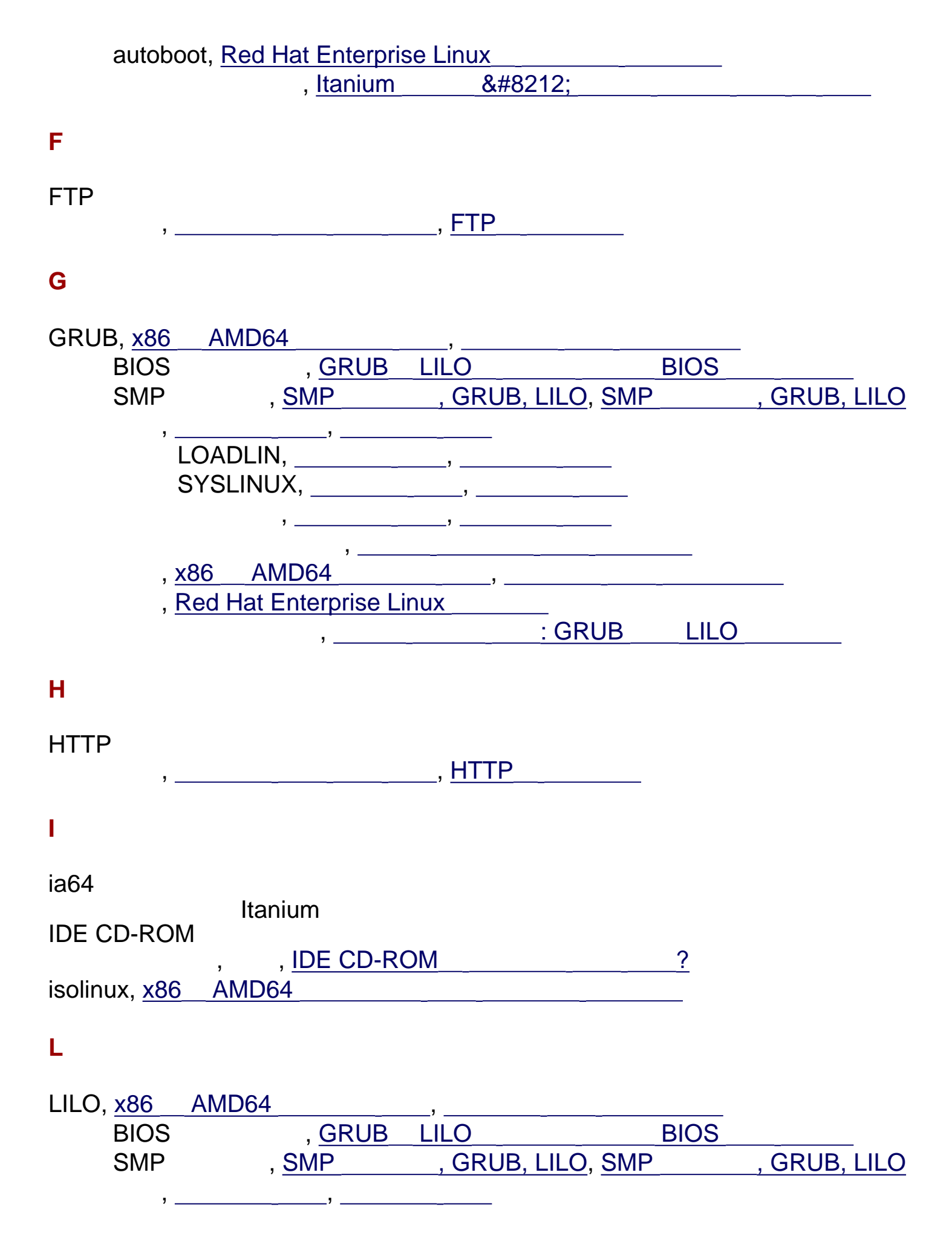

|                       | LOADL                    | IN,                       |                        | ,               |        |  |
|-----------------------|--------------------------|---------------------------|------------------------|-----------------|--------|--|
|                       | SYSLIN                   | IUX, _                    |                        | ,               |        |  |
|                       |                          | ,                         |                        | ,               |        |  |
|                       |                          |                           | ,                      |                 |        |  |
|                       | , <u>X80 /</u><br>Red Ha | <u>AIVID64</u><br>t Entoi | <u>+</u><br>roriso Lin | ,,              |        |  |
|                       | , <u>iteu na</u>         |                           |                        | <u>ux</u><br>フト | · GRUB |  |
| Linux                 | OS                       | :                         | . dd                   |                 |        |  |
| LOADLIN,              |                          | ,                         |                        |                 |        |  |
| Μ                     |                          |                           |                        |                 |        |  |
| MBR                   |                          |                           |                        |                 |        |  |
| MS-DOS                |                          | ,                         | rawrite                | ,               |        |  |
|                       |                          | :                         | <u></u>                |                 |        |  |
| Ν                     |                          |                           |                        |                 |        |  |
| NFS                   |                          |                           |                        |                 |        |  |
|                       | ,                        |                           |                        | _, <u>NFS</u>   |        |  |
| 0                     |                          |                           |                        |                 |        |  |
| OS/2                  | "_                       |                           |                        | ,               |        |  |
| Р                     |                          |                           |                        |                 |        |  |
| parted<br>Partition M | agic,                    |                           | ,,                     |                 |        |  |
| R                     |                          |                           |                        |                 |        |  |
| rawrite               |                          |                           | rawrite                |                 |        |  |
| root /                |                          | :                         |                        |                 |        |  |
|                       |                          |                           | ,                      |                 |        |  |
| S                     |                          |                           |                        |                 |        |  |

| SMP               |                          |              |
|-------------------|--------------------------|--------------|
| GRUB, <u>SMP</u>  | <u>, GRUB, LILO, SMP</u> | , GRUB, LILO |
| LILO, <u>SMP</u>  | , GRUB, LILO, SMP        | , GRUB, LILO |
| startup.nsh,      |                          |              |
| SYSLINUX,         | 7                        |              |
| System Commander, |                          |              |
|                   |                          |              |
| Т                 |                          |              |
|                   |                          |              |
| ICP/IP ,          |                          |              |
| U                 |                          |              |
| •                 |                          |              |
| USB               |                          |              |
|                   | ,                        |              |
|                   |                          |              |
|                   |                          |              |
| Itanium           |                          |              |
|                   |                          |              |
|                   |                          |              |

| Red Hat Linux<br>PDF                                                                  | DocBook SG<br>DSSSL<br>. DocBook SGML                                | iML v4.1<br>E                                            | jade wrapp<br>macs PS0                       | HTML<br>er<br>GML                                       |
|---------------------------------------------------------------------------------------|----------------------------------------------------------------------|----------------------------------------------------------|----------------------------------------------|---------------------------------------------------------|
| (  ,  ,<br>.Red Hat                                                                   | , )                                                                  | 가                                                        | Garrett LeS                                  | age                                                     |
| Red Hat                                                                               |                                                                      |                                                          |                                              | :                                                       |
| Sandra A. Moore -<br>7⊧<br>eServer™ iSeries<br>7⊧/<br>7ŀ.                             | – Red Hat Enterp<br>フト/<br>™ IBM® eS<br>; Red Hat Enterp             | rise Linux<br>; Red H<br>Server™ p<br>prise Linux        | x86, Itaniun<br>at Enterpris<br>Series™<br>< | n™, AMD64<br>e Linux IBM®<br>가<br>가                     |
| Tammy Fox — <i>Re</i><br>; <i>Red Hat En</i><br>, <i>Red Hat En</i><br>7<br>アト<br>フト/ | d Hat Enterprise L<br>terprise Linux x86<br>terprise Linux<br>7      | <b>-inux</b><br>, <b>Itanium</b> <sup>TI</sup><br>가<br>; | 7⊦<br>M, AMD64<br>Red Hat Er<br>DocE         | 가/<br>가<br>Therprise Linux<br>Book                      |
| Edward C. Bailey                                                                      | — Red Hat Enterp                                                     | rise Linux                                               |                                              | 가/                                                      |
| ;<br>Itanium™, AM                                                                     | רקע<br>D64                                                           | ( ; <b>R</b><br>가                                        | ed Hat Entei                                 | 'prise Linux x86,<br>가.                                 |
| Johnray Fuller —<br>Red Hat Enterpris<br>Enterprise Linux                             | <b>Red Hat Enterpris</b><br>se Linux 가                               | e Linux                                                  | 가<br>/<br>가.                                 | 가/<br>; <b>Red Hat</b>                                  |
| John Ha — Red H<br>; Red Hat Glo<br>IBM® S/390®<br>/ ; Red<br>Red Hat Enterpris<br>7  | lat<br>ossary<br>IBM® eServer<br>Hat Enterprise Lin<br>se Linux<br>기 | /<br>™ <b>zSeries</b><br>nux 7                           | ; Red Hat B<br>®<br>Red Hat E                | 가/<br>Enterprise Linux<br>기·<br>/ ;<br>Enterprise Linux |
| Red Hat                                                                               |                                                                      |                                                          | :                                            |                                                         |
| Jean-Paul Aubry -                                                                     | _                                                                    |                                                          |                                              |                                                         |
| David Barzilay —                                                                      |                                                                      |                                                          |                                              |                                                         |

http://squidward.mit.edu/rhel-doc/RH-DOCS/rhel-ig-x8664-multi-ko-3/colophon.html (1 of 2)2005-03-03 4:34:52

;

Bernd Groh —

James Hashida —

Michelle Ji-yeen Kim ( ) —

Yelitza Louze —

Noriko Mizumoto —

Nadine Richter —

Audrey Simons —

Francesco Valente —

Sarah Saiying Wang —

Ben Hung-Pin Wu —